# คู่มือผู้ใช้ Nokia X5-01

# สารบัญ

| ความปลอดภัย                        | 5 |
|------------------------------------|---|
| เกี่ยวกับโทรศัพท์ของคุณ            | 5 |
| บริการเสริมจากระบบเครือข่าย        | 7 |
| หน่วยความจำที่ใช้ร่วมกัน           | 7 |
| เกี่ยวกับการจัดการสิทธิ์แบบดิจิตอล | 7 |

9

## 1. การเริ่มต้นใช้งาน

| ป่มและส่วนประกอบ                               | 9  |
|------------------------------------------------|----|
| <u> ก<sup>้</sup>ารใส่ซิมการ์ดและแบตเตอรี่</u> | 10 |
| การ์ดหน่วยความจำ                               | 11 |
| การค้นหาเสาอากาศ                               | 12 |
| การเปิดและปิดโทรศัพท์                          | 12 |
| การชาร์จแบตเตอรี่                              | 13 |
| การล็อคปุ่มกด (ป้องกันปุ่ม)                    | 14 |
| _การปรับระ่ดับเสี่ยง                           | 15 |
| _ชดหพึ่ง                                       | 15 |
| สายคล้องข้อมือ                                 | 16 |
| การคัดลอกเนื้อหาจากโทรศัพท์เครื่อง             |    |
| เก่าของคุณ                                     | 16 |
| ทางลัด                                         | 17 |
| Ovi by Nokia                                   | 18 |
| เกี่ยวกั้บร้านค้า Ovi                          | 18 |
|                                                |    |

| 2. โทรศัพท์ของคุณ | 20 |
|-------------------|----|
| ขนาด              | 20 |
| การตั้งค่าอปกรณ์  | 20 |
| ตัวช่วยตั้งค่า    | 20 |

| หน้าจอหลัก            | 21 |
|-----------------------|----|
| เครื่องหมายบนหน้าจอ   | 22 |
| การเขียนข้อความ       | 24 |
| การป้อนข้อความภาษาไทย | 25 |
| ค้นหา                 | 26 |

| 3. การปรับตั้งค่าโทรศัพท์ของคุณ | 27 |
|---------------------------------|----|
| รูปแบบ                          | 27 |
| การเลือกเสียงเรียกเข้า          | 28 |
| การเปลี่ยนลักษณะหน้าจอ          | 28 |
| เสียงเรียกเข้าแบบ 3-D           | 28 |

| 4. การโทรออก                          | 30 |
|---------------------------------------|----|
| การโทรออก                             | 30 |
| การรับหรือปฏิเสธสาย                   | 30 |
| ข้อความเสียง                          | 31 |
| การประชุมสาย                          | 31 |
| <u>การโทรด่วนเบอร์โทรศัพท์</u>        | 32 |
| การรับสายเรียกซ้อน                    | 32 |
| การโอนสาย                             | 33 |
| การจำกัดการโทร                        | 33 |
| การโทรออกโดยใช้เสียง                  | 34 |
| การโทรสายวิดีโอ                       | 35 |
| <u>การรับหรือปฏิเสธสายวิดีโอ</u>      | 36 |
| สายอินเทอร์เน็ต                       | 36 |
| มุมมองร่วม                            | 37 |
| <u>ี่ การลงทะเบียนการโทรและข้อมูล</u> | 40 |

| 5. รายชื่อ                     | 41 |
|--------------------------------|----|
| การติดต่อกับเพื่อนออนไลน์ของคณ | 41 |

| การจัดเก็บและการแก้ไขชื่อและ           |    | คลังภาพ                              | 64 |
|----------------------------------------|----|--------------------------------------|----|
| หมายเลขโทรศัพท์                        | 41 | ภาพถ่าย                              | 64 |
| <u>การจัดการชื่อและหมายเลขโทรศัพท์</u> | 41 | _การแบ่งดออนไลน์                     | 65 |
| เสียงเรียกเข้า ภาพ และข้อความการ       |    | ศนย์วิดีโอ้                          | 66 |
| <u>โทรสำหรับรายชื่อ</u>                | 42 | RealPlaver                           | 67 |
|                                        |    |                                      |    |
| 6. ข้อความ                             | 43 | 9. อินเทอร์เน็ต                      | 69 |
| เกี่ยวกับข้อความ                       | 43 | _เกี่ยวกับเบราเซอร์                  | 69 |
| <u>การเขียนและส่งข้อความ</u>           | 43 | การเรียกดเว็บ                        | 69 |
| การตรวจสอบจำนวนข้อความที่ไม่ได้        |    | แถบเครื่อ <sup>้</sup> งมือเบราเซอร์ | 70 |
| อ่าน                                   | 45 | การสำรวจเพจ                          | 70 |
| อีเมล                                  | 45 | ลิงค์ข่าวบนเว็บและบล็อก              | 71 |
| Nokia Messaging                        | 48 | บ๊คมาร์ค                             | 71 |
| เกี่ยวกับการสนทนา                      | 49 | การลบข้อมลในแคช                      | 72 |
| ระบบอ่านข้อความ                        | 49 | การสิ้นสดการเชื่อมต่อ                | 72 |
| เสียงพูด                               | 49 | ระบบรักษาความปลอดภัยในการ            |    |
| การตั้งค่าการรับส่งข้อความ             | 50 | เชื่อมต่อ                            | 72 |
|                                        |    |                                      |    |
| 7. เพลงและเสียง                        | 54 | 10. การจัดการเวลา                    | 74 |
| ปุ่มเพลง                               | 54 | _ปฏิทิน                              | 74 |
| เครื่องเล่นเพลง                        | 54 | ตั้งค่าเวลาและวันที่                 | 76 |
| เพลง Ovi                               | 57 | นาฬิกาปลก                            | 76 |
| พูดแล้วเล่น                            | 58 |                                      |    |
| Nokia Podcasting                       | 58 | 11. แอปพลิเคชั่น Office              | 78 |
| วิทยุ FM                               | 60 | _สมุดบันทึก                          | 78 |
| วิทย <sup>ู</sup> ่ผ่านเน็ต            | 60 | เครื่องคิดเลข                        | 79 |
| เครื่องบันทึก                          | 61 | ด้วแปลง                              | 79 |
|                                        |    | Zip manager                          | 80 |
| 8. ภาพและวิดีโอ                        | 63 | พจนานกรม                             | 80 |
| กล้อง                                  | 63 | บันทึก                               | 81 |
|                                        |    |                                      |    |

| 12. การเชื่อมต่อ                         | 82 |
|------------------------------------------|----|
| <u>การเชื่อมต่อข้อมูลและจุดเชื่อมต่อ</u> | 82 |
| การตั้งค่าเครือข่าย                      | 82 |
| LAN ไร้สาย                               | 83 |
| การเชื่อมต่อข้อมูลที่ใช้                 | 86 |
| <u>การซิงโครไนซ์</u>                     | 86 |
| Bluetooth                                | 87 |
| สายเคเบิลข้อมูล                          | 90 |
| <u>การเชื่อมต่อเครื่องพีซี</u>           | 91 |
| เกี่ยวกับเครือข่ายโฮม                    | 91 |
|                                          |    |

| 13. การจัดการข้อมูล          | 93 |
|------------------------------|----|
| การติดตั้งหรือลบแอปพลิเคชั่น | 93 |
| ตัวจัดการไฟล์                | 95 |
| ตัวจัดการอปกรณ์              | 96 |
| เกี่ยวกับใบอนุญาต            | 97 |

| 14. การตั้งค่า                 | 99  |
|--------------------------------|-----|
| การตั้งค่าแอปพลิเคชั่น         | 99  |
| ความปลอดภัยของโทรศัพท์และ      |     |
| _ซิมการ์ด                      | 99  |
| การตั้งค่าอปกรณ์เสริม          | 99  |
| การเรียกคื่นการตั้งค่าดั้งเดิม | 100 |

| 15. การค้นหาวิธีใช้                  | 101 |
|--------------------------------------|-----|
| การสนับสนุน                          | 101 |
| ทำให้ซอฟต์แวร์ของโทรศัพท์ของคุณ      |     |
| เป็นปัจจุบันอยู่เสมอ                 | 101 |
| <u>วิธีใช้ใน่อุปกร<sup>ั</sup>ณ์</u> | 103 |
| _การตั้งค่า                          | 103 |

| รหัสผ่าน            | 104 |
|---------------------|-----|
| ยืดอายแบตเตอรี่     | 104 |
| การเพิ่มหน่วยความจำ | 106 |

| 16. เคล็ดลับเพื่อสิ่งแวดล้อม | 107 |
|------------------------------|-----|
| ประหยัดพลังงาน               | 107 |
| <u>การหมุนเวียนมาใช้ใหม่</u> | 107 |

## ข้อมูลผลิตภัณฑ์และความปลอดภัย107

| w.d | 110 |
|-----|-----|
| ดชน | 118 |

# ความปลอดภัย

โปรดอ่านและปฏิบัติดามคำแนะนำต่อไปนี้ มิฉะนั้นอาจก่อให้เกิดอันตรายหรือเป็นการ ผิดกฎหมายได้ กรุณาอ่านข้อมูลเพิ่มเดิมใน คู่มือผู้ใช้ฉบับสมบูรณ์

## การเปิดใช้อย่างปลอดภัย

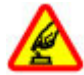

ห้ามเปิดโทรศัพท์ในสถานที่ ห้ามใช้โทรศัพท์ไร้สาย หรือใน กรณีที่อาจก่อให้เกิดสัญญาณ รบกวนหรือก่อให้เกิดอันตราย

### ี คำนึงถึงความปลอดภัยในการขับขี่ยาน พาหนะเป็นอันดับแรก

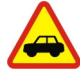

ควรปฏิบัติดามกฎหมายท้องถิ่น ไม่ควรใช้มือจับสิ่งอื่นใด เมื่อ คุณขับขี่ยานพาหนะอยู่ สิ่ง สำคัญอันดับแรกที่คุณควรคำนึง ในขณะขับขี่ยานพาหนะ คือ ความปลอดภัยบนท้องถนน

## สัญญาณรบกวน

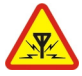

อุปกรณ์ไร้สายทั้งหมดจะไวต่อ สัญญาณรบกวน ซึ่งจะส่งผลต่อ ประสิทธิภาพการทำงานของ เครื่องได้

## ปิดโทรศัพท์เมื่ออยู่ในบริเวณที่ห้ามใช้ โทรศัพท์ไร้สาย

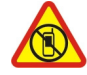

โปรดปฏิบัติดามข้อห้ามต่างๆ ปิดเครื่องขณะอยู่บนเครื่องบิน, เมื่ออยู่ใกล้กับอุปกรณ์ทางการ แพทย์, น้ำมันเชื้อเพลิง, สาร เคมี หรือบริเวณที่มีการระเบิด

## บริการที่ผ่านการรับรอง

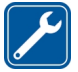

เฉพาะผู้ที่ผ่านการรับรองเท่านั้น ที่จะสามารถประกอบหรือซ่อม อุปกรณ์ต่างๆ ของเครื่องได้

### อุปกรณ์เสริมและแบตเตอรี่

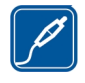

เลือกใช้แต่อุปกรณ์เสริมและ แบดเดอรี่ที่ได้รับการรับรอง เท่านั้น ห้ามต่อโทรศัพท์เข้ากับ อุปกรณ์ที่ไม่สามารถใช้งานร่วม กันได้

## กันน้ำ

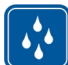

โทรศัพท์ของคุณไม่กันน้ำ ควร เก็บโทรศัพท์ไว้ในที่แห้ง

## เกี่ยวกับโทรศัพท์ของคุณ

โทรศัพท์ไร้สายที่อธิบายไว้ในคู่มือฉบับนี้ ได้รับการรับรองให้ใช้ใน เครือข่าย (E)GSM 850, 900, 1800 และ 1900 MHz และเครือ ข่าย UMTS 900,1900 และ 2100 MHz HSDPA และ HSUPA โปรดดิดด่อขอรับ ข้อมูลเพิ่มเติมเกี่ยวกับระบบเครือข่ายจากผู้ ให้บริการโทรศัพท์ของคุณ

โทรศัพท์ของคุณรองรับการเชื่อมต่อหลาย วิธี และโทรศัพท์ของคุณเสี่ยงต่อไวรัส และ เนื้อหาที่มีอันดรายอื่นๆ เช่นเดียวกับเครื่อง คอมพิวเดอร์ ควรปฏิบัติด้วยความระมัดระวัง ในการใช้ข้อความ การขอเชื่อมต่อ การเรีย ดู และการกวาน์โหลด ติดตั้งและเลือกใช้ เฉพาะบริการและซอฟต์แวร์จากแหล่งที่ เชื่อถือได้ซึ่งมีมาตรการด้านความปลอดภัย และการป้องกันเพียงพอ เช่น แอปพลิเคชั่น ที่มี Symbian Signed หรือผ่านการ ทดสอบ Java Verified™ เท่านั้น ควรใช้การ พิจารณาอย่างรอบคอบในการติดดั้ง ชอฟต์แวร์ป้องกันไวรัสและซอฟต์แวร์ด่าน และคอมพิวเตอร์ที่ใช้เชื่อมต่อ

โทรศัพท์ของคุณอาจมีบุ๊คมาร์คและลิงค์ สำหรับไซด์อินเทอร์เน็ดจากบริษัทภายนอก ดิดตั้งไว้ล่วงหน้าแล้วและอาจยอมให้เข้า เว็บไซต์ของบริษัทอื่นได้ เว็บไซต์เหล่านี้ไม่ ได้อยู่ในเครือของ Nokia และ Nokia ไม่รับ ประกันหรือรับผิดชอบใดๆ ด่อเว็บไซต์เหล่า นี้ หากคุณเข้าใช้เว็บไซต์ดังกล่าว ควรใช้ ความระมัดระวังในเรื่องของความปลอดภัย หรือเนื้อหาของเว็บไซต์

# 🛕 คำเตือน:

คุณต้องเปิดเครื่องก่อนเริ่มใช้งานคุณสมบัติ ต่างๆ ของเครื่อง ยกเว้นนาฬิกาปลุก ห้าม เปิดเครื่อง เมื่อการใช้งานโทรศัพท์ไร้สาย อาจก่อให้เกิดสัญญาณรบกวนหรืออันตราย

ขณะที่ใช้โทรศัพท์เครื่องนี้ คุณควรเคารพ ด่อกฎหมายและจารีดประเพณีท้องถิ่น ทั้งหมด ความเป็นส่วนตัว สิทธิส่วนบุคคล ของผู้อื่น และลิขสิทธิ์ การคุ้มครองด้าน ลิขสิทธิ์จะช่วยป้องกันการคัดลอก การ แก้ไข หรือการโอนภาพ เพลง และเนื้อหา บางส่วนได้

คุณควรทำสำเนาสำรองหรือจดบันทึกเป็น ลายลักษณ์อักษรสำหรับข้อมูลสำคัญ ทั้งหมดที่จัดเก็บไว้ในเครื่องด้วยเสมอ

เมื่อต้องการต่อโทรศัพท์กับอุปกรณ์ชนิด อื่นๆ โปรดอ่านคู่มือของอุปกรณ์นั้นๆ เพื่อ ศึกษาข้อมูลโดยละเอียดเกี่ยวกับความ ปลอดภัย ห้ามต่อโทรศัพท์เข้ากับอุปกรณ์ที่ ไม่สามารถใช้งานร่วมกันได้

รูปภาพที่ปรากฏในคู่มือฉบับนี้อาจแดกด่าง จากภาพที่ปรากฏบนหน้าจอโทรศัพท์ของ คุณ

โปรดดูข้อมูลที่สำคัญอื่นๆ เกี่ยวกับ โทรศัพท์ได้จากคู่มือผู้ใช้

### บริการเสริมจากระบบเครือข่าย

คณต้องสมัครขอใช้บริการกับผู้ให้บริการ โทรศัพท์ไร้สายก่อนเริ่มใช้งานโทรศัพท์ บางคณสมบัติไม่สามารถทำงานได้บนทก เครือข่าย คณสมบัติต่างๆ อาจต้องการให้ คณทำข้อต่กลงเฉพาะกับผู้ให้บริการก่อน จึ่งจะสามารถใช้งานได้ บริ้การเสริมจาก ระบบเครือข่ายเกี่ยวข้องกับการรับส่งข้อมูล โปรดตรวจสอบค่าธรรมเนียมในระบบเครือ ข่ายหลักของคณและเมื่อใช้บริการข้าม เครือข่ายจากผู้ให้บริการของคุณ ผู้ให้ ้บริการสามารถให้คำอธิบายถึงค่าบริการที่ เรียกเก็บ ในบางเครือข่าย อาจมีข้อจำกัดที่ ส่งผลกระทบต่อการใช้งานคณสมบัติบาง ้อย่างของโทรศัพท์เครื่องนี้ที่ต้องได้รับการ สนับสนนจากระบบเครือข่าย เช่น การ สนับสนุ่นสำหรับเทคโนโลยีเฉพาะ เช่น โปรโตคอล WAP 2.0 (HTTP และ SSL) ที่ ทำงานบนโปรโตคอล TCP/IP และตัวอัก์ษร ในภาษาต่างๆ

ผู้ให้บริการโทรศัพท์อาจขอให้ระบบยกเลิก หรือปิดการใช้งานคุณสมบัติบางอย่างใน เครื่องของคุณ ถ้าเป็นเช่นนั้น คุณสมบัติ เหล่านี้จะไม่ปรากฏในเมนูบนเครื่อง โทรศัพท์ของคุณอาจมีรายการที่กำหนด เอง เช่น ชื่อเมนู ลำดับของเมนู และไอคอน

### หน่วยความจำที่ใช้ร่วมกัน

คุณสมบัติในโทรศัพท์เครื่องนี้ ซึ่งใช้หน่วย ความจำร่วมกันนั้น ได้แก่ ตัวอย่างเช่น ข้อความมัลดิมีเดีย (MMS), แอปพลิเคชั่น อีเมล, ข้อความทันใจ การใช้คุณสมบัติอย่าง ใดอย่างหนึ่งหรือมากกว่านี้จะลดจำนวน หน่วยความจำที่เหลือสำหรับคุณสมบัติอื่น หากโทรศัพท์ของคุณแสดงข้อความว่า หน่วยความจำเด็ม ให้ลบข้อมูลบางอย่างที่ จัดเก็บไว้ในคุณสมบัติหน่วยความจำที่ใช้ ร่วมกันออก

### เกี่ยวกับการจัดการสิทธิ์แบบดิจิตอล

ขณะที่ใช้โทรศัพท์เครื่องนี้ คุณควรเคารพ ด่อกฎหมายและจารีตประเพณีท้องถิ่น ทั้งหมด ความเป็นส่วนตัว สิทธิส่วนบุคคล ของผู้อื่น และลิขสิทธิ์ การคุ้มครองด้าน ลิขสิทธิ์อาจช่วยป้องกันการคัดลอก การ แก้ไข หรือการโอนภาพ เพลง และเนื้อหา บางส่วนได้

เจ้าของเนื้อหาสามารถใช้เทคโนโลยีการ จัดการสิทธิ์แบบดิจิตอล (DRM) ประเภท อื่นๆ เพื่อปกป้องทรัพย์สินทางปัญญา รวม ถึงลิขสิทธิ์ได้ อุปกรณ์นี้จะใช้ซอฟด์แวร์ DRM หลากหลายประเภทในการเข้าถึง ข้อมูลที่ป้องกันด้วย DRM และด้วยอุปกรณ์ นี้ คุณจึงสามารถเข้าถึงข้อมูลที่ได้รับการ ป้องกันด้วย WMDRM 10 และ OMA DRM 2.0 หากซอฟด์แวร์ DRM บางอย่างไม่ สามารถปกป้องเนื้อหาได้ เจ้าของเนื้อหา สามารถขอให้เพิกถอนความสามารถของ ขอฟด์แวร์ DRM ใหม่ได้ นอกจากนี้ การ เพิกถอนยังอาจป้องกันการต่ออายุของ ข้อมูลที่ป้องกันด้วย DRM ในอุปกรณ์ของ คุณแล้ว การเพิกถอนซอฟด์แวร์ DRM นี้จะ ไม่ส่งผลกระทบต่อการใช้เนื้อหาที่ได้รับ การปกป้องด้วย DRM ประเภทอื่น หรือการ ใช้เนื้อหาที่ไม่ได้รับการป้องกันด้วย DRM

เนื้อหาที่ป้องกันด้วยการจัดการสิทธิ์แบบ ดิจิดอล (DRM) จะมาพร้อมกับสิทธิการใช้ที่ เกี่ยวข้องซึ่งทำหน้าที่ระบุถึงสิทธิของคุณ ในการใช้เนื้อหา

หากโทรศัพท์ของคุณมีข้อมูลที่ป้องกันด้วย OMA DRM เมื่อจะสำรองข้อมูลทั้งรหัสการ ใช้และเนื้อหานั้น ให้ใช่ฟังก์ชั้นการสำรอง ข้อมูลจากโปรแกรม Nokia Ovi Suite

วิธีการถ่ายโอนข้อมูลแบบอื่นๆ อาจไม่โอน รหัสการใช้ที่จำเป็นต้องถูกเรียกคืนพร้อม เนื้อหาเพื่อให้คุณสามารถใช้เนื้อหาที่ ป้องกันด้วย OMA DRM ได้ต่อไปหลังจาก จัดรูปแบบหน่วยความจำโทรศัพท์แล้ว คุณ อาจจำเป็นต้องเรียกคืนรหัสการใช้ในกรณีที่ ไฟล์ในโทรศัพท์ของคุณเสีย

หากโทรศัพท์มีเนื้อหาที่ป้องกันด้วย WMDRM ทั้งรหัสการใช้และเนื้อหาจะหาย ไปหากคุณจัดรูปแบบหน่วยความจำของ โทรศัพท์ คุณอาจสูญเสียรหัสการใช้และ เนื้อหาหากไฟล์ในโทรศัพท์ของคุณเสีย การสูญหายของรหัสการใช้หรือเนื้อหาอาจ จำกัดความสามารถในการใช้เนื้อหา เดียวกันบนโทรศัพท์ของคุณอีกครั้ง สำหรับ ข้อมูลเพิ่มเดิม ดิดต่อผู้ให้บริการของคุณ รหัสการใช้บางอย่างอาจจะเชื่อมต่อกับ ชิมการ์ดใดชิมการ์ดหนึ่ง และเนื้อหาที่ได้รับ การป้องกันไว้จะเข้าถึงได้เฉพาะเมื่อใส่ ชิมการ์ดดังกล่าวไว้ในเครื่องแล้วเท่านั้น

#### การเริ่มต้นใช้งาน 1.

### ป่มและส่วนประกอบ

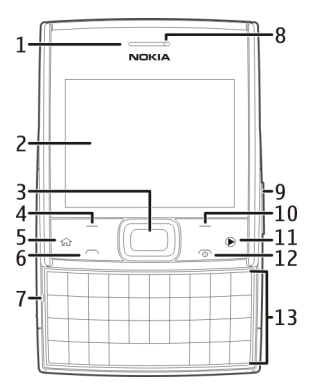

- เซนเซอร์วัดระดับแสง 1
- จอภาพ
- ปุ่ม Navi™ (ปุ่มเลื่อน)
- ป่นเลือกๆไวย
- ป่มโฮม
- 234567 ป่มโทร
- ไมโครโฟบ
- 8 หฟัง
- 9 ป่มระดับเสียง/ชม
- 10 ปุ่มเลือกขวา
- 11 ป็นเพลง
- 12 ป่มวางสาย/เปิดปิด

13 แป้นพิมพ์

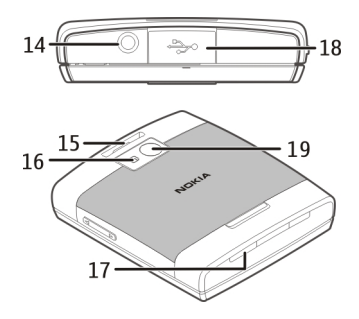

- 14 ช่องเสียบ Nokia AV (3.5 มม.)
- 15 ช่องใส่สายคล้องข้อมื่อ
- 16 แฟลชกล้อง
- 17 ลำโพง
- 18 Micro USB/ช่องเสียบอปกรณ์ชาร์จ
- 19 เลนส์กล้อง

📙 หมายเหตุ: พื้นผิวของโทรศัพท์เครื่อง นี้ไม่มีสารนิกเกิลอยู่ในแผ่นโลหะ พื้นผิว ของโทรศัพท์เครื่องนี้ประกอบด้วยโลหะ สแตบเลส

ขณะที่ใช้งาน เช่น การเชื่อมต่อข้อมูล ความเร็วสูงและการใช้ WLAN ครอบ<sup>ู้</sup>คลุม เป็นบริเวณ์กว้าง ต่อเนื่องเป็นเวลานาน โทรศัพท์อาจร้อนขึ้น ในกรณีส่วนใหญ่

สภาพนี้ถือเป็นเรื่องปกดิ หากคุณสังเกด เห็นว่าเครื่องทำงานผิดปกดิ ให้นำไปยัง ศูนย์บริการที่ได้รับการรับรองใกล้บ้านคุณ

## การใส่ชิมการ์ดและแบตเตอรี่

การถอดออกอย่างปลอดภัย ปิดโทรศัพท์ และปลดการเชื่อมต่อโทรศัพท์จากอุปกรณ์ ชาร์จทุกครั้งก่อนถอดแบตเตอรี่

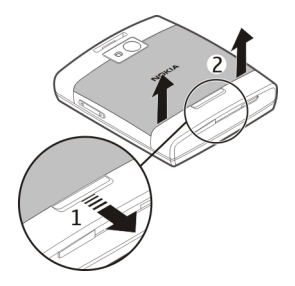

- หากต้องการปลดฝาครอบด้านหลัง ให้ ดึงปุ่มปลดฝาครอบค้างไว้
- ขณะดึงปุ่มปลดฝาครอบค้างไว้ ให้ยก ฝาครอบขึ้น

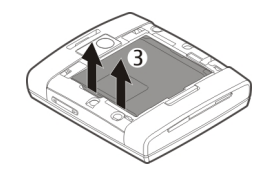

3 ถอดแบตเตอรี่ หากใส่ไว้

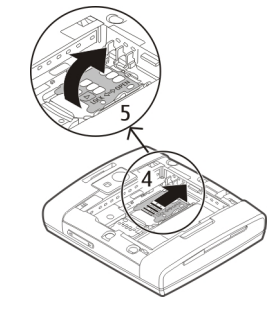

- 4 หากต้องการปลดล็อคที่วางซิมการ์ด ให้ดันที่วางไปทางขวา
- 5 ยกที่วางการ์ดซิมการ์ดขึ้น

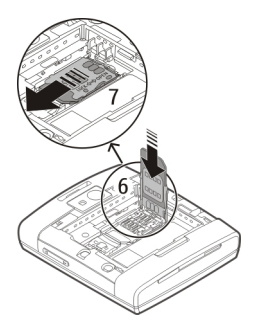

- 6 เลื่อนซิมการ์ดเข้าไปในช่องใส่ซิมการ์ด ตรวจดูให้แน่ใจว่าคว่ำหน้าสัมผัสลง
- 7 ดันที่วางลง และล็อคที่วางโดยดันไป ทางด้านซ้าย

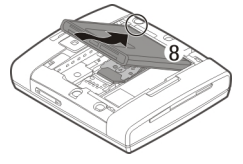

- 8 วางแนวหน้าสัมผัสของแบดเดอรี่กับขั้ว ด่อช่องใส่แบดเดอรี่ให้ตรงกัน แล้วใส่ แบดเดอรี่
- 9 ใส่ฝาครอบด้านหลังกลับเข้าที่

### การ์ดหน่วยความจำ

ควรใช้ การ์ด microSD ที่ได้รับการรับรอง จาก Nokia ว่าใช้กับเครื่องรุ่นนี้ได้เท่านั้น Nokia ใช้มาดรฐานอุดสาหกรรมที่ผ่านการ รับรองสำหรับการ์ดหน่วยความจำ แต่การ์ด บางยี่ห้ออาจไม่สามารถใช้งานร่วมกับ โทรศัพท์รุ่นนี้ได้อย่างสมบูรณ์ การ์ดที่ใช้ งานร่วมกันไม่ได้ อาจทำให้การ์ดและ โทรศัพท์ชำรุดเสียหาย และอาจทำให้ ข้อมูลที่จัดเก็บไว้บนการ์ดสูญหาย

# การใส่การ์ดหน่วยความจำ

อาจมีการ์ดหน่วยความจำใส่ไว้ในเครื่อง เรียบร้อยแล้ว หากยังไม่ได้ใส่การ์ดหน่วย ความจำ ให้ปฏิบัติดังนี้

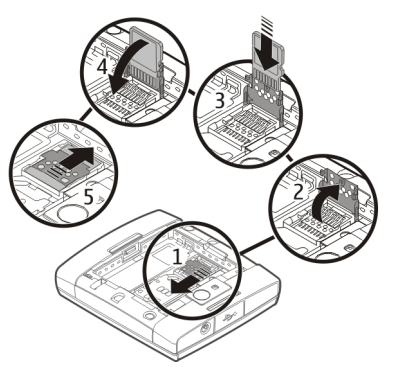

- 1 หากต้องการปลดที่วางการ์ดหน่วย ความจำ ให้ดันที่วางการ์ดไปตาม ทิศทางที่ระบุด้วยลูกศรบนที่วางการ์ด
- 2 ยกที่วางการ์ดหน่วยความจำขึ้น
- 3 เลื่อนการ์ดหน่วยความจำที่ใช้งานร่วม กันได้เข้าไปยังที่วางการ์ดหน่วยความ จำ ตรวจดูให้แน่ใจว่าคว่ำหน้าสัมผัสลง
- 4 ดันที่วางการ์ดหน่วยความจำลง
- 5 ในการล็อคที่วางการ์ดหน่วยความจำ ให้ดันที่วางการ์ดลงที่ตำแหน่งเดิม

# การถอดการ์ดหน่วยความจำ

- 1 การปิดโทรศัพท์
- 2 ถอดฝาครอบด้านหลังและแบตเตอรี่ ออก
- 3 ถอดการ์ดหน่วยความจำออกจากที่วาง การ์ดหน่วยความจำ

### การค้นหาเสาอากาศ

โทรศัพท์ของคุณมีเสาอากาศอยู่ทั้งภายใน และภายนอก หลีกเลี่ยงการจับบริเวณเสา อากาศโดยไม่จำเป็นขณะที่เสาอากาศ กำลังส่งหรือรับสัญญาณ การสัมผัสกับเสา อากาศขณะกำลังส่งหรือรับสัญญาณอาจส่ง ผลต่อคุณภาพของการสื่อสาร และทำให้มี การใช้พลังงานสูงขึ้นขณะทำงาน และอาจ ทำให้อายุการใช้งานแบดเตอรี่สั้นลง

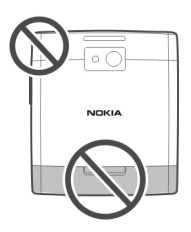

### การเปิดและปิดโทรศัพท์

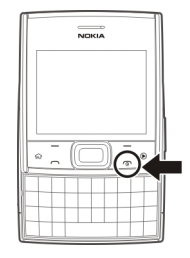

กดปุ่มเปิด/ปิดค้างไว้เพื่อเปิดและปิด โทรศัพท์ การกดปุ่มนี้เบาๆ จะสิ้นสุดสาย สนทนาที่ใช้อยู่หรือปิดแอปพลิเคชั่น

หากโทรศัพท์ขอให้คุณป้อนรหัส PIN ให้ ป้อนรหัส PIN และเลือก **ตกลง**  หากโทรศัพท์ขอให้คุณป้อนรหัสล็อค ให้ ป้อนรหัสล็อค และเลือก ตกลง รหัสล็อคที่ กำหนดให้จากโรงงานคือ 12345

ในการตั้งค่าเขตเวลา เวลาและวันที่ที่ถูก ต้อง ให้เลือกประเทศที่คุณอยู่ในขณะนี้ แล้วป้อนเวลาและวันท้องถิ่น

### การชาร์จแบตเตอรี่

แบดเดอรี่ของคุณได้รับการชาร์จจาก โรงงานมาบ้างแล้ว แต่คุณอาจจำเป็นต้อง ชาร์จแบดเตอรี่ก่อนที่คุณจะสามารถเปิดใช้ โทรศัพท์ของคุณในครั้งแรก

หากเครื่องแสดงสัญลักษณ์แบตเตอรี่อ่อน ให้ปฏิบัติดังนี้

- 1 เสียบอุปกรณ์ชาร์จที่เด้ารับที่ผนัง
- 2 เสียบอุปกรณ์ชาร์จเข้ากับโทรศัพท์

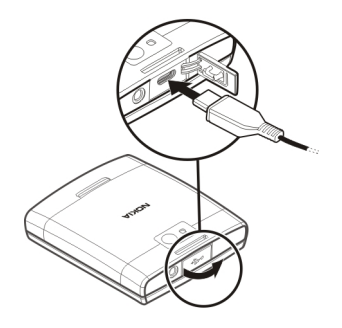

3 เมื่อเครื่องแสดงว่ามีการชาร์จแบดเดอรื่ จนเด็มแล้ว ให้ถอดเครื่องชาร์จออก จากโทรศัพท์ และออกจากเด้ารับที่ ผนัง

เพื่อป้องกันความเสียหายต่อช่องเสียบ อุปกรณ์ชาร์จ โปรดระมัดระวังเมื่อเสียบหรือ ถอดสายอุปกรณ์ชาร์จ

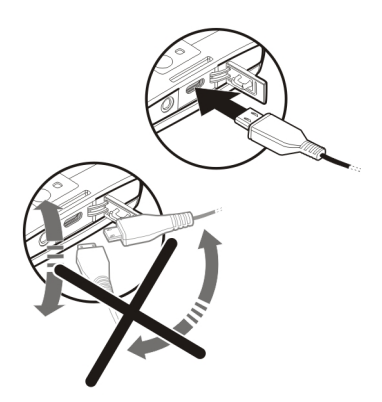

คุณไม่จำเป็นต้องชาร์จแบดเตอรี่ตามระยะ เวลาที่กำหนด และคุณสามารถใช้โทรศัพท์ ระหว่างการชาร์จได้ หากแบดเตอรี่หมด อาจต้องใช้เวลาหลายนาทีกว่าที่สัญลักษณ์ แสดงการชาร์จจะปรากฏขึ้นบนหน้าจอหรือ ก่อนที่จะสามารถโทรออกได้

## การชาร์จผ่าน USB

- 1 ใช้สายเคเบิล USB ที่ใช้งานร่วมกันได้ เพื่อเชื่อมต่อกับอุปกรณ์ที่ใช้งานร่วม กันได้ เช่น คอมพิวเดอร์
- 2 หากโทรศัพท์ของคุณเปิดอยู่ ให้เลือก โหมด USB เมื่อระบบแจ้งขอ

หากด่อเข้ากับเครื่องคอมพิวเดอร์ คุณ สามารถชิงโครไนซ์โทรศัพท์ของคุณขณะ ชาร์จแบดเดอรี่

การชาร์จผ่าน USB อาจใช้เวลานานขึ้นกว่า ที่โทรศัพท์จะเริ่มต้นทำงาน และอาจไม่ ทำงานหากคุณต่อผ่านฮับ USB ที่ไม่มี กระแสไฟ โทรศัพท์ของคุณจะชาร์จได้ รวดเร็วขึ้นเมื่อเสียบกับเด้ารับที่ผนัง

### การล็อคปุ่มกด (ป้องกันปุ่ม)

ในการปลดล็อคปุ่มกด ให้เปิดฝาเลื่อน หรือ เลือก ปลดล็อค แล้วเลือก ตกลง อย่าง รวดเร็ว

เลือก เมนู > แผงดวบคุม > การตั้งค่า และ ทั่วไป

ในการตั้งค่าให้เครื่องล็อคปุ่มกดเมื่อคุณปิด สไลด์ ให้เลือก การจัดการฝ่า >การเปิด ใช้งานล็อคปุ่มกด

ในการตั้งให้โทรศัพท์ล็อคปุ่มกดอัตโนมัติ หลังจากครบระยะเวลาที่กำหนด ให้เลือก ความปลอดภัย > โทรศัพท์และ ชิมการ์ด > เวลาล็อคปุ่มกดอัตโนมัติ > กำหนดเอง และเลือกเวลาที่ต้องการ

เมื่อล็อคโทรศัพท์หรือแป้นพิมพ์ไว้ คุณอาจ โทรออกไปยังหมายเลขจุกเฉินที่ใช้เป็น ทางการซึ่งกำหนดไว้ในเครื่องได้

## การปรับระดับเสียง

ในการปรับระดับความดังของหูฟังหรือ ลำโพงขณะสนทนาหรือขณะฟังไฟล์เสียง ให้ใช้ปุ่มปรับระดับเสียง

ในการเปิดหรือปิดใช้งานลำโพงขณะ สนทนา เลือก ลำโพง หรือ ตัวเลือก > ใช้ งานหูฟังในตัว

# 🛕 คำเตือน:

การรับฟังเสียงที่ดังเกินไปอย่างต่อเนื่อง อาจเป็นอันตรายต่อการได้ยินเสียงของคุณ ควรพังเพลงในระดับเสียงปกดิ และอย่าถือ โทรศัพท์ไว้ใกล้หูระหว่างการใช้ลำโพง

## ชุดหูฟัง

คุณสามารถเชื่อมต่อชุดหูฟังหรือหูฟังที่ใช้ ร่วมกันได้เข้ากับโทรศัพท์ของคุณ คุณอาจ ต้องเลือกโหมดสายเคเบิล

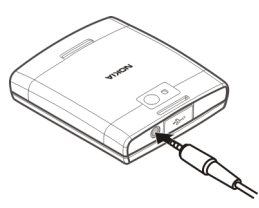

## 🔒 คำเตือน:

เมื่อคุณใช้ชุดหูฟัง ความสามารถในการรับ ฟังเสี่ยงรอบด้านของคุณอาจได้รับผล กระทบ อย่าใช้ชุดหูฟังหากมีโอกาสทำให้ เกิดอันดรายต่อความปลอดภัยข<u>องคุณ</u>

หากต้องการโทรออกแบบแฮนด์ฟรี ให้ใช้ ชุดหูฟังร่วมกับชุดควบคุมระยะไกลที่ สามารถใช้ร่วมกันได้ หรือใช้ไมโครโฟนบน โทรศัพท์

หากต้องการปรับระดับความดังขณะโทร ให้ ใช้ปุ่มปรับระดับความดังบนโทรศัพท์หรือ บนชุดหูฟัง ถ้ามี ชุดหูฟังบางรุ่นจะมีตัว ควบคุมระดับความดังมัลติมีเดียที่สามารถ ใช้ในการปรับระดับความดังสำหรับการเล่น วิดีโอหรือเพลงเท่านั้น

หากคุณใช้ชุดหูพึ่งที่ไม่ได้รับการรับรองจาก Nokia ให้ใช้กับโทรศัพท์รุ่นนี้ คุณภาพของ เสียงอาจจะไม่ดี

อย่าเชื่อมต่อผลิดภัณฑ์ที่สร้างสัญญาณ ออก เนื่องจากผลิดภัณฑ์นี้อาจทำให้เครื่อง เสียหายได้ อย่าเชื่อมต่อแหล่งสัญญาณที่มี กำลังไฟฟ้าเข้ากับช่องเสียบ Nokia AV

ห้ามเชื่อมต่ออุปกรณ์ภายนอกหรือชุดหูฟัง อื่นๆ เข้ากับช่องเสียบ Nokia AV นอกเหนือ จากที่ได้รับอนุมัติโดย Nokia ให้ใช้งานกับ เครื่องนี้ได้ โปรดใส่ใจเป็นพิเศษกับระดับ เสียง

### สายคล้องข้อมือ

ร้อยสายคล้องข้อมือ แล้วดึงให้แน่น

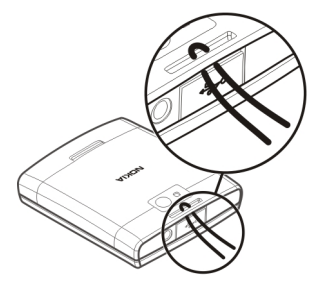

### การคัดลอกเนื้อหาจากโทรศัพท์เครื่อง เก่าของคุณ

คุณสามารถใช้แอปพลิเคชั่น สลับ คัดลอก เนื้อหา เช่น เบอร์โทรศัพท์ ที่อยู่ รายการ ปฏิทิน และรูปภาพจากโทรศัพท์ Nokia เครื่องก่อนของคุณไปยังโทรศัพท์เครื่อง ใหม่

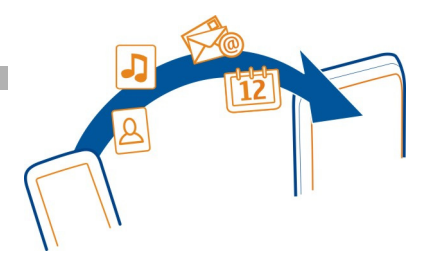

# การถ่ายโอนเนื้อหาครั้งแรก

- ในการดึงข้อมูลจากโทรศัพท์เครื่องอื่น เป็นครั้งแรก ที่โทรศัพท์ของคุณ ให้ เลือก เมนู > แผงดวบคุม > สลับ
- 2 หากต้องการให้โทรศัพท์คันหาอุปกรณ์ อื่นโดยใช้การเชื่อมต่อ Bluetooth ให้ เลือก ทำต่อ เลือกอุปกรณ์ที่คุณ ต้องการถ่ายโอนเนื้อหา คุณจะถูกขอ ให้ป้อนรหัสในโทรศัพท์ของคุณ ป้อน รหัส (1-16 หลัก) และเลือก ตกลง ป้อนรหัสเดิมในโทรศัพท์อีกเครื่อง และ เลือก ตกลง แล้วโทรศัพท์จะได้รับการ จับคู่

หากโทรศัพท์ Nokia เครื่องเก่าของคุณ ไม่มีแอปพลิเคชั่น สลับ โทรศัพท์ เครื่องใหม่ของคุณจะส่งเป็นข้อความ ให้เปิดข้อความในโทรศัพท์เครื่องเก่า และทำดามคำแนะนำที่ปรากฏบนหน้า จอ 3 ที่โทรศัพท์ของคุณ ให้เลือกเนื้อหาที่ คุณต้องการถ่ายโอนจากโทรศัพท์อีก เครื่อง

เมื่อการถ่ายโอนเริ่มต้น คุณสามารถ ยกเลิกและกลับมาทำต่อในภายหลังได้

เนื้อหาจะถูกถ่ายโอนจากหน่วยความจำของ โทรศัพท์เครื่องอื่นไปยังดำแหน่งที่ เกี่ยวข้องในโทรศัพท์ของคุณ เวลาในการ ถ่ายโอนจะขึ้นอยู่กับจำนวนข้อมูลที่ถ่าย โอน

ชนิดของเนื้อหาที่สามารถถ่ายโอนได้จะขึ้น อยู่กับรุ่นของอุปกรณ์ดันทางที่ต้องการถ่าย โอนเนื้อหาออกมา หากอุปกรณ์ดังกล่าว รองรับฟังก์ชันการชิงโครไนซ์ คุณจะสามารถ ชิงโครไนซ์ข้อมูลระหว่างอุปกรณ์ทั้งสอง ได้ โทรศัพท์ของคุณจะแจ้งเดือนในกรณีที่ อุปกรณ์เครื่องอื่นไม่สามารถใช้งานร่วมกัน ได้

### ทางลัด

รายการต่อไปนี้คือ ทางลัดบนแป้นพิมพ์บาง ส่วนที่สามารถใช้ได้ในโทรศัพท์ของคุณ ทางลัดต่างๆ จะช่วยให้การใช้แอปพลิเคชั่น มีประสิทธิภาพมากยิ่งขึ้น

## ทางลัดทั่วไป

| ปุ่มเปิด/ปิด | กดปุ่มนี้ค้างไว้เพื่อเปิดหรือ |
|--------------|-------------------------------|
|              | บดเครอง                       |

|          | กดหนึ่งครั้งเพื่อปิดแอปพลิ<br>เคชั่น และไปที่หน้าจอหลัก                                                                                                    |
|----------|----------------------------------------------------------------------------------------------------|
| ปุ่มเพลง | กดหนึ่งครั้งเพื่อเปิดหรือ<br>ซ่อนเครื่องเล่นเพลง                                                                                                    |
|          | กดปุ่มนี้ค้างไว้เพื่อไปที่เมนู<br>เพลง                                                                                                    |
| ปุ่มโฮม  | กดหนึ่งครั้งเพื่อซ่อนแอป<br>พลิเคชั่นและไปยังหน้าจอ<br>หลัก โดยปล่อยให้แอปพลิ<br>เคชั่นเปิดไว้ในพื้นหลัง<br>กดปุ่มค้างไว้เพื่อสลับไป<br>มาระหว่างแอปพลิเคชั่นที่<br>เปิดอยู่ |
| ປຸ່ม Sym | ในช่องสำหรับป้อนข้อความ<br>ให้กดเพื่อแทรกสัญลักษณ์<br>หรือหน้ายิ้ม                                                                                                    |

## หน้าจอหลัก

| ปุ่มเปิด/ปิด                         | กดปุ่มนี้หนึ่งครั้งเพื่อสลับไป<br>มาระหว่างรูปแบบการใช้<br>งาน |
|--------------------------------------|----------------------------------------------------------------|
| ปุ่มเลือก<br>ซ้าย + ปุ่ม<br>เลือกขวา | ปลดล็อคปุ่มกดและแป้น<br>พิมพ์                                  |

| ปุ่มโทร             | เปิดไฟล์บันทึกการโทร หรือ<br>โทรออกไปยังรายชื่อ                                                                                                   |
|---------------------|----------------------------------------------------------------------------------------------------|
| ปุ่มโฮม             | เปิดเมนูหลัก                                                                                                    |
|                     | กดปุ่มค้างไว้เพื่อสลับไป<br>มาระหว่างแอปพลิเคชั่นที่<br>เปิดอยู่                                                                                  |
| 0                   | กดปุ่มค้างไว้เพื่อเริ่มต้นการ<br>เรียกดูเว็บ                                                                                                    |
| 1                   | กดค้างไว้เพื่อโทรเข้าศูนย์<br>ฝากข้อความเสียงของคุณ                                                                                               |
| ปุ่มตัวเลข<br>(2-9) | โทรออกโดยใช้การโทร<br>ด่วน หากต้องการเปิดใช้<br>งานการโทรด่วน ให้เลือก<br>เมนู > แผงควบคุม > การ<br>ตั้งค่า และ โทรศัพท์ ><br>การโทร > การโทรด่วน |
| ປຸ່ม Ctrl           | กดปุ่มค้างไว้เพื่อเปิดใช้งาน<br>หรือปิดใช้งานรูปแบบเงียบ                                                                                          |
| ປຸ່ม Sym            | กดค้างไว้เพื่อเปิดใช้งาน<br>หรือปิดใช้งานการเชื่อมต่อ<br>Bluetooth                                                                                |
| Space               | กดปุ่มค้างไว้เพื่อเปิดหรือ<br>ปิดไฟฉาย                                                                                                    |

## **Ovi by Nokia**

- ดาวน์โหลดเกมส์ แอปพลิเคชั่น วิดีโอ และเสียงเรียกเข้าสู่โทรศัพท์ของคุณ
- ดาวน์โหลดเพลง

บางรายการไม่ต้องเสียค่าใช้จ่าย แต่บาง รายการอาจมีค่าใช้จ่าย

และบริการที่มีอาจแตกต่างกันไปตาม ประเทศหรือภูมิภาค และรองรับเฉพาะบาง ภาษาเท่านั้น

ในการเข้าใช้บริการ Ovi ของ Nokia ให้ไปที่ www.ovi.com และลงทะเบียนบัญชี Nokia ของคุณเอง

หากต้องการข้อมูลเพิ่มเดิม ให้ไปยังฝ่าย สนับสนุนที่ www.ovi.com

## เกี่ยวกับร้านค้า Ovi

คุณสามารถใช้ร้านค้า Ovi เพื่อ ดาวน์โหลดเกมส์โทรศัพท์มือถือ แอปพลิ เคชั่น วิดีโอ รูปภาพ ลักษณะ และเสียงเรียก เข้าลงในโทรศัพท์ของคุณ ไอเท็มบาง อย่างไม่คิดค่าบริการ แต่บางอย่างคุณ จำเป็นต้องขำระเงินโดยใช้บัตรเครดิตหรือ ผ่านทางใบเรียกเก็บเงินค่าโทรศัพท์ของ คุณ ความพร้อมให้บริการของวิธีการขำระ เงินจะขึ้นอยู่กับประเทศที่คุณอยู่และผู้ให้ บริการเครือข่ายของคุณ ร้านค้า Ovi มี เนื้อหาที่ใช้ร่วมกันได้กับโทรศัพท์มือถือ ของคุณ รวมทั้งที่สอดคล้องกับรสนิยมและ ที่ตั้งของคุณ

# 2. โทรศัพท์ของคุณ

ขนาด

- ปริมาตร: 76 ซีซี
- น้ำหนัก: 129 กรัม
- ความยาว: 74.3 มม.
- ความกว้าง: 66.44 มม.
- ความหนา: 16.85 มม.

## การตั้งค่าอุปกรณ์

🛃 คุณสามารถใช้แอปพลิเคชั่นการดั้งค่า โทรศัพท์ทำสิ่งต่างๆ ต่อไปนี้ ด้วอย่างเช่น

- กำหนดการตั้งค่าภูมิภาค เช่นภาษา ของโทรศัพท์
- ถ่ายโอนข้อมูลจากโทรศัพท์เครื่องเดิม ของคุณ
- ปรับตั้งค่าโทรศัพท์ของคุณ
- ตั้งค่าบัญชีอีเมลของคุณ
- การลงทะเบียนเข้าใช้บริการ My Nokia เพื่อรับฟรีกลเม็ดเคล็ดลับ ลูกเล่น และ การสนับสนุนสำหรับโทรศัพท์ Nokia ของคุณ คุณจะยังได้รับการแจ้งเดือน เมื่อมีการอัพเดตชอฟด์แวร์ใหม่สำหรับ โทรศัพท์ของคุณ
- เปิดใช้งานบริการ Ovi

เมื่อคุณเปิดโทรศัพท์เป็นครั้งแรก แอปพลิ เคชั่นการตั้งค่าโทรศัพท์จะเปิดขึ้น หาก ด้องการเปิดแอปพลิเคชั่นในภายหลัง ให้ เลือก เมนู > แอปพลิฯ > วิธีใช้ > ตั้งค่า เครื่อง

### ตัวช่วยตั้งค่า

คุณสามารถกำหนดการดั้งค่าอีเมลและการ เชื่อมต่อได้ด้วยตัวช่วยตั้งค่า ความพร้อมใช้ งานของรายการในดัวช่วยตั้งค่าขึ้นอยู่กับ คุณสมบัติของโทรศัพท์ ชิมการ์ด ผู้ให้ บริการ และข้อมูลในฐานข้อมูลตัวช่วยตั้งค่า

เลือก เมนู > แผงควบคุม > ตัวช่วย

เพื่อให้ได้ผลลัพธ์ที่ดีที่สุดขณะใช้ดัวช่วยตั้ง ค่า ให้ใส่ชิมการ์ดของคุณไว้ในเครื่อง หาก ไม่ได้ใส่ชิมการ์ด ให้ทำตามคำแนะนำบน หน้าจอ

เลือกจากตัวเลือกต่อไปนี้

**ผู้ให้บริการ** — กำหนดการตั้งค่าที่ผู้ให้ บริการระบุ เช่น การตั้งค่า MMS, อินเทอร์เนื่ด, WAP และการสตรีม

**การตั้งค่าอีเมล** — กำหนดค่า POP, IMAP หรือบัญชี Mail for Exchange

**มุมมองร่ว**ม — กำหนดการตั้งค่าการแบ่งดู วิดีโอ

การตั้งค่าที่มีอยู่สำหรับการแก้ไขอาจแตก ต่างกันไป

## หน้าจอหลัก เกี่ยวกับหน้าจอหลัก

หน้าจอหลักเป็นจุดเริ่มต้นที่คุณจะสามารถ รวบรวมรายชื่อและทางลัดของแอปพลิเคชั่น ที่สำคัญๆ ทั้งหมดของคุณไว้ด้วยกัน

เมื่อคุณเปิดเครื่อง และมีการลงทะเบียนเข้า สู่เครือข่าย โทรศัพท์จะอยู่ในมุมมองของ หน้าจอหลัก

ใช้ปุ่มเลื่อนเพื่อนำทางในหน้าจอหลัก

ขึ้นอยู่กับลักษณะหน้าจอหลักของคุณ หน้า จอหลักของคุณอาจมีรายการต่อไปนี้

- แถบรายชื่อ
- ปลั๊กอินแอปพลิเคชั่น
- ทางลัดแอปพลิเคชั่น
- พื้นที่แจ้งเดือน

หากต้องการกำหนดปลั๊กอินและทางลัด ของแอปพลิเคชั่นเอง หรือเปลี่ยนลักษณะ ของหน้าจอหลัก ให้เลือก เมนู > แผง ควบคุม > การตั้งค่า และ ทั่วไป > การ ปรับตั้งค่า > โหมดสแดนด์บาย และตัว เลือกที่เหมาะสม คุณอาจไม่สามารถเปลี่ยน ทางลัดทั้งหมดได้

# การค้นหารายชื่อในหน้าจอหลัก

 หากต้องการค้นหารายชื่อในหน้าจอ หลัก ให้เริ่มต้นป้อนชื่อหรือนามสกุล ของรายชื่อ เลือกรายชื่อที่ต้องการจาก รายชื่อเสนอที่ตรงกัน คุณลักษณะนี้ ใช้ได้เฉพาะในบางภาษาเท่านั้น

 หากต้องการโทรดิดต่อรายชื่อ กดปุ่ม โทรออก

หากต้องการปิดการใช้งานการค้นหารายชื่อ เลือก ตัวเลือก > ปิดการค้นหารายชื่อ

# เกี่ยวกับแถบรายชื่อ

คุณสามารถเพิ่มรายชื่อต่างๆ ในหน้าจอ หลักได้โดยตรง และโทรออกหรือส่ง ข้อความไปยังรายชื่อ ดูลิงค์ข่าวของรายชื่อ หรือเข้าสู่ข้อมูลรายชื่อและการตั้งค่าได้ อย่างรวดเร็ว

## แถบรายชื่อ

ในการเพิ่มรายชื่อลงในหน้าจอหลักของคุณ ให้เลือกไอคอนเพิ่มรายชื่อ และรายชื่อจาก รายการ

ในการสร้างรายชื่อใหม่ เลือก ตัวเลือก > ชื่อใหม่ ป้อนรายละเอียด แล้วเลือก เรียบร้อย นอกจากนี้ คุณยังสามารถเพิ่ม รูปภาพลงในข้อมูลรายชื่อ

หากต้องการเพิ่มลิงค์ข่าวให้กับรายชื่อ เลือกไอคอนเพิ่มลิงค์ข่าว ลิงค์ข่าวที่ ต้องการจากรายการ และ เรียบร้อย ในการสร้างลิงค์ข่าวใหม่ ให้เลือก ตัว เลือก > ลิงค์ข่าวใหม่

ในการอัพเดตลิงค์ข่าว เลือก รีเฟรช

ในการลบรายชื่อออกจากหน้าจอหลัก ใน มุมมองข้อมูลรายชื่อ เลือกไอคอนการตั้งค่า และ ลบ

## เครื่องหมายบนหน้าจอ

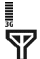

กำลังใช้งานโทรศัพท์ในเครือข่าย 3G หรือเครือข่าย GSM (บริการเสริม จากระบบเครือข่าย) แถบที่อยู่ดิดกับ ไอคอนแสดงถึงความแรงของ สัญญาณเครือข่าย ณ ดำแหน่ง ปัจจุบันของคุณ ยิ่งมีจำนวนขีดมาก แสดงว่าสัญญาณยิ่งแรงมาก

- 3.5<sub>G</sub> High-Speed Downlink Packet Access (HSDPA)/ high-speed uplink packet access (HSUPA) (บริการเสริมจากระบบเครือข่าย) ใน เครือข่าย 3G เปิดใช้งานแล้ว
- คุณได้เปิดใช้รูปแบบออฟไลน์ และ โทรศัพท์ไม่ได้เชื่อมด่อกับเครือข่าย เซลลูลาร์

- □ ≣ ระดับประจุแบดเดอรี่ ยิ่งมีจำนวนขีด มาก แสดงว่ามีประจุแบดเดอรี่เหลือ อยู่มาก
- คุณมีข้อความที่ยังไม่ได้อ่านใน โฟลเดอร์ถาดเข้าในข้อความ หาก สัญลักษณ์กะพริบ แสดงว่าถาดเข้า ของคุณมีข้อความเต็ม และคุณจะ ต้องลบข้อความเก่าออกจากถาดเข้า ก่อนที่จะสามารถรับข้อความใหม่ได้
- E@ คุณได้รับอีเมลใหม่ในศูนย์ฝาก ข้อความระยะไกล
- มีข้อความรอส่งอยู่ในโฟลเดอร์ถาด ออกในแอปพลิเคชั่นข้อความ
- ป คุณมีสายที่ไม่ได้รับ
- ┳━О ปุ่มกดของเครื่องถูกล็อคอยู่
- มีการเปิดใช้เสียงเดือน
- คุณได้เปิดใช้งานรูปแบบเงียบแล้ว และเสียงเรียกเข้าสำหรับสายเรียก เข้าหรือข้อความขาเข้าจะไม่ดังขึ้น

- ฿ มีการเปิดใช้งานการเชื่อมต่อ Bluetooth
- ३ू มีการสร้างการเชื่อมต่อ Bluetooth หากสัญลักษณ์กะพริบ แสดงว่า เครื่องของคุณกำลังทำการเชื่อมต่อ ไปยังอุปกรณ์อีกตัวหนึ่ง
- 祭 การเชื่อมต่อข้อมูลแพคเก็ต GPRS พร้อมให้บริการ (บริการเสริมจาก ระบบเครือข่าย) 丛 แสดงว่ามีการ เชื่อมต่อ 少 แสดงว่าพักการเชื่อมต่อ ชั่วคราว
- การเชื่อมต่อข้อมูลแพคเก็ต EGPRS พร้อมให้บริการ (บริการเสริมจาก ระบบเครือข่าย) แสดงว่ามีการ เชื่อมต่อ รู่แสดงว่าพักการเชื่อมต่อ ชั่วคราว
- 35 การเชื่อมต่อข้อมูลแพคเก็ด 3G พร้อมให้บริการ (บริการเสริมจาก ระบบเครือข่าย) ≚ แสดงว่ามีการ เชื่อมต่อ 36 แสดงว่าพักการเชื่อมต่อ ชั่วคราว
- รองรับ HSDPA/HSUPA และพร้อมใช้ งาน (บริการเสริมจากระบบเครือข่าย) ไอคอนจะแดกต่างกันไปในแต่ละ

ภูมิภาค 💥 แสดงว่ามีการเชื่อมต่อ ⅔ แสดงว่าพักการเชื่อมต่อชั่วคราว

- คุณได้ตั้งค่าเครื่องให้สแกน LAN ไร้ สาย (WLAN) และมี WLAN ที่พร้อม ใช้งาน
- การเชื่อมต่อ WLAN กำลังทำงานอยู่
  ในเครือข่ายที่ไม่มีการเข้ารหัส
- (1) การเชื่อมต่อ WLAN กำลังทำงานอยู่ ในเครือข่ายที่มีการเข้ารหัส
- โทรศัพท์ของคุณเชื่อมต่อกับ คอมพิวเตอร์ด้วยสายข้อมูล USB
- 2 กำลังใช้งานโทรศัพท์สายที่สองอยู่ (บริการเสริมจากระบบเครือข่าย)
- เครื่องจะโอนทุกสายไปอีกเบอร์หนึ่ง หากคุณมีสายโทรศัพท์สองสาย หมายเลขจะแสดงสายที่เปิดใช้งาน อยู่
- 🞧 มีการเชื่อมต่อชุดหูฟังกับโทรศัพท์
- มีการเชื่อมต่อชุดโทรศัพท์แฮนด์ฟรี ในรถกับโทรศัพท์

C 2 เครื่องของคณกำลังซิงโครไนซ์ ข้อมล

้นอกจากนี้ สัญลักษณ์อื่นๆ ยังอาจปรากฏขึ้น

### การเขียนข้อความ

วิถีป้อนที่มีให้อาจแตกต่างกัน

## การใช้แป้นพิมพ์

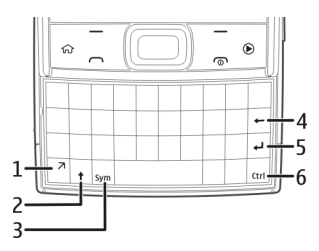

- ป่มฟังก์ชัน 1
- 2 3 4 ปุ่ม Shift
- ป่ม Sym
- ปุ่ม Backspace
- 5 ป่ม Enter
- 6 ป่ม Ctrl

### การสลับระหว่างตัวอักษรพิมพ์เล็กและ พิมพ์ใหญ่

หากต้องการสลับระหว่างโหมดตัวพิมพ์ ใหญ่และตัวพิมพ์เล็ก ให้กดป่ม Shift สอง

ครั้ง ในการป้อนตัวพิมพ์ใหญ่ตัวเดียวใน ์โหมดตัวพิมพ์เล็ก หรือตัวพิม<sup>ิ</sup>พ์เล็กตัวเดียว ในโหมดตัวพิมพ์ใหญ่ ให้กดป่ม Shift หนึ่ง ครั้ง แล้วกดป่มตัวอักษรที่ต้องการ

### การแทรกตัวเลขหรืออักขระพิเศษที่ พิมพ์บนป่ม

กดป่มฟังก์ชัน แล้วกดป่มตัวอักษรที่ ้เกี่ยว่ข้อง หรือกดเฉพาะปุ่มตัวอักษรค้างไว้ หากต้องการใส่อักขระพิเศษหลายตัวติดต่อ กัน ให้กดป่มฟังก์ชันสองครั้งอย่างรวดเร็ว แล้วกดปุ่มตัวอักษรที่ต้องการ หากต้องการ กลับส่โหมดปกติ ให้กดป่มฟังก์ชันอีกครั้ง

### การใส่อักขระพิเศษที่ไม่ปรากภบนแป้น พิมพ์

กดปุ่มสัญลักษณ์ และเลือก 🏣 และเลือก ລັກາເรະ

### การใส่ตัวอักษรที่ไม่ปรากฏบนแป้น พิบพ์

คณสามารถใส่ตัวอักษรแบบต่างๆ ได้ เช่น ตั๋วอักษรที่มีเครื่องหมายเน้นเสียง ตัวอย่าง เช่น หากต้องการใส่ ล์ ให้กดป่มสัญลักษณ์ ค้างไว้ พร้อมกับกดป่ม A ซ้ำๆ จนก<sup>ั</sup>ระทั่ง อักขระที่ต้องการปรากฏ ลำดับตัวอักษรและ ตัวอักษรที่มีให้จะขึ้นอย่ึกับภาษาที่ใช้เขียน ซึ่งเลือกไว้

# การใส่สัญลักษณ์ยิ้ม

กดปุ่มสัญลักษณ์ และเลือกสัญลักษณ์ยิ้ม สัญลักษณ์ยิ้ม มีให้ใช้สำหรับข้อความตัว อักษรและข้อความมัลดิมีเดียเท่านั้น

**เคล็ดลับ:** หากต้องการใส่อักขระพิเศษที่ใช้ ล่าสุด ขณะกดปุ่ม Ctrl ค้างอยู่ ให้กดปุ่ม สัญลักษณ์ และเลือกอักขระจากเมนู ป็อปอัพ

## คัดลอกและวางข้อความ

- กดปุ่ม shift ค้างไว้ และเลื่อนเพื่อ ไฮไลต์ข้อความที่คุณต้องการคัดลอก
- 2 กด **ctrl + C**
- 3 ไปยังตำแหน่งที่คุณต้องการวาง ข้อความ แล้วกด ctrl + V

## การเปลี่ยนภาษาที่ใช้เขียน หรือเปิดใช้ งานระบบช่วยสะกดคำ

เลือก ตัวเลือก >ตัวเลือกป้อนข้อมูล

## ระบบช่วยสะกดคำอัตโนมัติ

ในการเปิดใช้งานระบบช่วยสะกดคำ อัดโนมัติ ให้เลือก ตัวเลือก > ตัวเลือก การป้อน > เปิดใช้งานคำศัพท์ สัญลักษณ์ 🔊 ใ จะปรากฏขึ้น เมื่อคุณเริ่มตันเขียนคำ เครื่องของคุณจะ แนะนำคำที่เป็นไปได้ เมื่อพบคำที่ถูกต้อง เลื่อนขวาเพื่อยืนยันคำนั้น ขณะเขียน คุณยังสามารถเลื่อนลงเพื่อเข้าสู่ รายการคำที่แนะนำได้ หากพบคำที่ต้องการ อยู่ในรายการ ให้เลือกคำนั้น หากคำที่คุณเขียนไม่มีในพจนานุกรมของ เครื่อง เครื่องจะแนะนำคำที่อาจเป็นไปได้ ในขณะที่ค่าที่คุณเขียนจะปรากฏเหนือคำที่ แนะนำ เลื่อนขึ้นเพื่อเลือกคำของคุณ คำจะ ถูกเพิ่มในพจนานุกรมเมื่อคุณเริ่มเขียนคำ ถัดไป

ในการปิดใช้งานระบบช่วยสะกดคำ อัดโนมัติ ให้เลือก ตัวเลือก > ตัวเลือก ป้อนข้อมูล > ปิดใช้งานคำศัพท์

เมื่อต้องการกำหนดการตั้งค่าให้กับการป้อน ข้อความ เลือก ตัวเลือก > ตัวเลือกการ ป้อน > การตั้งค่า

เมื่อต้องการเปลี่ยนภาษาที่ใช้เขียน เลือก ดัวเลือก > ดัวเลือกการป้อน > ภาษาที่ ใช้เขียน

## การป้อนข้อความภาษาไทย

ในการเขียนข้อความดัวอักษรในภาษาไทย เป็นดัน ให้เลือก เมนู >ข้อความ และ ข้อความใหม่ ไปที่เนื้อหาข้อความ และ เลือก ตัวเลือก > ตัวเลือกป้อนข้อมูล >

### **ภาษาที่ใช้เขีย**น และเลือกภาษาไทย ไอคอน **∖∆กิข∣ค** จะปรากฏขึ้น

ในการป้อนอักขระที่พิมพ์อยู่บนมุมซ้ายล่าง ของปุ่ม ให้กดปุ่ม

ในการป้อนอักขระที่พิมพ์อยู่บนมุมซ้ายบน ของปุ่ม ให้กดปุ่ม Shift และกดปุ่ม

ในการป้อนอักขระที่พิมพ์อยู่บนมุมขวาบน ของปุ่ม ให้กดปุ่มฟังก์ชันและกดปุ่ม

ในการป้อนสระ ให้กดปุ่ม Sym และเลือก สระที่ต้องการ

คุณสามารถใส่สระหรือพยัญชนะหลังจากที่ เขียนอักขระนำภาษาไทยดามรูปแบบภาษา ไทยเท่านั้น

โทรศัพท์ที่มีเมนูภาษาไทยเท่านั้นที่ สามารถรับข้อความภาษาไทยได้

#### ด้นหา เริ่มการค้นหา

เลือก เมนู >แอปพลิฯ > การค้นหา

ในการคันหาเนื้อหาของโทรศัพท์เคลื่อนที่ ของคุณ ให้ป้อนคำค้นหาลงในช่องค้นหา หรือเรียกดูประเภทของเนื้อหา ขณะที่คุณ ป้อนคำค้นหา ผลลัพธ์จะได้รับการจำแนก เป็นประเภทด่างๆ ผลลัพธ์ที่มีการเข้าใช้ ล่าสุดจะปรากฏที่ด้านบนสุดของรายการ ผลลัพธ์ หากผลลัพธ์ดังกล่าวตรงกับคำ ค้นหาของคุณ

# การปรับตั้งค่าโทรศัพท์ของ คุณ

### รูปแบบ

เลือก เมนู > แผงควบคุม > รูปแบบ

คุณสามารถปรับและตั้งค่าเสียงเรียกเข้า เสียงเดือน และแบบเสียงอื่นๆ ในโทรศัพท์ ได้สำหรับเหตุการณ์ สภาพแวดล้อม หรือ กลุ่มผู้โทรที่แตกต่างกัน รูปแบบที่ใช้อยู่จะ ปรากฏอยู่ที่ด้านบนของจอภาพในหน้าจอ หลัก อย่างไรก็ตาม หากรูปแบบที่ใช้งานอยู่ เป็นรูปแบบทั่วไป เครื่องจะแสดงเฉพาะ วันที่ของวันนี้เท่านั้น

ในการสร้างรูปแบบใหม่ เลือก ตัวเลือก > สร้างใหม่ และกำหนดการตั้งค่า

ในการปรับแต่งรูปแบบ เลือกรูปแบบและ ตัวเลือก > ปรับตั้งค่า

ในการเปิดใช้งานรูปแบบ ให้เลือกรูปแบบ และ ตัวเลือก >ใช้งาน

ในการตั้งค่ารูปแบบให้ทำงานในช่วงเวลา หนึ่งภายใน 24 ชั่วโมงต่อมา ให้เลื่อนไปที่ รูปแบบ เลือก ตัวเลือก > ตั้งเวลา และตั้ง เวลา เมื่อเวลาที่ตั้งไว้หมดลง รูปแบบจะ เปลี่ยนกลับเป็นรูปแบบที่ไม่มีการตั้งแวลาที่ ใช้งานก่อนหน้านี้ เมื่อมีการตั้งเวลารูปแบบ 🕒 จะปรากฏในหน้าจอหลัก รูปแบบออฟ ไลน์จะไม่สามารถตั้งเวลาได้

ในการลบรูปแบบที่คุณสร้างขึ้น เลือก ตัว เลือก > ลบรูปแบบ คุณไม่สามารถลบรูป แบบที่ตั้งค่าไว้ก่อนได้

เมื่อคุณเปิดใช้งานรูปแบบออฟไลน์ การ เชื่อมต่อกับเครือข่ายเซลลูลาร์จะปิดลง โดยมีการป้องกันไม่ให้มีการรับหรือส่ง สัญญาณคลื่นความถี่วิทยุทั้งหมดกับเครือ ข่ายเซลลูลาร์ หากคุณพยายามส่งข้อความ ข้อความเหล่านั้นจะไปอยู่ในโฟลเดอร์ถาด ออก และข้อความจะถูกส่งออกเมื่อมีการ เปิดใช้รูปแบบอื่นเท่านั้น

คุณสามารถใช้โทรศัพท์ได้โดยไม่ต้องใส่ ชิ่มการ์ด หากคุณถอดชิมการ์ดออก รูปแบบ ออฟไลน์จะเปิดใช้งาน

ข้อสำคัญ: ในรูปแบบออฟไลน์ คุณไม่ สามารถโทรออกหรือรับสาย หรือใช้คุณ สมบัติอื่นๆ ที่ต้องอยู่ในพื้นที่ให้บริการเครือ ข่ายเซลลูลาร์ แต่คุณอาจสามารถโทร ดิดต่อเบอร์โทรฉุกเฉินอย่างเป็นทางการที่ ดั้งโปรแกรมไว้ในเครื่องของคุณไว้ล่วงหน้า แล้วได้ ในการโทรติดต่อ คุณต้องเปิดการ ใช้ฟังก์ชั่นโทรศัพท์ก่อนโดยเปลี่ยนแปลง รูปแบบ หากล็อคโทรศัพท์ไว้ ให้ป้อนรหัส ปลดล็อค เมื่อคุณใช้รูปแบบออฟไลน์ คุณจะยังคง สามารถใช้งาน LAN ไร้สาย (WLAN) ได้ เช่น เพื่ออ่านอึเมลหรือเรียกดูอินเทอร์เน็ต คุณยังสามารถใช้การเชื่อมต่อ Bluetooth โปรดจำไว้ว่าจะต้องดำเนินการให้เป็นไป ตามข้อกำหนดดำนความปลอดภัยที่ เกี่ยวข้องเมื่อเชื่อมต่อหรือใช้การเชื่อมต่อ WLAN หรือ Bluetooth

### การเลือกเสียงเรียกเข้า

ในการกำหนดเสียงเรียกเข้าให้กับรูปแบบ ให้เลือก ตัวเลือก > ปรับตั้งค่า > เสียง เรียกเข้า เลือกเสียงเรียกเข้าจากรายการ หรือเลือก แหล่งดาวน์โหลดเสียง เพื่อเปิด แฟ้มข้อมูลบุ๊คมาร์คที่มีรายการบุ๊คมาร์ค สำหรับดาวน์โหลดเสียงโดยใช้เบราเซอร์ เสียงที่ดาวน์โหลดมาจะบันทึกอยู่ในคลัง

ในการเล่นเสียงเรียกเข้าที่เลือกไว้เฉพาะ กลุ่มผู้ดิดต่อ ให้เลือก ตัวเลือก > ปรับตั้ง ค่า > ปลุกสำหรับ และเลือกกลุ่มที่ ต้องการ สายโทรศัพท์จากบุคคลที่อยู่นอก กลุ่มจะไม่มีเสียงเดือน

หากต้องการเปลี่ยนเสียงข้อความเข้า ให้ เลือก ตัวเลือก >ปรับตั้งค่า >แบบเสียง เตือนข้อความ

## การเปลี่ยนลักษณะหน้าจอ

เลือก เมนู > แผงควบคุม > ลักษณะ

เลือกจากตัวเลือกต่อไปนี้

ทั่วไป — เปลี่ยนลักษณะที่ใช้ในแอปพลิ เคชั่นทั้งหมด

**มุมมองเมนู** — เปลี่ยนลักษณะที่ใช้ในเมนู หลัก

**สแตนด์บาย** — เปลี่ยนลักษณะที่ใช้ใน หน้าจอหลัก

**ภาพพื้นหลัง** — เปลี่ยนภาพพื้นหลังของ หน้าจอหลัก

**รูปภาพสายเข้า** — เปลี่ยนรูปภาพที่แสดง ขณะใช้สาย

เสียง — ตั้งค่าเสียงสำหรับเหตุการณ์ต่างๆ ของโทรศัพท์

ในการเปิดใช้งานหรือเลิกใช้งานเอฟเฟ็กด์ ลักษณะ ให้เลือก ทั่วไป > ตัวเลือก > เอฟเฟ็กต์ลักษณะ

#### เสียงเรียกเข้าแบบ 3-D

เลือก เมนู >แอปพลิฯ >เสียง 3-D

หากต้องการเปิดใช้งานเอฟเฟ็กด์เสียงสาม มิติ (3-D) เป็นเสียงเรียกเข้า เลือก เอฟเฟ็กต์เสียงเรียกเข้า **3-D** > เปิด เสียงเรียกเข้าบางประเภทไม่สนับสนุน เอฟเฟ็กด์ 3–D ในการเปลี่ยนเอฟเฟ็กด์ 3–D ที่จะใช้กับ เสียงเรียกเข้า ให้เลือก แนววิถึเสียง แล้ว เลือกเอฟเฟ็กด์ที่ต้องการ

ในการแก้ไขเอฟเฟ็กต์ 3-D ให้เลือกจากตัว เลือกต่อไปนี้:

**ความเร็วจังหว**ะ — เลือกความเร็วของ จังหวะที่เสียงจะเปลี่ยนจากทิศทางหนึ่งไป อีกทิศทางหนึ่ง การตั้งค่านี้มีอยู่ในบาง เอฟเฟ็กด์เท่านั้น

**เสียงก้อง** — เลือกเอฟเฟ็กต์ที่ต้องการ ปรับเสียงก้อง

ดอปเพลอร์เอฟเฟ็กด์ — เลือก เปิด เพื่อ ตั้งระดับความดังของเสียงเรียกเข้าให้ดังขึ้น เมื่อคุณอยู่ใกลักับโทรศัพท์ และเบาลง เรื่อยๆ เมื่อคุณอยู่ห่างจากโทรศัพท์ การตั้ง ค่านี้มีอยู่ในบางเอฟเฟ็กด์เท่านั้น

ในการฟังเสียงเรียกเข้าโดยใช้เอฟเฟ็กด์ 3–D ให้เลือก <mark>ตัวเลือก</mark> > เล่นแบบเสียง

ในการปรับความดังของเสียงเรียกเข้า ให้ เลือก เมนู > แผงควบคุม > รูปแบบ และ ตัวเลือก > ปรับตั้งค่า > ระดับความดัง

# 4. การโทรออก

### การโทรออก

หากต้องการโทรออก ให้เปิดฝาสไลด์ ป้อน เบอร์โทรศัพท์ รวมถึงรหัสพื้นที่ แล้วกดปุ่ม โทร

หากคุณใช้ชุดหูฟัง คุณไม่จำเป็นต้องเปิด ฝาสไลด์เพื่อโทรออก

เคล็ดลับ: สำหรับการโทรออกต่างประเทศ ใส่เครื่องหมาย + ซึ่งแทนรหัสการโทรออก ต่างประเทศ และป้อนรหัสประเทศ รหัส พื้นที่ (ไม่ต้องใส่เลข 0 นำหน้าแล้วแต่ กรณี) ตามด้วยเบอร์โทรศัพท์

ในการวางสายหรือยกเลิกการโทรออก ให้ ปิดฝาสไลด์ หากคุณกำลังใช้ชุดหูฟัง ให้กด ปุ่มวางสายเพื่อวางสาย

ในการโทรออกโดยใช้รายชื่อที่จัดเก็บไว้ ให้เปิดรายการรายชื่อ พิมพ์ตัวอักษรตัวแรก ของชื่อ เลื่อนไปที่ชื่อ และกดปุ่มโทร

ในการโทรออกโดยใช้บันทึก ให้กดปุ่มโทร เพื่อดู 20 หมายเลขล่าสุดที่คุณโทรออก หรือพยายามโทรออก เลื่อนไปยังหมายเลข หรือชื่อที่ต้องการ และกดปุ่มโทร ในการปรับระดับเสียงของสายสนทนาที่ใช้ อยู่ ให้ใช้ปุ่มปรับระดับเสียง

ในการสลับจากสายสนทนาเป็นสายวิดีโอ ให้เลือก ตัวเลือก > สลับไปสายวิดีโอ โทรศัพท์จะยุติสายสนทนาและทำการโทร สายวิดีโอไปยังผู้รับ

#### การรับหรือปฏิเสธสาย

### การรับสาย

เปิดฝาสไลด์ หรือเชื่อมต่อชุดหูฟัง และกด ปุ่มโทร

### การปิดเสียงเรียกเข้าของสายเรียกเข้า เลือก เงียบ

## การปฏิเสธสาย

กดปุ่มวางสาย หากคุณเปิดใช้งานฟังก์ชัน การโอนสาย > สายสนทนา > ถ้าไม่ว่าง ในการตั้งค่าโทรศัพท์ การปฏิเสธสายเรียก เข้ายังเป็นการโอนสายอีกด้วย

## การส่งข้อความการปฏิเสธสาย

เลือก เงียบ และ ส่งข้อความ แก้ไข ข้อความตัวอักษร และกดปุ่มโทร คุณ สามารถแจ้งให้ผู้โทรทราบว่าคุณไม่ สามารถรับสายได้ด้วยข้อความตอบกลับ

### การเปิดใช้งานคุณลักษณะการส่ง ข้อความการปฏิเสธสาย

เลือก เมนู > แผงควบคุม > การตั้งค่า และ โทรศัพท์ > การโทร > ปฏิเสธสาย ด้วยข้อความ > ใช่

#### การเขียนข้อความมาตรฐานในการ ปฏิเสธสาย

เลือก เมนู > แผงควบคุม > การตั้งค่า และ โทรศัพท์ > การโทร > ข้อความ ปฏิเสธ และเขียนข้อความ

### ข้อความเสียง

เลือก เมนู > แผงควบคุม > โทรศูนย์

เมื่อคุณเปิดแอปพลิเคชั่น โทรศูนย์ (บริการ เสริมจากระบบเครือข่าย) เป็นครั้งแรก เครื่องจะขอให้คุณป้อนหมายเลขของศูนย์ ข้อความเสียงของคุณ

หากต้องการโทรไปยังศูนย์ข้อความเสียง ของคุณ ให้ไปยังศูนย์ข้อความเสียง เปิด สไลด์ และเลือก ตัวเลือก >โทรออกศูนย์ ข้อความเสียง

หากต้องการโทรไปยังศูนย์ข้อความในหน้า หน้าจอหลัก ให้กด 1 ค้างไว้ และเลือกศูนย์ ข้อความที่ต้องการโทร หากต้องการเปลี่ยนเบอร์โทรศัพท์ของศูนย์ ข้อความ ให้เลือกศูนย์ข้อความและ ตัว เลือก >เปลี่ยนเบอร์

### การประชุมสาย

- 1 โทรออกไปยังผู้ร่วมสายรายแรก
- 2 ในการโทรไปยังผู้ร่วมสายรายอื่น ให้ เลือก ตัวเลือก > โทรออกใหม่ สาย แรกจะถูกพักไว้
- 3 เมื่อมีผู้รับสายใหม่แล้ว หากต้องการดึง สายแรกให้เข้าร่วมการประชุม ให้เลือก ดัวเลือก > ประชุม

ในการเพิ่มผู้เข้าร่วมการประชุมรายใหม่ ลงในสายสนทนา ให้ทำข้าขั้นตอนที่ 2 แล้วเลือก ตัวเลือก >ประชุม >เพิ่ม ในการประชุม

โทรศัพท์เครื่องนี้สามารถรองรับผู้ร่วม ประชุมสายได้มากที่สุด 6 สาย รวมทั้ง ด้วคุณ

ในการสนทนาเป็นการส่วนตัวกับผู้ร่วม สายคนหนึ่ง ให้เลือก ตัวเลือก > ประชุม > ส่วนตัว

เลือกผู้ร่วมสาย แล้วเลือก ส่วนตัว โทรศัพท์จะพักสายการประชุมใน เครื่องของคุณไว้ ส่วนผู้ร่วมสายราย อื่นๆ จะยังสามารถสนทนาด่อไปได้ หลังจากจบการสนทนาส่วนตัว ให้ เลือก ตัวเลือก > ประชุม เพื่อกลับสู่ การประชุมสาย

ในการถอดผู้ร่วมสาย ให้เลือก ตัว เลือก >ประชุม > ถอนผู้ร่วมสาย เลื่อนไปที่ผู้ร่วมสาย แล้วเลือก ถอน

4 เมื่อต้องการจบการประชุมสายที่ดำเนิน การอยู่ ให้กดปุ่มวางสาย

### การโทรด่วนเบอร์โทรศัพท์

## การเปิดใช้งานการโทรด่วน

เลือก เมนู >แผงควบคุม >การตั้งค่า และ โทรศัพท์ >การโทร >การโทรด่วน

## การกำหนดหมายเลขโทรศัพท์ให้กับปุ่ม ตัวเลข (2-9)

เลือก เมนู > แผงควบคุม > โทรด่วน เลื่อนไปยังปุ่มที่คุณต้องการกำหนดเบอร์ โทรศัพท์ แล้วเลือกตัวเลือก > กำหนด

 ถูกกำหนดไว้สำหรับศูนย์ข้อความเสียง และ 0 เพื่อเริ่มต้นเว็บเบราเซอร์

# การโทรออก

ในโหมดสแดนด์บาย ให้เปิดฝาสไลด์ และ กดปุ่มที่กำหนดไว้ จากนั้นให้กดปุ่มโทร ออก

## การรับสายเรียกซ้อน

คุณสามารถใช้บริการเสริมของระบบเครือ ข่ายในการรับสายเรียกช้อน เพื่อให้สามารถ รับสายได้ขณะที่กำลังติดสายอื่นอยู่

# การเปิดใช้การรับสายเรียกช้อน

เลือก เมนู > แผงดวบคุม > การตั้งค่า และ โทรศัพท์ > การโทร > สายเรียก ข้อน

### การรับสายเรียกช้อน

กดปุ่มโทร สายแรกจะถูกพักไว้

### การสลับระหว่างสายที่ใช้อยู่กับสาย ที่พักไว้

เลือก **สล**ับ

### การเชื่อมต่อสายเรียกเข้า หรือสาย ที่พักไว้กับสายที่ใช้งานอยู่ และการ ยกเลิกการเชื่อมต่อของคุณกับการโทร เลือก ตัวเลือก >โอน

## **การวางสายที่ใช้งานอยู่** กดป่มวางสาย

### การวางสายทั้งสองสาย เลือก ตัวเลือก > วางสายทั้งหมด

### การโอนสาย

เลือก เมนู >แผงควบคุม >การตั้งค่า และ โทรศัพท์ >การโอนสาย

โอนสายเรียกเข้าไปที่ศูนย์ฝากข้อความ เสียงของคุณหรือไปที่เบอร์โทรศัพท์อื่น หากต้องการรายละเอียดเพิ่มเดิม โปรด ดิดต่อผู้ให้บริการ

เลือกประเภทของสายที่จะโอนจากตัวเลือก ต่อไปนี้:

สายสนทนาทั้งหมด, ทุกสายข้อมูลและ วิดีโอ หรือ สายแฟ็กช์ทั้งหมด — โอน สายสนทนา สายข้อมูล สายวิดีโอ และสาย แฟ็กซ์เข้าทั้งหมด คุณไม่สามารถรับสายได้ เป็นการโอนสายไปยังหมายเลขอื่นเท่านั้น

**ถ้าไม่ว่าง** — โอนสายเรียกเข้าหากคุณ กำลังใช้สาย

ถ้าไม่ตอบรับ — โอนสายเรียกเข้าหลัง จากที่โทรศัพท์ดังดามระยะเวลาที่กำหนด ไว้ เลือกระยะเวลาที่โทรศัพท์ดังก่อนการ โอนสาย

ถ้าไม่อยู่ — โอนสายเมื่อปิดโทรศัพท์หรือ อยู่นอกเครือข่ายที่ให้บริการ

ถ้าไม่พบ — โอนสายหากคุณกำลังใช้สาย ไม่รับสาย หรือปิดเครื่องหรืออยู่นอกพื้นที่ ให้บริการของเครือข่าย

ในการโอนสายไปยังศูนย์ข้อความเสียง ให้ เลือกประเภทการโทร ดัวเลือกการโอน และ ตัวเลือก > ใช้งาน > ไปยังศูนย์ข้อความ เสียง

ในการโอนสายไปยังเบอร์โทรศัพท์อื่น เลือกประเภทการโทร ดัวเลือกการโอน และ ตัวเลือก > ใช้งาน > ไปยังหมายเลขอื่น ป้อนเบอร์โทรศัพท์ หรือเลือก ค้นหา เพื่อ เรียกดูเบอร์โทรศัพท์ที่จัดเก็บไว้ในรายชื่อ

ในการตรวจสอบสถานะการโอนปัจจุบัน เลื่อนไปยังตัวเลือกการโอน และเลือก ตัว เลือก >ตรวจสอบสถานะ

ในการยุติการโอนสาย เลื่อนไปยังตัวเลือก การโอน และเลือก <mark>ตัวเลือก</mark> > ยกเลิก

### การจำกัดการโทร

เลือก เมนู > แผงควบคุม > การตั้งค่า และ โทรศัพท์ > จำกัดการโทร หากคุณ กำหนดการตั้งค่าการโทรผ่านอินเทอร์เน็ต ให้เลือก จำกัดการโทรทางเน็ต

คุณสามารถจำกัดการโทรออกและรับสาย โทรเข้าในเครื่อง (บริการเสริมจากระบบ เครือข่าย) ในการแก้ไขการตั้งค่า คุณต้องมี รหัสผ่านจำกัดเบอร์ซึ่งได้รับจากผู้ให้บริการ ของคุณ การจำกัดการโทรจะมีผลต่อการ โทรทุกชนิด

เลือกจากการตั้งค่าจำกัดสายสนทนาต่อไป นี้ **สายโทรออก** — ป้องกันการใช้โทรศัพท์ ของคุณโทรสายสนทนาออก

**สายเรียกเข้า** — ป้องกันสายเรียกเข้า **สายต่างประเทศ** — ป้องกันการโทรออก ไปยังด่างประเทศหรือภูมิภาคอื่น

สายเรียกเข้าเมื่ออยู่ต่างประเทศ

 – ป้องกันสายเรียกเข้าเมื่ออยู่นอกประเทศ ของคุณ

### สายต่างประเทศยกเว้นบ้านเกิด

 — ป้องกันการโทรไปยังด่างประเทศหรือ ภูมิภาคอื่น แต่อนุญาตการโทรไปยัง ประเทศของคุณ

หากต้องการตรวจสอบสถานะการจำกัดสาย สนทนา ให้เลือกตัวเลือกการจำกัดการโทร และ ตัวเลือก >ตรวจสอบสถานะ

หากต้องการยกเลิกการจำกัดสายสนทนา ทั้งหมด ให้เลือกตัวเลือกการจำกัดการโทร และ ตัวเลือก >ยกเลิกการจำกัด ทั้งหมด

ในการเปลี่ยนรหัสผ่านที่ใช้สำหรับการจำกัด สายสนทนา สายโทรสาร และสายข้อมูล ให้ เลือก ตัวเลือก >แก้ไขรหัสระบบ ป้อน รหัสบัจจุบัน จากนั้นป้อนรหัสใหม่สองครั้ง รหัสระบบต้องมีความยาวสี่หลัก ติดต่อขอ รายละเอียดจากผู้ให้บริการของคุณ

## การโทรออกโดยใช้เสียง

โทรศัพท์ของคุณสนับสนุนการสั่งงานด้วย เสียงขั้นสูง การสั่งงานด้วยเสียงขั้นสูงนี้ไม่ ขั้นอยู่กับเสียงของผู้พูด ดังนั้น คุณไม่ จำเป็นต้องบันทึกรายการเสียงไว้ล่วงหน้า โทรศัพท์จะสร้างรายการเสียงให้กับรายการ ต่างๆ ในรายชื่อ แล้วเปรียบเทียบรายการ เสียงที่เปล่งออกมากับรายการเสียงที่สร้าง ไว้แล้ว การจดจำเสียงในโทรศัพท์จะปรับ เปลี่ยุนตามเสียงของผู้ใช้หลัก เพื่อให้จดจำ การสั่งงานด้วยเสียงได้ดียิ่งขึ้น

รายการเสียงสำหรับรายชื่อคือชื่อที่จัดเก็บ ไว้สำหรับรายชื่อนั้นๆ ในการฟังรายการ เสียงสังเคราะห์ ให้เลือกรายชื่อ และ ตัว เลือก >ดูรายละเอียด >ตัวเลือก >ราย ละเอียดรายการเสียง >ตัวเลือก >เล่น รายการเสียง

หมายเหตุ: การโทรออกโดยใช้รายการ เสียงอาจจะเกิดปัญหาขึ้นได้ ถ้าคุณอยู่ในที่ ที่มีเสียงดังหรืออยู่ในสถานการณ์ฉุกเฉิน ดัง นั้นจึงไม่ควรอาศัยการโทรออกโดยใช้เสียง เพียงอย่างเดียวไม่ว่าในสถานการณ์ใด ก็ตาม

# การโทรออกโดยใช้รายการเสียง

เมื่อคุณใช้การโทรออกด้วยเสียง ลำโพงจะ เริ่มทำงาน ให้ถือโทรศัพท์ห่างจากตัวเล็ก น้อยเมื่อคุณพูดรายการเสียง

- 1 ในการโทรออกด้วยเสียง ในหน้าจอ หลัก ให้กดปุ่มเลือกขวาค้างไว้ หาก คุณต่อชุดหูฟั่งที่ทำงานร่วมกันได้เข้า กับตัวเครื่อง ให้กดปุ่มชุดหูฟังค้างไว้ เพื่อเริ่มการโทรออกโดยใช้เสียง
- 2 จะมีเสียงดังขึ้นสั้นๆ และ พูดตอนนี้ จะ ปรากฏขึ้น เปล่งเสียงพูดชื่อที่จัดเก็บไว้ ของรายชื่อนั้นๆ อย่างชัดเจน
- 3 โทรศัพท์จะเล่นรายการเสียงที่สร้างไว้ แล้วของรายชื่อที่จดจำได้ และแสดง ชื่อและเบอร์โทรศัพท์ หากคุณไม่ ด้องการโทรถึงรายชื่อนั้น ให้เลือกราย ชื่ออื่นจากรายการที่พบภายใน 2.5 วินาที หรือหากต้องการยกเลิก ให้เลือก หยุด

หากรายชื่อนั้นมีเบอร์โทรศัพท์จัดเก็บไว้ หลายเบอร์ เครื่องจะเลือกหมายเลขที่ตั้งไว้ หากมีการระบุไว้ หากไม่ได้ระบุไว้ เครื่องจะ เลือกเบอร์แรกในบัตรรายชื่อ นอกจากนี้ คุณ สามารถเปล่งเสียงพูดชื่อและประเภทของ เบอร์โทรศัพท์ได้ เช่น เบอร์มือถือหรือเบอร์ บ้าน

### การโทรสายวิดีโอ

เมื่อคุณโทรสายวิดีโอ (บริการเสริมจาก ระบบเครือข่าย) คุณและคู่สนทนาจะ สามารถมองเห็นภาพวิดีโอแบบเรียลไทม์ ของอีกฝ่ายได้ วิดีโอสดที่ถ่ายโดยกล้องจะ ปรากฏให้ผู้รับสายวิดีโอเห็น หากต้องการโทรสายวิดีโอ คุณจะต้องมี การ์ด USIM และอยู่ในพื้นที่ที่เครือข่าย 3G ครอบคลุมถึง โปรดดิดต่อผู้ให้บริการเครือ ข่ายของคุณ เพื่อสอบถามข้อมูลเกี่ยวกับ บริการ ราคา และการสมัครใช้บริการสนทนา ทางวิดีโอ

การสนทนาทางวิดีโอสามารถทำได้ระหว่าง 2 คู่สายเท่านั้น การโทรสายวิดีโอสามารถ ใช้กับโทรศัพท์เคลื่อนที่ที่ใช้งานร่วมกันได้ หรือไคลเอนต์ ISDN การโทรสายวิดีโอจะ ไม่สามารถใช้งานได้ขณะเปิดใช้สายข้อมูล สายวิดีโอ หรือสายสนทนา

# สัญลักษณ์

- คุณไม่ได้รับวิดีโอ (อาจเพราะผู้รับ หรือเครือข่ายไม่ได้ส่งวิดีโอให้กับ คุณ)
   คุณปฏิเสธการส่งวิดีโอจาก
  - คุณปฏิเสธการส่งวิดีโอจาก โทรศัพท์ของคุณ หากต้องการส่ง ภาพไปแทน ให้เลือก เมนู > แผง ควบคุม > การตั้งค่า และ โทรศัพท์ > การโทร > รูปภาพ ในสายวิดีโอ

ค่าบริการสำหรับการโทรจะยังคง เป็นการโทรสายวิดีโอ แม้ว่าคุณจะ ปฏิเสธวิดีโอที่ส่งระหว่างการโทร สายวิดีโอก็ตาม หากต้องการตรวจ สอบค่าใช้จ่าย โปรดติดต่อผู้ให้ บริการของคุณ

- ในหน้าจอหลัก เปิดฝาสไลด์และป้อบ 1 เบอร์โทรศัพท์
- 2 เลือก ตัวเลือก >โทร >สายวิดีโอ การเริ่มต้นสายวิดีโออาจใช้เวลาสักคร่ หากการโทรไม่สำเร็จ (ดัวอย่างเช่น เครือข่ายไม่รองรับสายเวิดีโอ หรือ โทรศัพท์เครื่องรับไม่สามารถใช้งาน ร่วมกันได้) เครื่องจะสอบถามว่าคุณ ต้องการโทรแบบปกติ หรือส่งข้อความ แทบหรือไบ่

สายวิดีโอจะใช้งานได้เมื่อคณเห็นภาพ วิดีโอของทั้งสองฝ่าย และได้ยินเสียง ผ่านทางลำโพง ผัรับสายสามารถ ปฏิเสธการส่งวิดีโอ (ที่แสดงด้วย 📉) และคณได้ยินเฉพาะเสียงของผัโทร และอ่าจเห็บภาพหรือหบ้าจอเป็บสีเทา

## การวางสายวิดีโอ

กดปุ่มวางสาย

## การรับหรือปฏิเสธสายวิดีโอ

เมื่อมีสายวิดีโอเข้ามา ∕ 💇 จะปรากฏขึ้น

- เปิดฝาสไลด์ และกดปุ่มโทร ยอมให้ 1 ส่งภาพวิดีโอให้ผู้โทร? จะปรากฏขึ้น
- หากต้องการเริ่มต้นส่งวิดีโอสด ให้ 2 เลือก ใช่

หากคณไม่ได้เปิดใช้งานการโทรสายวิดีโอ คณจะ่ได้ยินเพียงเสียงของผ้โทรเท่านั้น โดยภาพวิดีโอจะกลายเป็นห<sup>ู้</sup>บ้าจอสีเทา

## การเปลี่ยนหน้าจอสีเทาให้เป็นภาพนิ่งที่ ถ่ายด้วยกล้อง

เลือก เมนู > แผงควบคุม > การตั้งค่า และ โทรศัพท์ > การโท่ร > รปภาพใน สายวิดีโจ

### การวางสายวิดีโล

กดปุ่มวางสาย

### สายอินเทอร์เน็ต เกี่ยวกับสายลินเทอร์เบ็ต

บริการสายอินเทอร์เน็ตซึ่งเป็นบริการเสริม จากระบบเครือข่ายนี้ช่วยให้คณสามารถโทร ออกและรับสายเรียกเข้าผ่านอินเทอร์เน็ต ได้ บริการสายอินเทอร์เน็ตสามารถรองรับ การโทรระหว่างคอมพิวเตอร์ ระหว่าง โทรศัพท์มือถือ และระหว่างอปกรณ์ VoIP กับเครื่องโทรศัพท์ธรรมดา โปรดติดต่อขอ ข้อมลเกี่ยวกับความพร้อมให้บริการและค่า บริการจากผู้ให้บริการสายอินเทอร์เน็ตของ คณ

ในการโทรออกหรือรับสายอินเทอร์เน็ต คณ ต้องอยู่ในพื้นที่ให้บริการ LAN ไร้สาย (WLAN) หรือมีการเชื่อมต่อข้อมลแพคเก็ต
ในเครือข่าย 3G และเชื่อมต่ออยู่กับบริการ สายอินเทอร์เน็ต

## การจัดการบริการสายอินเทอร์เน็ต

เลือก เมนู >แผงควบคุม >เชื่อมต่อ > ตั้งค่าเน็ต

ในการเพิ่มการบริการโทรผ่านอินเทอร์เน็ด ใหม่ ให้เลือก ดาวน์โหลด

## การเรียกใช้สายอินเทอร์เน็ต

เลือก เมนู > รายชื่อ และบริการสาย อินเทอร์เน็ต

หากต้องการโทรหรือรับสายอินเทอร์เน็ด ให้ดิดด่อผู้ให้บริการของคุณเพื่อรับการดั้ง ค่าการเชื่อมด่อสายอินเทอร์เน็ต ในการ เชื่อมด่อบริการสายอินเทอร์เน็ต เครื่องของ คุณต้องอยู่ในพื้นที่บริการของเครือข่าย

ในการเรียกใช้บริการสายอินเทอร์เน็ต ให้ เลือก ตัวเลือก >เปิดใช้งานบริการ

ในการคันหาการเชื่อมต่อ LAN ไร้สาย (WLAN) ที่มีอยู่ ให้เลือก ดัวเลือก > คันหา **WLAN** 

## การโทรสายอินเทอร์เน็ต

เมื่อคุณเปิดใช้คุณสมบัติสายอินเทอร์เน็ต คุณสามารถโทรสายอินเทอร์เน็ตได้จากทุก แอปพลิเคชั่นที่คุณสามารถโทรสายสนทนา ปกดิได้ เช่น รายการรายชื่อหรือบันทึก ดัวอย่างเช่น ในรายการรายชื่อ ให้เลื่อนไปที่ รายชื่อที่ต้องการ เปิดสไลด์ และเลือก ตัว เลือก >โทร > สายอินเทอร์เน็ต

## การโทรสายอินเทอร์เน็ตในหน้าจอหลัก

ป้อนเบอร์โทรศัพท์หรือที่อยู่อินเทอร์เน็ด และเลือก โทรเน็ต

### การโทรสายอินเทอร์เน็ดไปยังที่อยู่ อินเตอร์เน็ตที่ไม่ได้เริ่มต้นด้วยตัวเลข

- ในหน้าจอหลัก ให้กดปุ่มตัวเลข จากนั้น กดปุ่ม Backspace เพื่อล้างหน้าจอ
- 2 หากต้องการเปลี่ยนเป็นโหมดตัวอักษร ให้กดปุ่มฟังก์ชัน
- 3 ป้อนที่อยู่อินเทอร์เน็ต และกดปุ่มโทร

### มุมมองร่วม

ใช้ฟังก์ชันมุมมองร่วม (บริการเสริมจาก ระบบเครือข่าย) เพื่อส่งภาพวิดีโอสดหรือ คลิปวิดีโอจากโทรศัพท์มือถือของคุณไปยัง โทรศัพท์มือถือเครื่องอื่นที่ใช้งานร่วมกันได้ ในระหว่างการสนทนา

ลำโพงจะทำงานเมื่อคุณเปิดใช้พึงก์ชันมุม มองร่วม หากคุณไม่ต้องการใช้ลำโพง สำหรับสายสนทนาในขณะร่วมมองวิดีโอ คุณยังสามารถใช้ขุดหูพึงที่ใช้งานร่วมกันได้

### 🔒 คำเตือน:

การรับฟังเสียงที่ดังเกินไปอย่างต่อเนื่อง อาจเป็นอันตรายต่อการได้ยินเสียงของคุณ ควรพังเพลงในระดับเสียงปกติ และอย่าถือ โทรศัพท์ไว้ใกล้หูระหว่างการใช้ลำโพง

### ข้อกำหนดมุมมองร่วม

การร่วมมองวิดีโอต้องการการเชื่อมต่อ 3G คุณจะสามารถใช้การร่วมมองวิดีโอได้ก็ต่อ เมื่อมีเครือข่าย 3G พร้อมให้บริการ หาก ต้องการทราบรายละเอียดเพิ่มเติมเกี่ยวกับ บริการนี้ ความพร้อมใช้ของเครือข่าย 3G และค่าธรรมเนียมที่เกี่ยวข้องกับบริการ โปรดติดต่อผู้ให้บริการของคุณ

ในการใช้การร่วมมองวิดีโอ ควรตรวจสอบ สิ่งต่อไปนี้:

- โทรศัพท์ของคุณมีการตั้งค่าสำหรับ การเชื่อมต่อระหว่างบุคคลแล้ว
- คุณมีการเชื่อมต่อ 3G ที่ใช้งานได้และ อยู่ในพื้นที่ซึ่งครอบคลุมเครือข่าย 3G หากคุณย้ายไปนอกพื้นที่เครือข่าย 3G ระหว่างเชสชันการร่วมมองวิดีโอ การ ร่วมมองจะสิ้นสุดลงขณะที่สายสนทนา ของคุณยังดำเนินต่อไป
- ทั้งผู้ส่งและผู้รับได้ลงทะเบียนกับเครือ ข่าย 3G แล้ว หากคุณเชิญผู้รับเข้าร่วม เซสขันการร่วมมอง แต่โทรศัพท์ของ ผู้รับนั้นไม่อยู่ในพื้นที่ซึ่งครอบคลุม

เครือข่าย 3G หรือไม่มีคุณสมบัติการ ร่วมมองวิดีโอติดตั้งอยู่ หรือไม่ได้ตั้งค่า การเชื่อมต่อระหว่างบุคคล ผู้รับดัง กล่าวจะไม่ได้รับคำเชิญ คุณจะได้รับ ข้อความแจ้งข้อผิดพลาดว่าผู้รับไม่ สามารถยอมรับคำเชิญได้

## การตั้งค่ามุมมองร่วม

ในการตั้งค่าการร่วมดูวิดีโอ คุณต้องตั้งค่า การเชื่อมต่อระหว่างบุคคลและ 3G

การเชื่อมต่อระหว่างบุคคลเรียกในอีกชื่อ หนึ่งว่าการเชื่อมต่อ Session Initiation Protocol (SIP) การตั้งค่ารูปแบบ SIP ต้อง ได้รับการกำหนดค่าในโทรศัพท์ของคุณ ก่อนจึงจะสามารถใช้มุมมองร่วมได้ โปรด สอบถามการตั้งค่ารูปแบบ SIP จากผู้ให้ บริการ และจัดเก็บลงในโทรศัพท์ของคุณ ผู้ ให้บริการของคุณอาจส่งการตั้งค่าดังกล่าว ให้คุณ หรืออาจให้รายการพารามิเตอร์ที่ จำเป็นแก่คุณ

# การเพิ่มที่อยู่ SIP ลงในรายชื่อ

- 1 เลือก เมนู *>* รายชื่อ
- 2 เลือกรายชื่อ หรือสร้างรายชื่อใหม่
- 3 เลือก ตัวเลือก > ดูรายละเอียด
- 4 เลือก ตัวเลือก > แก้ไข
- 5 เลือก ตัวเลือก > เพิ่มรายละเอียด > ร่วมมองวิดีโอ

6 ป้อนที่อยู่ SIP ในรูปแบบ username@domainname (คุณ สามารถใช้ที่อยู่ IP แทนชื่อโดเมนได้) หากคุณไม่ทราบ SIP แอดเดรสของ รายชื่อนั้นๆ คุณสามารถใช้หมายเลข โทรศัพท์ของผู้รับ รวมด้วยรหัสประเทศ เพื่อร่วมดูวิดีโอได้ (หากผู้ให้บริการ เครือข่ายสนับสนุน)

## การตั้งค่าการเชื่อมต่อ 3G

ติดต่อผู้ให้บริการเครือข่ายของคุณเพื่อทำ ข้อตกลงขอใช้เครือข่าย 3G

ดรวจดูให้แน่ใจว่าตั้งค่าการเชื่อมต่อจุด เชื่อมต่อ 3G ของโทรศัพท์ถูกต้องแล้ว สำหรับข้อมูลเพิ่มเดิมเกี่ยวกับการตั้งค่า โปรดติดต่อผู้ให้บริการของคุณ

### การร่วมมองวิดีโอสดและคลิปวิดีโอ

ในระหว่างใช้สายสนทนา ให้เลือก ตัว เลือก >ร่วมมองวิดีโอ

1 ในการร่วมมองวิดีโอสดขณะสนทนา ให้เลือก วิดีโอสด ในการร่วมมองวิดีโอคลิป ให้เลือก วิดีโอคลิป แล้วเลือกคลิปที่คุณ ต้องการร่วมมอง

> โทรศัพท์ของคุณจะตรวจสอบว่าต้อง แปลงไฟล์วิดีโอคลิปหรือไม่ หากต้อง

แปลง เครื่องจะแปลงวิดีโอคลิปโดย อัดโนมัติ

2 หากผู้รับมีที่อยู่ SIP หลายแห่งหรือมี เบอร์โทรศัพท์ที่มีรหัสประเทศนำหน้า จัดเก็บไว้ในรายชื่อ ให้เลือกที่อยู่หรือ เบอร์โทรที่ต้องการ หากยังไม่มีที่อยู่ SIP หรือเบอร์โทรศัพท์ของผู้รับ ให้ ป้อนที่อยู่ SIP หรือเบอร์โทรศัพท์ของ ผู้รับพร้อมรหัสประเทศ และเลือก ตกลง เพื่อส่งคำเชิญ โทรศัพท์ของ คุณจะส่งคำเชิญไปยังที่อยู่ SIP การร่วมมองจะเริ่มขึ้นเองโดยอัตโนมัติ เมื่อผู้รับตอบรับคำเชิญ

## ตัวเลือกขณะแบ่งดูวิดีโอ

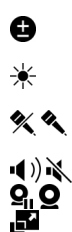

ย่อ/ขยายวิดีโอ (ใช้ได้ เฉพาะผู้ส่งเท่านั้น) ปรับความสว่าง (ใช้ได้ เฉพาะผู้ส่งเท่านั้น) ปิดเสียงหรือเปิดเสียง ไมโครโฟน เปิดและปิดเสียงลำโพง พักและเริ่มมุมมองร่วมด่อ สลับเป็นโหมดภาพเด็ม จอ (ใช้ได้เฉพาะผู้รับ เท่านั้น)

3 หากต้องการยุดิการร่วมมองวิดีโอ ให้ เลือก หยุด หากต้องการวางสาย ให้กด ปุ่มจบการทำงาน เมื่อคุณวางสาย มุม มองร่วมจะสิ้นสุดลงด้วย ในการจัดเก็บวิดีโอสดที่คุณร่วมมอง ให้ เลือก ใช่ เมื่อมีข้อความถาม โทรศัพท์ จะแจ้งให้คุณทราบเกี่ยวกับดำแหน่งของ วิดีโอที่จัดเก็บ ในการกำหนดที่ตั้งหน่วย ความจำที่ต้องการ ให้เลือก เมนู > แผง ควบคุม > การตั้งค่า และ การเชื่อมต่อ > มุมมองร่วม > ความจำที่จัดเก็บที่เลือก

หากคุณเข้าใช้งานแอปพลิเคชั่นอื่นขณะที่ ร่วมมองวิดีโอคลิป การร่วมมองจะถูกพักไว้ ชั่วคราว หากต้องการกลับไปที่หน้าจอมุม มองร่วม แล้วร่วมมองต่อ ในหน้าจอหลัก ให้ เลือก ตัวเลือก >ใช้มุมมองร่วมต่อ

#### การลงทะเบียนการโทรและข้อมูล

เลือก เมนู >บันทึ**ก** 

ในการดูสายที่ไม่ได้รับ สายที่ได้รับ และ สายที่โทรออกล่าสุด เลือก เบอร์โทรล่าสุด

เคล็ดลับ: หากต้องการดูเบอร์ที่โทรออก เมื่ออยู่ในหน้าจอหลัก กดปุ่มโทร ฟังก์ชันนี้ ไม่สามารถใช้ได้หากคุณอยู่ในแถบรายชื่อ ในแถบรายชื่อ ให้กดปุ่มโทรเพื่อเริ่มการโทร ไปยังรายชื่อ

ในการดูระยะเวลาโดยประมาณของการโทร ออกและรับในเครื่อง เลือก เวลาการโทร ในการดูปริมาณข้อมูลที่ถ่ายโอนระหว่าง การเชื่อมต่อข้อมูลแบบแพคเก็ต เลือก ข้อมูลแพคเก็ต

# 5. รายชื่อ

### การติดต่อกับเพื่อนออนไลน์ของคุณ

คุณสามารถชิงโครไนซ์ข้อมูลรายชื่อใน โทรศัพท์ของคุณกับรายชื่อที่คุณมีบน Facebook เมื่อคุณอนุญาดให้มีการชิงโคร ไนซ์ คุณสามารถดูข้อมูลใน Facebook ของ รายชื่อของคุณ เช่น การอัพเดตรูปภาพและ สถานะ ในแอปพลิเคชั่นรายชื่อในโทรศัพท์ ของคุณได้

การชิงโครไนซ์รายชื่อของคุณและการดึง การอัพเดดสถานะเป็นบริการเสริมจากระบบ เครือข่าย อาจมีการเรียกเก็บค่าบริการโทร ข้ามเครือข่ายและการถ่ายโอนข้อมูล หาก บริการชุมชนออนไลน์ไม่พร้อมให้บริการ หรือทำงานผิดปกติ คุณอาจไม่สามารถชิง โครไนซ์หรือดึงการอัพเดตสถานะได้

## การชิงโครไนซ์รายชื่อของคุณ

เปิดแอปพลิเคชั่นบริการเครือข่ายทางสังคม และทำตามคำแนะนำ

คุณสมบัตินี้ใช้ได้เฉพาะในบางภูมิภาค เท่านั้น

#### การจัดเก็บและการแก้ไขชื่อและ หมายเลขโทรศัพท์

เลือก เมนู **>รายชื่อ** 

### การเพิ่มรายชื่อใหม่ไปยังรายการ รายชื่อ

- 1 เลือก ตัวเลือก > รายชื่อใหม่
- 2 ป้อนข้อมูลในช่องที่เหมาะสม แล้ว เลือก เรียบร้อย

## การแก้ไขรายชื่อ

เลือกรายชื่อและ ตัวเลือก >ดูราย ละเอียด > ตัวเลือก > แก้ไข

### การจัดการชื่อและหมายเลขโทรศัพท์

เลือก เมนู *>* รายชื่อ

### การลบรายชื่อ

ไปที่รายชื่อ และเลือก <mark>ตัวเลือก</mark> > <mark>ลบ</mark>

## การลบรายชื่อหลายรายการ

- 2 หากต้องการฉบรายชื่อที่ทำ เครื่องหมายไว้ ให้เลือก ตัวเลือก > ฉบ

## การคัดลอกรายชื่อ

ไปที่รายชื่อ และเลือก ตัวเลือก > คัดลอก และตำแหน่งที่ต้องการ

## ส่งรายชื่อไปยังอุปกรณ์เครื่องอื่น

เลือกรายชื่อและ ตัวเลือก >ดูราย ละเอียด > ตัวเลือก > ส่งนามบัตร

### ฟังรายการเสียงที่ได้รับการกำหนดให้ กับรายชื่อ

เลือกรายชื่อ และ ตัวเลือก > ดูราย ละเอียด > ตัวเลือก > รายละเอียด รายการเสียง > ตัวเลือก > เล่นรายการ เสียง

เมื่อป้อนรายชื่อหรือแก้ไขการสั่งงานด้วย เสียง อย่าใช้ชื่อที่สั้นมากหรือชื่อที่ คล้ายคลึงกันสำหรับรายชื่อหรือคำสั่งเสียง ที่ต่างกัน

การโทรออกโดยใช้รายการเสียงอาจจะเกิด ปัญหาขึ้นได้ ถ้าคุณอยู่ในที่ที่มีเสียงดังหรือ อยู่ในสถานการณ์ฉุกเฉิน ดังนั้นจึงไม่ควร อาศัยการโทรออกโดยใช้เสียงเพียงอย่าง เดียวไม่ว่าในสถานการณ์ใดก็ตาม

#### เสียงเรียกเข้า ภาพ และข้อความการ โทรสำหรับรายชื่อ

คุณสามารถกำหนดเสียงเรียกเข้าสำหรับ รายชื่อหรือกลุ่ม และรูปภาพและข้อความ การโทรสำหรับรายชื่อได้ เมื่อรายชื่อโทร เข้าเครื่องของคุณ เครื่องจะเล่นเสียงเรียก เข้าที่เลือกไว้ และแสดงข้อความการโทร หรือรูปภาพ หากมีการแสดงเบอร์โทรศัพท์ ของผู้โทรเข้าและโทรศัพท์ของคุณจดจำ เบอร์ดังกล่าวได้

ในการกำหนดเสียงเรียกเข้าสำหรับรายชื่อ หรือกลุ่มรายชื่อ ให้เลือกรายชื่อหรือกลุ่ม รายชื่อ ตัวเลือก >ดูรายละเอียด >ตัว เลือก >เสียงเรียกเข้า และเสียงเรียกเข้า

ในการกำหนดข้อความการโทรสำหรับราย ชื่อ ให้เลือกรายชื่อ และ ตัวเลือก >ดูราย ละเอียด > ตัวเลือก > เพิ่มข้อความการ โทร ป้อนข้อความการโทร และเลือก ตกลง

- 1 ในการเพิ่มรูปภาพสำหรับรายชื่อที่จัด เก็บอยู่ในหน่วยความจำของโทรศัพท์ ให้เลือกรายชื่อ และ ตัวเลือก >ดูราย ละเอียด > ตัวเลือก > เพิ่มรูปภาพ
- 2 เลือกรูปภาพจาก รูปถ่าย

ในการลบเสียงเรียกเข้าออก ให้เลือก แบบ เสียงที่ตั้งไว้ จากรายการเสียงเรียกเข้า

หากต้องการดู เปลี่ยน หรือลบรูปภาพออก จากรายชื่อ ให้เลือกรายชื่อ ตัวเลือก > ดู รายละเอียด > ตัวเลือก > รูปภาพ และ ตัวเลือกที่ต้องการ

# 6. ข้อความ

## เกี่ยวกับข้อความ

ด้วยแอปพลิเคชั่นข้อความนี้ (บริการเสริม จากระบบเครือข่าย) คุณสามารถส่งและรับ ข้อความตัวอักษร ข้อความมัลดิมีเดีย ข้อความเสียง และข้อความอีเมลได้ นอกจากนี้คุณยังสามารถรับข้อความบริการ ทางเว็บ ข้อความแสดงข้อความจากระบบ และข้อความพิเศษที่มีข้อมูล และส่งคำสั่ง บริการ

เลือก เมนู *>* ข้อความ

ประเภทข้อความที่มีให้เลือกอาจแดกต่าง กัน สำหรับข้อมูลเพิ่มเดิม ดิดต่อผู้ให้บริการ ของคุณ

ก่อนที่จะส่งหรือรับข้อความ คุณอาจต้อง ปฏิบัติดังต่อไปนี้

- ใส่ชิมการ์ดที่ถูกต้องลงในเครื่อง และ อยู่ในเขตพื้นที่บริการของระบบเครือ ข่ายโทรศัพท์เซลลูลาร์
- ตรวจสอบว่า เครือข่ายสนับสนุน คุณสมบัติข้อความที่คุณต้องการใช้ และสามารถเปิดใช้งานข้อความได้บน ชิมการ์ดของคุณ
- กำหนดการตั้งค่าจุดเชื่อมต่อ อินเทอร์เน็ตบนเครื่อง
- กำหนดการตั้งค่าบัญชีอีเมลบนเครื่อง

- กำหนดการตั้งค่าข้อความตัวอักษรบน เครื่อง
- กำหนดการตั้งค่าข้อความมัลติมีเดียบน เครื่อง

เครื่องอาจจดจำผู้ให้บริการชิมการ์ด และจะ กำหนดการตั้งค่าข้อความบางค่าโดย อัตโนมัติ แต่หากไม่เป็นเช่นนั้น คุณอาจ ด้องกำหนดการตั้งค่าด้วยตนเอง หรือติดต่อ ผู้ให้บริการเพื่อให้กำหนดการตั้งค่าดังกล่าว

ลักษณะข้อความรูปภาพที่แสดงอาจแตก ต่างกันขึ้นกับโทรศัพท์ที่รับข้อความ

เฉพาะเครื่องที่มีคุณสมบัติที่ใช้งานร่วมกัน ได้เท่านั้นที่จะรับและแสดงข้อความ มัลดิมีเดียได้ ลักษณะข้อความที่แสดงอาจ แตกต่างกันขึ้นกับโทรศัพท์ที่รับข้อความ

### การเขียนและส่งข้อความ

เลือก เมนู *> ข้*อความ

ข้อสำคัญ: ควรปฏิบัติอย่างระมัดระวัง เมื่อเปิดอ่านข้อความ ข้อความอาจมี ขอฟด์แวร์ที่เป็นอันดรายหรือสิ่งอื่นที่อาจ ทำความเสียหายต่อโทรศัพท์หรือพีซีของ คุณ

ก่อนการสร้างข้อความมัลดิมีเดีย หรือเขียน อีเมล คุณต้องกำหนดการตั้งค่าการเชื่อมต่อ ที่ถูกต้องให้เรียบร้อยก่อน ขนาดของข้อความ MMS อาจจำกัดตาม เครือข่ายแบบไร้สาย หากไฟล์ภาพที่แทรก มีขนาดเกินขีดจำกัดนี้ เครื่องอาจกำหนดให้ ภาพมีขนาดเล็กลงเพื่อให้สามารถส่งทาง MMS ได้

ตรวจสอบการจำกัดขนาดของข้อความ อีเมลจากผู้ให้บริการ หากคุณพยายามที่จะ ส่งข้อความอีเมลที่มีขนาดเกินค่าจำกัดของ เซิร์ฟเวอร์อีเมล ข้อความจะถูกเก็บไว้ใน โฟลเดอร์ถาดออก และโทรศัพท์จะ พยายามส่งข้อความดังกล่าวอีกเป็นระยะๆ การส่งอีเมลจะต้องใช้การเชื่อมต่อข้อมูล และการที่โทรศัพท์พยายามส่งอีเมลซำ อย่างต่อเนื่องอาจทำให้ค่าโทรศัพท์ของ คุณเพิ่มขึ้น ในโฟลเดอร์ถาดออก คุณ สามารถลบข้อความดังกล่าวได้ หรือย้าย ข้อความนั้นไปยังโฟลเดอร์ฉบับร่าง

- 1 เลือก ข้อความใหม่
- 2 ในการส่งข้อความหรือข้อความ มัลดิมีเดีย (MMS) ให้เลือก ข้อความ ในการส่งข้อความมัลดิมีเดียที่มีคลิป เสียงหนึ่งคลิป ให้เลือก ข้อความคลิป เสียง ในการส่งอีเมล ให้เลือก อีเมล
- 3 ในช่อง ถึง ให้กดปุ่มเสื่อนเพื่อเลือก ผู้รับหรือกลุ่มต่างๆ จากรายการรายชื่อ หรือป้อนหมายเลขโทรศัพท์หรือที่อยู่ อีเมลของผู้รับ นอกจากนี้ คุณยัง สามารถคัดลอกและวางเบอร์โทรหรือที่ อยู่จากคลิปบอร์ดได้

- 4 ในช่องหัวข้อ ป้อนชื่อหัวข้อของ ข้อความมัลดิมีเดียหรืออีเมล ในการ ช่อนหรือแสดงช่องขณะที่เขียน ข้อความตัวอักษรหรือข้อความ มัลดิมีเดีย ให้เลือก ตัวเลือก > ช่อง เพิ่มเดิม
- 5 ในช่องข้อความ ให้เขียนข้อความ ใน การเพิ่มด้วอย่างข้อความหรือบันทึก สำหรับข้อความด้วอักษรหรือข้อความ มัลดิมีเดีย ให้เลือกตัวเลือก > ใส่ เนื้อหา > ใส่ตัวอักษร > ตัวอย่าง ข้อความ หรือ บันทึก ในการเพิ่ม ตัวอย่างข้อความลงในข้อความอีเมล ให้เลือก ตัวเลือก > แทรกแบบ ข้อความ
- 6 ในการเพิ่มไฟล์สื่อลงในข้อความ มัลติมีเดีย ให้เลือก ตัวเลือก > ใส่ เนื้อหา ประเภทหรือแหล่งของไฟล์ แล้วเลือกไฟล์ที่ต้องการ ในการเพิ่ม นามบัตร ภาพนิ่ง บันทึก หรือไฟล์อื่นๆ ลงในข้อความ ให้เลือก ตัวเลือก > ใส่ เนื้อหา > ใส่ไฟล์อื่นๆ
- 7 ในการบันทึกภาพ หรือบันทึกวิดีโอหรือ คลิปเสียงสำหรับข้อความมัลดิมีเดีย เลือก ตัวเลือก > ใส่เนื้อหา > ใส่ รูปภาพ > ใหม่, ใส่วิดีโอคลิป > ใหม่ หรือ ใส่คลิปเสียง > ใหม่
- 8 ในการเพิ่มสัญลักษณ์รอยยิ้มลงใน ข้อความตัวอักษรหรือข้อความ มัลติมีเดีย ให้กดปุ่ม Sym และเลือก สัญลักษณ์รอยยิ้ม

- 9 ในการเพิ่มสิ่งที่แนบลงในอีเมล ให้ เลือก ตัวเลือก > เพิ่มสิ่งที่แนบ หน่วย ความจำ และไฟล์ที่จะแนบ () หมายถึง สิ่งที่แนบในอีเมล
- 10 ในการส่งข้อความ เลือก ตัวเลือก > ส่ง หรือกดปุ่มโทร

้ตัวเลือกที่มีให้เลือกอาจแตกต่างกัน

หมายเหตุ: ข้อความหรือไอคอนส่ง ข้อความบนหน้าจอของเครื่องไม่ได้แสดง ว่าผู้รับได้รับข้อความนั้นแล้ว ณ ปลายทางที่ เราส่งไปให้

โทรศัพท์ของคุณสนับสนุนการส่งข้อความ แบบดัวอักษรที่มีความยาวมากกว่าความ ยาวที่กำหนดของข้อความเดียว สำหรับ ข้อความที่มีความยาวมาก เครื่องจะแบ่งส่ง ข้อความออกเป็นสองข้อความขึ้นไป ผู้ให้ บริการอาจคิดค่าใช้จ่ายตามนั้น สำหรับดัว อักษรที่มีเครื่องหมายเสียงหนัก เครื่องหมาย อื่นๆ หรือดัวอักษรจากภาษาที่เลือกบาง ภาษาจะใช้พื้นที่มากขึ้น ซึ่งอาจจำกัด จำนวนตัวอักษรที่สามารถส่งเป็นข้อความ เดียวได้น้อยลง

คุณจะไม่สามารถส่งคลิปวิดีโอที่ถูกบันทึก ในรูปแบบ .mp4 หรือที่มีขนาดใหญ่เกินข้อ จำกัดของเครือข่ายไร้สายในข้อความ มัลติมีเดีย

#### การตรวจสอบจำนวนข้อความที่ไม่ได้ อ่าน

เขย่าโทรศํพท์ของคุณเพื่อดรวจสอบ จำนวนข้อความที่ยังไม่ได้อ่านและข้อความ มัลดิมีเดียที่คุณได้รับ

- 1 ตรวจสอบให้แน่ใจว่าล็อคปุ่มกดไว้แล้ว
- 2 กดปุ่มปรับระดับความดังค้างไว้ และ เขย่าโทรศัพท์ จำนวนเสียงแสดง จำนวนข้อความที่ไม่ได้อ่าน

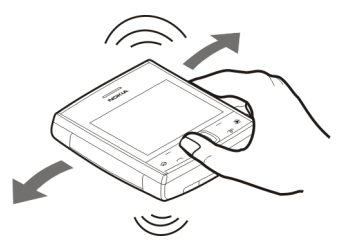

มีการจำกัดจำนวนเสียง หากคุณมีข้อความ ที่ไม่ได้อ่านจำนวนมาก อาจจะมีการเล่น เสียงน้อยกว่าข้อความที่มีอยู่

#### อีเมลุ

## การตั้งค่าอีเมลของคุณ

คุณสามารถใช้ดัวช่วยอีเมลตั้งค่าบัญชีอีเมล ของบริษัท เช่น Mail for Exchange และ บัญชีอีเมลอินเทอร์เน็ตของคุณ เมื่อตั้งค่าอีเมลของบริษัท เครื่องอาจแสดง ข้อความขอให้คุณป้อนชื่อของเซิร์ฟเวอร์ที่ เชื่อมโยงกับที่อยู่อีเมลของคุณ โปรดดิดด่อ แผนกไอทีของบริษัทเพื่อขอรายละเอียด เพิ่มเดิมก่อนที่คุณจะเริ่มตั้งค่าบัญชีอีเมล ของบริษัทของคุณ

เมื่อตั้งค่าอีเมลอินเทอร์เน็ต คุณอาจต้อง ดิดต่อผู้ให้บริการอีเมลของคุณเพื่อรับ ประเภทบัญชีอีเมลของคุณ (POP หรือ IMAP)

- ในการเริ่มต้นตัวช่วย ไปยังหน้าจอหลัก และเลือกตัวช่วยอีเมล
- 2 ป้อนที่อยู่อีเมลและรหัสผ่าน หากตัว ช่วยไม่สามารถกำหนดการตั้งค่าอีเมล ของคุณให้โดยอัตโนมัติ คุณต้องเลือก ชนิดบัญชีอีเมลและป้อนการตั้งค่า บัญชีที่เกี่ยวข้อง

หากโทรศัพท์ของคุณมีไคลเอนด์อีเมลเพิ่ม เติม รายการไคลเอ็นด์อีเมลจะปรากฏให้คุณ เลือกเมื่อคุณเริ่มต้นตัวช่วยอีเมล

### การส่งอีเมล

เลือก เมนู >ข้<mark>อควา</mark>ม

- เลือกศูนย์ข้อความของคุณ และ ตัว
   เลือก > สร้างอีเมล
- 2 ในช่อง ถึง ป้อนที่อยู่อีเมลของผู้รับ หากพบที่อยู่อีเมลของผู้รับอยู่ในราย ชื่อ เริ่มต้นด้วยการป้อนชื่อของผู้รับ

และเลือกผู้รับจากผลลัพธ์ที่ตรงกัน หากคุณเพิ่มผู้รับหลายคน แทรก ; เพื่อ คั่นระหว่างที่อยู่อีเมล ใช้ช่อง สำเนาถึง เพื่อส่งสำเนาข้อความไปยังผู้รับอื่น หรือช่อง สำเนาลับถึง เพื่อส่งสำเนาลับ ไปถึงผู้รับ หากมองไม่เห็นช่อง สำเนา ลับถึง ให้เลือก ตัวเลือก > อื่นๆ > แสดงสำเนาลับ

- 3 ในช่อง เรื่อง ให้ป้อนหัวเรื่องของอีเมล
- 4 ป้อนข้อความของคุณลงในพื้นที่ สำหรับข้อความ
- 5 เลือก ตัวเลือก และจากตัวเลือกต่อไป นี้

เพิ่มสิ่งที่แนบ — เพิ่มสิ่งที่แนบลงใน ข้อความ

**ลำดับความสำคัญ** — กำหนดลำดับ ความสำคัญของข้อความ

**แฟลก** — ตั้งแฟลกที่ข้อความเพื่อ ดิดตาม

**แทรกแบบข้อควา**ม — แทรก ข้อความจากแม่แบบ

เพิ่มผู้รับ — เพิ่มผู้รับลงในข้อความ จากรายชื่อ

**ตัวเลือกการแก้ไข** — ตัด คัดลอก หรือวางข้อความที่เลือกไว้

ตัวเลือกป้อนข้อมูล — เปิดหรือปิดใช้ งานระบบข่วยสะกดคำอัตโนมัติ หรือ เลือกภาษาที่ใช้เขียน 6 เลือก**ตัวเลือก > ส่ง** 

ตัวเลือกที่สามารถใช้งานได้อาจแตกต่าง กัน

### การอ่านอีเมล

เลือก เมนู **>ข้อควา**ม

ข้อสำคัญ: ควรปฏิบัติอย่างระมัดระวัง เมื่อเปิดอ่านข้อความ ข้อความอาจมี ชอฟด์แวร์ที่เป็นอันดรายหรือสิ่งอื่นที่อาจ ทำความเสียหายต่อโทรศัพท์หรือพีซีของ คุณ

ในการอ่านข้อความอีเมลที่ได้รับ เลือกศูนย์ ข้อความ และเลือกข้อความจากรายการ

ในการตอบกลับผู้ส่งข้อความ เลือก ตัว เลือก > ตอบ ในการตอบกลับผู้ส่งและผู้รับ อื่นทั้งหมด เลือก ตัวเลือก > ตอบกลับ ทั้งหมด

ในการส่งต่อข้อความ ให้เลือก ตัวเลือก > ส่งต่อ

## การดาวน์โหลดสิ่งที่แนบ

เลือก เมนู > <mark>ข้อควา</mark>ม และศูนย์ข้อความ

ในการดูสิ่งที่แนบในบ้อความอีเมลที่ได้รับ ให้เลื่อนไปที่ช่องสิ่งที่แนบ และเลือก ตัว เลือก > การกระทำ หากมีสิ่งที่แนบ รายการเดียวในข้อความ ให้เลือก เปิด เพื่อ เปิดสิ่งที่แนบ หากมีสิ่งที่แนบหลายรายการ เลือก แสดงรายการ เพื่อดูรายการซึ่ง แสดงสิ่งที่แนบที่ดาวน์โหลด

ในการดาวน์โหลดสิ่งที่แนบที่เลือกไว้ หรือ สิ่งที่แนบทั้งหมดจากรายการลงใน โทรศัพท์ของคุณ เลือก ตัวเลือก > การ กระทำ > ดาวน์โหลด หรือ ดาวน์โหลด ทั้งหมด สิ่งที่แนบไม่ได้จัดเก็บอยู่ในเครื่อง ของคุณ และจะถูกลบออกเมื่อคุณลบ ข้อความ

ในการบันทึกสิ่งที่แนบที่เลือกไว้ หรือสิ่งที่ แนบที่ดาวน์โหลดไว้ทั้งหมดลงในโทรศัพท์ ของคุณ เลือก ตัวเลือก > การกระทำ > บันทึก หรือ บันทึกทั้งหมด

ในการเปิดสิ่งที่แนบที่ดาวน์โหลดและได้ เลือกไว้ ให้เลือก ดัวเลือก > การ กระทำ > เปิด

### การยกเลิกการเชื่อมต่อกับศูนย์ฝาก ข้อความ

เลือก เมนู > ข้อความ และศูนย์ข้อความ

ในการยกเลิกการซิงโครไนซ์ระหว่าง โทรศัพท์และเซิร์ฟเวอร์ของอีเมล และใน การทำงานกับอีเมลโดยไม่ใช้การเชื่อมต่อ แบบไร้สาย เลือก ตัวเลือก >ยุติการ เชื่อมต่อ หากศูนย์ข้อความของคุณไม่มีตัว เลือก ยุติการเชื่อมต่อ เลือก ตัวเลือก > ออก เพื่อยุติการเชื่อมต่อกับศูนย์ข้อความ

ในการเริ่มการชิงโครไนซ์อีกครั้ง เลือก ตัว เลือก >เชื่อมต่อ

## การตั้งค่าอีเมลทั่วไป

เลือก เมนู > ข้อความ ศูนย์ข้อความ และ ตัวเลือก > การตั้งค่า > การตั้งค่าทั่วไป และจากตัวเลือกต่อไปนี้

เค้าโครงรายการข้อความ — เลือกว่าจะ ให้ข้อความอีเมลในถาดเข้าแสดงข้อความ บรรทัดเดียวหรือสองบรรทัด

**ดูด้วอย่างข้อความ** — เลือกว่าจะดู ด้วอย่างข้อความระหว่างที่เลื่อนไปดาม รายการข้อความอีเมลในถาดเข้าหรือไม่

**ด้วแบ่งชื่อ** — เลือก เปิด เพื่อให้สามารถ ขยายหรือย่อรายการข้อความอีเมลได้

**การแจ้งเดือนดาวน์โหลด** — เลือกว่าจะ ให้เครื่องแสดงการแจ้งเดือนหรือไม่เมื่อมี การดาวน์โหลดสิ่งที่แนบของอีเมล

หน้าจอหลัก — กำหนดจำนวนบรรทัดใน การแสดงอีเมลในพื้นที่ข้อมูลของหน้าจอ หลัก

#### **Nokia Messaging**

บริการ Nokia Messaging จะโอนอีเมลจาก ที่อยู่อึเมลปัจจุบันของคุณไปยัง Nokia X5-01 ของคุณทันทีโดยอัตโนมัติ คุณ สามารถอ่าน ตอบกลับ และจัดการอีเมล ของคุณได้ขณะเดินทาง บริการ Nokia Messaging ยังสามารถทำงานร่วมกับผู้ให้ บริการอีเมลอินเทอร์เน็ตจำนวนมากที่ให้ บริการอีเมลส่วนบุคคล เช่น บริการอีเมล ของ Google เป็นต้น

บริการ Nokia Messaging ต้องได้รับการ สนับสนุนจากระบบของคุณและอาจไม่มีให้ บริการในบางภูมิภาค

### การติดตั้งแอปพลิเคชั่น Nokia Messaging

- เลือก เมนู > ข้อความ และ ศูนย์ ข้อความใหม่
- 2 อ่านข้อมูลบนหน้าจอ และเลือก เริ่ม ตัน
- 3 อนุญาตให้โทรศัพท์เชื่อมต่อกับ อินเทอร์เน็ตได้ หากต้องการ
- 4 เลือกผู้ให้บริการอีเมลหรือประเภท บัญชีของคุณ
- 5 ป้อนรายละเอียดบัญชีที่กำหนดไว้ เช่น ที่อยู่อีเมลและรหัสผ่าน

เลือก เมนู > แอปพลิฯ > อีเมล

## การเพิ่มศูนย์ฝากข้อความเพิ่มเติม เลือก ศูนย์ฯ ใหม่

## การลบศูนย์ฝากข้อความ

- 1 เลือก<sup>®</sup> ตั้งค่า
- เลื่อนไปที่ศูนย์ฝากข้อความ และเลือก ตัวเลือก > ลบศูนย์ฝากข้อความ

บริการ Nokia Messaging สามารถทำงาน บนโทรศัพท์ของคุณแม้ว่าคุณจะติดตั้งแอป พลิเคชั่นอีเมลอื่นๆ ไว้อยู่แล้ว เช่น Mail for Exchange

## เกี่ยวกับการสนทนา

คุณสามารถแลกเปลี่ยนข้อความทันใจกับ เพื่อนได้ด้วย สนทนา (บริการเสริมจาก ระบบเครือข่าย) คุณสามารถเข้าถึงบริการ การสนทนาหรือชุมชนต่างๆ ได้ในเวลา เดียวกัน และสามารถสลับไปมาได้ ด้วอย่าง เช่น หากคุณต้องการเรียกดูเว็บ คุณสามารถ ออกจากแอปพลิเคชั่น สนทนา เพื่อให้ ทำงานในพื้นหลัง และยังได้รับการแจ้ง เดือนเมื่อได้รับข้อความทันใจใหม่ได้

แอปพลิเคชั่น สนทนา ดิดตั้งไว้แล้วใน โทรศัพท์ของคุณ หากต้องการเริ่มการ สนทนา เลือก เมนู > สนทนา

การใช้บริการเครือข่ายและดาวน์โหลด เนื้อหามายังโทรศัพท์ของคุณอาจมีค่า บริการรับส่งข้อมูล

#### ระบบอ่านข้อความ

ด้วอ่านข้อความจะทำให้คุณสามารถฟัง ข้อความ มัลดิมีเดีย ข้อความเสียง และ อีเมล

ในการฟังข้อความใหม่หรืออีเมล ในหน้าจอ หลัก ให้กดปุ่มเลือกด้านซ้ายค้างไว้จนกว่า ด้วอ่านข้อความจะเริ่มทำงาน

ในการพึงข้อความจากถาดเข้าหรืออีเมล จากศูนย์ฝากข้อความของคุณ ให้เลื่อนไป ยังข้อความ และเลือก ตัวเลือก >ฟัง หาก ต้องการเลิกอ่าน ให้กดปุ่มวางสาย

หากต้องการหยุดอ่านชั่วคราวหรือให้อ่าน ด่อไป ให้กดปุ่มเลื่อน ในการข้ามไปยัง ข้อความถัดไป ให้เลื่อนไปทางขวา ในการ เล่นช้ำข้อความปัจจุบันหรืออีเมล ให้เลื่อน ไปทางช้าย ในการข้ามไปยังข้อความก่อน หน้า ให้เลื่อนไปทางช้ายที่จุดเริ่มต้นของ ข้อความ

ในการดูข้อความบัจจุบันหรืออีเมลในรูป แบบข้อความโดยไม่มีเสียง เลือก ตัว เลือก >ดู

#### เสียงพูด

เลือก เมนู > แผงควบคุม > เสียงพูด

ด้วยแอปพลิเคชั่นเสียงพูด คุณสามารถตั้ง ค่าภาษา เสียง และคุณสมบัติเสียงสำหรับ ด้วอ่านข้อความได้

การตั้งค่าภาษาของตัวอ่านข้อความ เลือก ภาษา ในการดาวน์โหลดภาษาเพิ่ม เติมลงในโทรศัพท์ของคุณ ให้เลือก ตัว เลือก > ดาวน์โหลดภาษา

เคล็ดลับ: เมื่อคุณดาวน์โหลดภาษาใหม่ คุณจะต้องดาวน์โหลดเสียงสำหรับภาษาดัง กล่าวอย่างน้อยหนึ่งเสียง

## การตั้งค่าเสียงพูด

เลือก เสียง เสียงจะขึ้นอยู่ภาษาที่เลือก

การตั้งค่าความเร็วในการพูด เลือก ความเร็ว

การตั้งค่าความดังของเสียงพูด เลือก ความดัง

### การดูรายละเอียดของเสียง

เปิดแท็บเสียง และเลือกเสียง และ ตัว เลือก > ข้อมูลเสียง ในการฟังเสียง ให้ เลือกเสียง และเลือก ตัวเลือก > ฟังเสียง

### การลบภาษาหรือเสียง

เลือกรายการ และเลือก ตัวเลือก > ลบ

## การตั้งค่าตัวอ่านข้อความ

ในการเปลี่ยนการตั้งค่าตัวอ่านข้อความ ให้ เปิดแท็บ การตั้งค่า และกำหนดรายการต่อ ไปนี้:

**การตรวจจับภาษา** — เปิดใช้การตรวจหา ภาษาที่ใช้อ่านอัตโนมัติ

อ่านต่อ — เปิดใช้การอ่านข้อความที่เลือก ทั้งหมดแบบต่อเนื่อง

พรอมท์เสียงพูด — ดั้งค่าตัวอ่านข้อความ เพื่อใส่คำแนะนำในข้อความ

้ที่มาของเสียง — ฟังข้อความผ่านหูฟัง หรือลำโพง

### การตั้งค่าการรับส่งข้อความ

เลือก เมนู > ข้อความ และ ตัวเลือก > การตั้งค่า

เปิดชนิดของข้อความที่เกี่ยวข้อง และระบุ ข้อมูลในทุกช่องที่มีเครื่องหมาย ต้องระบุ หรือดอกจันสีแดงกำกับไว้

เครื่องของคุณอาจจดจำผู้ให้บริการของ ซิมการ์ดได้และกำหนดการตั้งค่าข้อความ อักษร, ข้อความมัลดิมีเดีย และ GPRS ที่ถูก ต้องโดยอัตโนมัดิ หากเครื่องไม่ทำการตั้ง ค่าดังกล่าว โปรดดิดต่อผู้ให้บริการเพื่อขอ ทราบการตั้งค่าที่ถูกต้อง เรียงลำดับการตั้ง ค่าจากผู้ให้บริการของคุณในข้อความการ ตั้งค่า หรือใช้แอปพลิเคชั่นด้วช่วยตั้งค่า

### การตั้งค่าข้อความตัวอักษร

เลือก เมนู > ข้อความ และ ตัวเลือก > การตั้งค่า > ข้อความตัวอักษร

เลือกจากตัวเลือกต่อไปนี้:

**สูนย์รับฝากข้อความ** — ดูศูนย์ข้อความที่ มีสำหรับโทรศัพท์ของคุณ หรือเพิ่มศูนย์ ข้อความใหม่

**ศูนย์ข้อความที่ใช้** — เลือกศูนย์ข้อความ เพื่อส่งข้อความ

การเข้ารหัสอักขระ — เลือก การ สนับสนุนที่ลดลง เพื่อใช้การแปลงตัว อักษรโดยอัดโนมัติเป็นระบบการเข้ารหัสอื่น หากมี

การรับรายงาน — เลือก ใช่ หากคุณ ต้องการให้เครือข่ายส่งรายงานการส่ง ข้อความของคุณ (บริการเสริมจากระบบ เครือข่าย)

อายุข้อความ — เลือกระยะเวลาที่ศูนย์ ข้อความจะส่งข้อความของคุณใหม่หาก พยายามส่งครั้งแรกไม่สำเร็จ (บริการเสริม จากระบบเครือข่าย) หากไม่สามารถติดต่อ ผู้รับได้ภายในระยะเวลาที่กำหนด ข้อความ จะถูกลบออกจากศูนย์ข้อความ

ส่งข้อความเป็น — แปลงข้อความเป็นรูป แบบอื่น เช่น แฟ็กซ์หรืออีเมล ให้เปลี่ยนตัว เลือกนี้เฉพาะในกรณีที่คุณแน่ใจว่าศูนย์ ข้อความของคุณสามารถแปลงข้อความตัว อักษรเป็นรูปแบบอื่นๆ เหล่านี้ได้ สำหรับ ข้อมูลเพิ่มเติม โปรดติดต่อผู้ให้บริการของ คุณ

**การเชื่อมต่อที่เลือก** — เลือกวิธีการเชื่อม ต่อที่ต้องการเมื่อส่งข้อความตัวอักษรจาก โทรศัพท์ของคุณ

**ตอบผ่านศูนย์เดิม** — เลือกว่าคุณต้องการ ส่งข้อความตอบกลับโดยใช้หมายเลขของ ศูนย์ข้อความเดียวกันหรือไม่ (บริการเสริม จากระบบเครือข่าย)

### การตั้งค่าข้อความมัลติมีเดีย

เลือก เมนู > ข้อความ และ ตัวเลือก > การตั้งค่า > ข้อความมัลติมีเดีย

เลือกจากตัวเลือกต่อไปนี้:

**ขนาดรูปภาพ** — ปรับขนาดภาพใน ข้อความมัลดิมีเดีย

โหมดการสร้าง MMS — เลือก จำกัด เพื่อดั้งค่าไม่ให้เครื่องของคุณรวมเนื้อหาใน ข้อความมัลดิมีเดียที่อาจไม่ได้รับการ สนับสนุนจากเครือข่ายหรืออุปกรณ์ที่รับ ข้อความ หากต้องการรับคำเตือนเกี่ยวกับ การรวมเนื้อหาดังกล่าว เลือก แนะนำ ใน การสร้างข้อความมัลดิมีเดียที่ไม่มีการจำกัด ประเภทของสิ่งที่แนบ เลือก อิสระ หากคุณ เลือก จำกัด การสร้างการนำเสนอ มัลดิมีเดียไม่สามารถกระทำได้ จุดเชื่อมต่อที่ตั้งไว้ — เลือกจุดเชื่อมต่อที่ ตั้งไว้เพื่อเชื่อมต่อกับศูนย์ข้อความ มัลดิมีเดีย คุณจะไม่สามารถเปลี่ยนแปลง จุดเชื่อมต่อที่ตั้งไว้ได้ หากผู้ให้บริการของ คุณได้ตั้งค่าจุดเชื่อมต่อไว้ล่วงหน้าใน เครื่องของคุณ

การดึงมัลดิมีเดีย — เลือกวิธีการรับ ข้อความที่ต้องการ หากมี เลือก อัตโนมัติ เสมอ เพื่อรับข้อความมัลดิมีเดียอัตโนมัติ เสมอ, ออโต้ในเครือข่ายบ้าน เพื่อรับการ แจ้งเดือนเกี่ยวกับข้อความมัลดิมีเดียใหม่ที่ คุณสามารถดึงจากศูนย์ข้อความ (เช่น เมื่อ คุณเดินทางไปต่างประเทศและเมื่ออยู่นอก เครือข่ายภายในพื้นที่ของคุณ), โดยผู้ใช้ เพื่อดึงข้อความมัลดิมีเดียจากศูนย์ข้อความ ด้วยตนเอง หรือ ปิด เพื่อป้องกันการรับ ข้อความมัลดิมีเดียต่างๆ การดึงข้อมูลโดย อัตโนมัติดาลไม่ได้รับการสนับสนุนในบาง ภูมิภาค

**ยอมรับข้อความนิรนาม** — รับข้อความ จากผู้ส่งที่ไม่รู้จัก

**รับโฆษณา** — รับข้อความที่เป็นโฆษณา

รับรายงาน — แจ้งขอรายงานการส่งและ อ่านรายงานข้อความที่ส่ง (บริการเสริมจาก ระบบเครือข่าย) ทั้งนี้ คุณไม่สามารถรับ รายงานการส่งข้อความมัลดิมีเดียที่ถูกส่ง ไปยังที่อยู่อีเมลได้

ปฏิเสธการส่งรายงาน — เลือก ใช่ เพื่อ ไม้ให้ส่งรายงานการส่งจากเครื่องของคุณ สำหรับข้อความมัลดิมีเดียที่ได้รับ

อายุข้อความ — เลือกว่าด้องการให้ศูนย์ ข้อความพยายามที่จะส่งข้อความนานเพียง ใด (บริการเสริมจากระบบเครือข่าย) ในกรณี ที่ไม่สามารถติดต่อผู้รับข้อความได้ภายใน ช่วงเวลาที่สามารถใช้ข้อความนั้นได้ เครื่อง จะลบข้อความดังกล่าวออกจากศูนย์ ข้อความมัลติมีเดีย เวลาสูงสุด คือระยะ เวลาสูงสุดที่ระบบเครือข่ายยอมให้ใช้ได้

โทรศัพท์ต้องการการสนับสนุนจากเครือ ข่ายในการระบุว่าข้อความที่ส่งได้รับหรือ อ่านแล้ว ข้อมูลนี้อาจเชื่อถือไม่ได้เสมอไป ทั้งนี้ขึ้นอยู่กับเครือข่ายและสถานการณ์ ด่างๆ

### การตั้งค่าข้อความบริการ

เลือก เมนู > ข้อความ และ ตัวเลือก > การตั้งค่า > ข้อความบริการ

ในการอนุญาตให้เครื่องของคุณรับข้อความ บริการจากผู้ให้บริการ เลือก ข้อความ บริการ > เปิด

ในการเลือกวิธีดาวน์โหลดบริการและ เนื้อหาข้อความบริการ เลือก ดาวน์โหลด ข้อดวาม > อัตโนมัติ หรือ เลือกเอง หาก คุณเลือก อัตโนมัติ คุณยังอาจต้องยืนยัน การดาวน์โหลดบางอย่าง เนื่องจากไม่ใช่ บริการทั้งหมดที่จะสามารถดาวน์โหลดได้ โดยอัตโนมัติ

### การตั้งค่าข้อความจากระบบ

เลือก เมนู > ข้อความ และ ตัวเลือก > การตั้งค่า > ข้อความจากระบบ ในการรับข้อความจากระบบ เลือก <mark>การ</mark> รับ >เปิด

ในการเลือกภาษาที่คุณต้องการรับข้อความ จากระบบ เลือก **ภาษา** 

ในการแสดงหัวข้อใหม่ในรายการหัวข้อ ข้อความจากระบบ ให้เลือก การตรวจหา หัวข้อ > ใช้

### การตั้งค่าอื่นๆ

เลือก เมนู > ข้อความ และ ตัวเลือก > การตั้งค่า > อื่นๆ

เลือกจากตัวเลือกต่อไปนี้

บันทึกข้อความที่ส่ง — เลือกว่าจะจัดเก็บ ข้อความที่ส่งไว้ในโฟลเดอร์ส่งหรือไม่ จำนวนข้อความที่บันทึก — ป้อนจำนวน ข้อความที่ส่งแล้วที่ต้องการบันทึก เมื่อถึง ขึดจำกัดแล้ว ข้อความเก่าที่สุดจะถูกลบ ออก

หน่วยความจำที่ใช้ — เลือกว่าจะบันทึก ข้อความของคุณหรือไม่ คุณสามารถบันทึก ข้อความลงในการ์ดหน่วยความจำได้ เมื่อ ใส่การ์ดหน่วยความจำลงในเครื่องแล้ว เท่านั้น

มุมมองโฟลเดอร์ — เลือกว่าต้องการให้ ข้อมูลของโฟลเดอร์ปรากฏบรรทัดเดียว หรือสองบรรทัด

# 7. เพลงและเสียง

#### ปุ่มเพลง

ด้วยปุ่มเพลง คุณสามารถจัดเก็บเพลงต่างๆ บนโทรศัพท์ของคุณได้อย่างรวดเร็ว คุณ สามารถเข้าถึงเครื่องเล่นเพลงได้ตลอด เวลาด้วยการกดปุ่มเพียงปุ่มเดียว

# การไปที่หน้าจอกำลังเล่นตอนนี้

กดปุ่มเพลง หากไม่มีการเล่นเพลงอยู่ใน ปัจจุบัน จะแสดงเพลงที่เล่นล่าสุด

## การเข้าใช้งานเมนูเพลง

กดปุ่มเพลงค้างไว้

#### เครื่องเล่นเพลง การเล่นเพลงหรือพอดแคสต์

เลือก เมนู >เพลง >ค.เล่นเพลง

## การเริ่มเล่น

- เลือกเพลงหรือพอดแคสต์ที่คุณ ต้องการเล่น
- 2 ในการเล่นรายการที่เลือกไว้ ให้กดปุ่ม เลื่อน

### การหยุดเล่นชั่วคราว เล่นต่อ หรือหยุด เล่น

ในการหยุดเล่น กดปุ่มเลื่อน เล่นต่อโดยกด ปุ่มเลื่อนอีกครั้ง หยุดเล่นโดยเลื่อนลง **การกรอเพลงไปข้างหน้าหรือกรอกลับ** กดปุ่มเลื่อนไปทางขวาหรือซ้ายค้างไว้

## การเล่นเพลงในลำดับแบบสุ่ม เลือก ตัวเลือก > เล่นแบบสุ่ม

การเล่นช้ำรายการปัจจุบันหรือรายการ ทั้งหมด เลือก ดัวเลือก >เล่นช้ำ

หากคุณเล่นพอดแคสต์ การสุ่มเพลงและ การเล่นซ้ำจะถูกปิดใช้งานโดยอัตโนมัติ

## การแก้ไขโทนการเล่นเพลง

เลือก ด้วเลือก > อีควอไลเชอร์

การแก้ไขค่าสมดุลและภาพสเตอริโอ หรือเพิ่มคุณภาพเสียงเบส เลือก ตัวเลือก > การตั้งค่า

### การกลับสู่หน้าจอหลัก และปล่อยให้ เครื่องเล่นเล่นในพื้นหลัง

กดปุ่มวางสาย

การปิดเครื่องเล่นเพลง เลือก ตัวเลือก >ออก

#### การหมุนโทรศัพท์ของคุณเพื่อเล่นเพลง แบบสุ่ม

ให้โทรศัพท์ของคุณสร้างความประหลาดใจ ด้วยเสียงเพลง! ขณะฟังเพลง และคุณ ต้องการสุ่มเลือกเล่นเพลงจากคลังเพลง ให้ วางโทรศัพท์ของคุณไว้บนโต๊ะ และหมุน โทรศัพท์

- เปิดเครื่องเล่นเพลง และเริ่มต้นฟัง เพลง
- 2 หากต้องการเปลี่ยนเพลง ให้วาง โทรศัพท์ของคุณบนพื้นผิวที่เรียบของ โต๊ะอีกครั้ง และหมุนโทรศัพท์ด้วยนิ้ว ของคุณ เมื่อโทรศัพท์หยุดหมุน เพลง ที่สุ่มเลือกจะเริ่มต้นเล่น

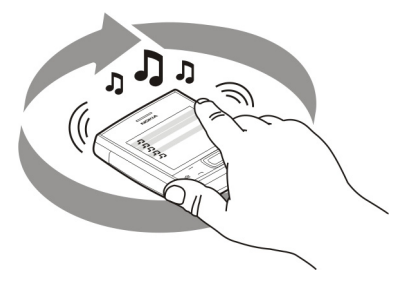

#### รายการเล่น

📑 คุณสามารถสร้างรายการเพลงที่จะเล่น ตามลำดับเฉพาะได้ด้วยรายการเล่น เลือก เมนู >เพลง >ค.เล่นเพลง และ รายการเล่น

### การสร้างรายการเล่นใหม่

- 1 เลือก ตัวเลือก > รายการเล่นใหม่
- 2 ป้อนชื่อสำหรับรายการ และเลือก ตกลง
- 3 ในการเพิ่มเพลงตอนนี้ ให้เลือก ใช่ ใน การเพิ่มเพลงภายหลัง ให้เลือก ไม่
- 4 หากคุณเลือก ใช่ ให้เลือกศิลปินเพื่อ คันหาเพลงที่คุณต้องการเพิ่มลงใน รายการเล่น ในการเพิ่มรายการ ให้ เลือก เพิ่ม

ในการแสดงหรือซ่อนเพลงใต้ศิลปิน ให้เลือก <mark>ขยา</mark>ย หรือ ย่อ

5 เมื่อเลือกแล้ว เลือก เรียบร้อย เพื่อแสดงรายการไฟล์ที่ใช้ร่วมกันได้ จากการ์ดหน่วยความจำ หากใส่ไว้

### การดูรายละเอียดของรายการเล่น

เลือก ตัวเลือก >รายละเอียดรายการ เล่น

## การเพิ่มเพลงอื่นขณะดูรายการเล่น เลือก ตัวเลือก > เพิ่มเพลง

### การเพิ่มเพลง อัลบั้ม ศิลปิน ประเภท และผู้เรียบเรียงลงในรายการเล่น

เลือกรายการและ ตัวเลือก >เพิ่มไปที่ รายการเล่น >รายการเล่นที่จัดเก็บ หรือ รายการเล่นใหม่

#### การลบเพลงออกจากรายการเล่น

เลือก ตัวเลือก > ลบ จะไม่ลบเพลงออกจากเครื่อง และจะลบ ออกจากรายการเท่านั้น

## การจัดลำดับเพลงในรายการเล่นใหม่

- เลือกเพลงที่คุณต้องการย้ายและ ตัว
   เลือก > จัดรายการเล่นใหม่
- ย้ายเพลงลงในตำแหน่งที่ต้องการ และ เลือก วาง
- 3 ในการย้ายเพลงอื่น ให้เลือกเพลงและ เลือก ย้ายเพลงลงในตำแหน่งที่ ต้องการ และเลือก วาง
- 4 ในการสิ้นสุดการจัดรายการ เลือก เรียบร้อย

#### พอดแคสต์

เลือก เมนู >เพลง >ค.เล่นเพลง และ พอดแคสต์

ภาคของพอดแคสต์ประกอบด้วยสาม สถานะคือ ไม่เล่น เล่นบางส่วน และเล่น ทั้งหมด หากอยู่ในสถานะแบบเล่นบางส่วน ภาคจะเริ่มเล่นจากดำแหน่งสุดท้ายที่มีการ เล่น ในการเล่นครั้งถัดไป หากอยู่ในสถานะ ไม่เล่น หรือเล่นทั้งหมด จะเล่นภาคจากจุด เริ่มต้น

#### <mark>การถ่ายโอนเพลงจากคอมพิวเตอร์</mark> คุณสามารถใช้วิธีต่อไปนี้ในการถ่ายโอน เพลง

- หากต้องการติดตั้ง Nokia Ovi Player เพื่อจัดการและจัดเรียงไฟล์เพลงของ คุณ ให้ดาวน์โหลดชอฟต์แวร์ คอมพิวเตอร์จาก www.ovi.com และ ทำตามคำแนะนำ
- หากต้องการดูโทรศัพท์ของคุณบน คอมพิวเดอร์ในฐานะอุปกรณ์หน่วย ความจำขนาดใหญ่ที่คุณสามารถถ่าย โอนไฟล์ข้อมูลใดๆ ให้เชื่อมต่อด้วย สายเคเบิลข้อมูล USB ที่ใช้งานร่วมกัน ได้หรือการเชื่อมต่อ Bluetooth หาก คุณกำลังใช้สายเคเบิลข้อมูล USB ให้ เลือก อุปกรณ์จัดเก็บข้อมูล เป็น โหมดการเชื่อมต่อ USB ต้องมีการ์ด หน่วยความจำใส่ไว้ในเครื่องเรียบร้อย แล้ว
- หากต้องการซิงโครไนซ์เพลงด้วย Windows Media Player ให้เชื่อมต่อ สายเคเบิลข้อมูล USB ที่ใช้งานร่วมกัน ได้ และเลือก PC Suite เป็นโหมดการ เชื่อมต่อ USB ต้องมีการ์ดหน่วยความ จำใส่ไว้ในเครื่องเรียบร้อยแล้ว

หากต้องการเปลี่ยนโหมดการเชื่อมต่อ USB เริ่มตัน ให้เลือก เมนู > แผงควบคุม > เชื่อมต่อ > USB และ โหมดการเชื่อม ต่อ USB

### Nokia Ovi Player

ด้วย Nokia Ovi Player คุณสามารถ ดาวน์โหลดเพลงจากเพลง Ovi และถ่าย โอนเพลงจากโทรศัพท์ไปยังคอมพิวเตอร์ ของคุณ รวมทั้งจัดการและจัดเรียงไฟล์ เพลง

หากต้องการดาวน์โหลด Nokia Ovi Player ไปที่ www.ovi.com

คุณจำเป็นต้องเชื่อมต่ออินเทอร์เน็ตเพื่อ ดาวน์โหลดเพลง

#### การดาวน์โหลด การถ่ายโอน และการ จัดการเพลงระหว่างคอมพิวเตอร์กับ โทรศัพท์เคลื่อนที่ของคุณ

- เปิด Nokia Ovi Player ในคอมพิวเตอร์ ของคุณ หากคุณต้องการดาวน์โหลด เพลง ลงทะเบียนหรือการลงชื่อเข้าใช้
- 2 ใช้สายเคเบิลข้อมูล USB ที่ใช้ร่วมกัน ได้เพื่อเชื่อมต่อโทรศัพท์กับ คอมพิวเตอร์ของคุณ
- 3 เลือก PC Suite เป็นโหมดการเชื่อม ด่อ USB

#### เพลง Ovi

ด้วยเพลง Ovi (บริการเสริมจากระบบเครือ ข่าย) คุณสามารถคันหา เรียกดู ซื้อ และ ดาวน์โหลดเพลงเข้าสู่โทรศัพท์ของคุณ

บริการเพลง Ovi จะค่อยๆ เข้าไปแทนที่ร้าน คัาเพลง

เลือก เมนู > เพลง > เพลง Ovi

ในการดาวน์โหลดเพลง คุณต้องลงทะเบียน ใช้บริการนี้ก่อน

การดาวน์โหลดข้อมูลเพลงอาจมีค่าใช้จ่าย เพิ่ม และเกี่ยวข้องกับการส่งข้อมูลจำนวน มาก (บริการเสริมจากระบบเครือข่าย) โปรด ดิดต่อผู้ให้บริการเครือข่ายของคุณเพื่อขอ ข้อมูลเพิ่มเติมเกี่ยวกับค่าใช้จ่ายในการส่ง ข้อมูล

ในการเข้าใช้เพลง Ovi คุณจะต้องมีจุด เชื่อมด่ออินเทอร์เน็ตที่ถูกต้องในโทรศัพท์ เครื่องอาจขอให้คุณเลือกจุดเชื่อมด่อ สำหรับการใช้งานเมื่อเชื่อมต่อกับเพลง Ovi

### การเลือกจุดเชื่อมต่อ เลือก จดเชื่อมต่อที่ตั้งไว้

ความพร้อมใช้งานและลักษณะที่ปรากฏ ของเพลง Ovi นั้นอาจแตกต่างกันไป การตั้ง ค่านี้อาจกำหนดไว้ล่วงหน้าแล้วและคุณอาจ ไม่สามารถปรับเปลี่ยนได้ ขณะเรียกดูเพลง Ovi คุณอาจปรับเปลี่ยนการตั้งค่าได้

## การปรับเปลี่ยนการตั้งค่าเพลง Ovi เลือก ตัวเลือก > การตั้งค่า

เพลง Ovi อาจไม่มีในบางประเทศหรือบาง ภูมิภาค

### พูดแล้วเล่น

เมื่อใช้แอปพลิเคชั่นพูดแล้วเล่น คุณจะ สามารถเริ่มเล่นเพลงที่คุณต้องการได้โดย พูดชื่อศิลปิน เป็นตัน

ในการเริ่มต้นแอปพลิเคชั่นพูดแล้วเล่น ให้ เลือก เมนู > เพลง > ค้นหาเพลง เมื่อมี สัญญาณเสียงดังขึ้น ให้พูดชื่อศิลปิน, ชื่อ ศิลปินและชื่อเพลง, ชื่ออัลบัม หรือชื่อ รายการเล่น ถือโทรศัพท์ให้ห่างจากปาก ของคุณประมาณ 20 ชม. (8 นิ้ว) และพูด ออกมาตามปกติ อย่าให้มือของคุณบัง ไมโครโฟนของโทรศัพท์

เมื่อคุณใช้แอปพลิเคชั่นพูดแล้วเล่นเป็นครั้ง แรก และหลังจากที่ดาวน์โหลดเพลงใหม่ ลุงในโทรศัพท์แล้ว หากต้องการอัพเดดคำ สั่งเสียง ให้เลือก ด้วเลือก >รีเฟรช

คำสั่งเสียงจะเป็นไปดามเมดะดาตัา (ชื่อ ศิลปินและชื่อเพลง) ของเพลงในโทรศัพท์ ของคุณ แอปพลิเคชั่นพูดแล้วเล่นรองรับ เสียงพูดสองภาษาต่อไปนี้ ภาษาอังกฤษ และภาษาที่คุณเลือกไว้เป็นภาษาของ โทรศัพท์ ภาษาเขียนของเมตะดาด้าเพลง ด้องตรงกับภาษาอังกฤษหรือภาษาของ เครื่องที่คุณเลือกไว้

เคล็ดลับ: ในการปรับปรุงความแม่นยำใน การคันหา ให้ใช้คำสั่งเสียงในการโทรออก ดัวหมุนโทรศัพท์จะปรับระบบให้เข้ากับ เสียงของคุณและยังนำมาใช้ในการคันหา เพลงอีกด้วย

### **Nokia Podcasting**

คุณสามารถใช้แอปพลิเคชั่น Nokia Podcasting (บริการเสริมจากระบบเครือ ข่าย) ค้นหา ดรวจหา สมัครขอรับบริการ และดาวน์โหลดพอดแคสต์โดยวิธี OTA (Over the Air) ดลอดจนเล่น จัดการและใช้ พอดแคสต์เสียงและวิดีโอร่วมกันด้วย โทรศัพท์ของคุณ

## การตั้งค่าพอดแคสต์

เลือก เมนู > เพลง > พอดแคสต์

ในการเริ่มใช้พอดแคสต์ ให้กำหนดการตั้ง ค่าการเชื่อมต่อและการดาวน์โหลดของคุณ

## การตั้งค่าการเชื่อมต่อ

เลือก ตัวเลือก > การตั้งค่า > การเชื่อม ต่อ และจากตัวเลือกต่อไปนี้ **จุดเชื่อมต่อที่ตั้งไว้** — เลือกจุดเชื่อมต่อที่ จะใช้เชื่อมต่อกับอินเทอร์เน็ต

URL บริการคันหา — กำหนดที่อยู่เว็บ ของบริการคันหาพอดแคสต์ที่จะใช้ในการ ค้นหาพอดแคสต์

# การตั้งค่าดาวน์โหลด

เลือก ตัวเลือก >การตั้งค่า > ดาวน์โหลด และจากตัวเลือกต่อไปนี้

**จัดเก็บไปที่** — กำหนดตำแหน่งที่จะจัด เก็บพอดแคสต์

ช่วงการอัพเดต — กำหนดความถี่ในการ อัพเดตพอดแคสต์

**เวลาอัพเดตถัดไป** — กำหนดเวลาสำหรับ การอัพเดตอัตโนมัติครั้งต่อไป

การอัพเดดโดยอัดโนมัดิจะปรากฏขึ้นต่อ เมื่อคุณได้เลือกจุดเชื่อมต่อโดยเฉพาะไว้ เป็นค่าเริ่มตันและแอปพลิเคชั่นพอดแคสต์ เปิดอยู่เท่านั้น

ขีดจำกัดดาวน์โหลด (%) — กำหนด เปอร์เซ็นต์หน่วยความจำที่ต้องการสำรอง ไว้สำหรับการดาวน์โหลดพอดแคสต์ หากเกินขีดจำกัด — กำหนดวิธีจัดการ เมื่อการดาวน์โหลดเกินขนาดที่จำกัด

การตั้งค่าแอปพลิเคชั่นเพื่อดึงพอดแคสต์ โดยอัตโนมัดิอาจเกี่ยวข้องกับการส่งข้อมูล จำนวนมากผ่านระบบเครือข่ายของผู้ให้ บริการ โปรดสอบถามรายละเอียดเกี่ยวกับ ค่าบริการการส่งข้อมูลจากผู้ให้บริการของ คุณ

## การเรียกคืนการตั้งค่าเริ่มตัน เลือก ตัวเลือก >เรียกคืนค่าที่ตั้งไว้

### การดาวน์โหลดพอดแคสต์

เมื่อคุณสมัครขอรับบริการพอดแคสต์แล้ว คุณจะสามารถดาวน์โหลด เล่น และจัดการ ภาคต่างๆ ของพอดแคสต์ได้

เลือก เมนู > เพลง > พอดแคสต์

### การดูรายการพอดแคสต์ที่สมัครขอรับ บริการ

เลือก พ<mark>อดแคสต์</mark>

## การดูชื่อของแต่ละภาค

เลือกหัวเรื่องพอดแคสต์ ภาค คือไฟล์สื่อโดยเฉพาะของพอดแคสต์

## การเริ่มต้นดาวน์โหลด

เลือกชื่อของภาค

คุณสามารถดาวน์โหลดได้หลายภาคใน เวลาเดียวกัน

### การเริ่มเล่นพอดแคสต์ก่อนดาวน์โหลด เสร็จสมบูรณ์

ไปที่พอดแคสต์ และเลือก ตัวเลือก > เล่น ตัวอย่าง พอดแคสต์ที่ดาวน์โหลดเสร็จเรียบร้อยแล้ว จะถูกจัดเก็บไว้ในโฟลเดอร์ พอดแคสต์ แต่ อาจไม่ปรากฏขึ้นทันที

#### วิทยุ FM การฟังวิทย

เลือก เมนู >เพลง >วิทยุ >วิทยุเอฟ เอ็ม

## การค้นหาสถานี

เลือก 🛆 หรือ 💛

#### ไปที่สถานีที่จัดเก็บไว้ก่อนหน้าหรือ ถัดไป

เลือก 🔛 หรือ 🔛

เลือก ตัวเลือก และจากดัวเลือกต่อไปนี้: ใช้งานลำโพง — ฟังวิทยุโดยใช้ลำโพง หาคลื่นโดยผู้ใช้ — เปลี่ยนความถี่ด้วย ดนเอง

**ไดเรกทอรีสถานี** — ดูสถานีวิทยุที่มีให้ เลือกตามสถานที่ตั้ง (บริการเครือข่าย) จัดเก็บสถานี — จัดเก็บสถานีปัจจุบัน สถานี — ดูสถานีที่จัดเก็บไว้ของคุณ เล่นเป็นพื้นหลัง — กลับไปยังหน้าจอหลัก ขณะที่กำลังฟังวิทยุเอฟเอ็มอยู่ในพื้นหลัง คุณภาพของเสียงวิทยุที่ออกอากาศจะขึ้น อยู่กับคลื่นสถานีวิทยุที่ครอบคลุมในพื้นที่ นั้นๆ

คุณสามารถโทรออกหรือรับสายเรียกเข้าได้ ขณะฟังวิทยุ โดยในขณะที่มีสายสนทนาอยู่ เครื่องจะปิดวิทยุก่อน

### 🛕 คำเตือน:

การรับฟังเสียงที่ดังเกินไปอย่างต่อเนื่อง อาจเป็นอันตรายต่อการได้ยินเสียงของคุณ ควรพังเพลงในระดับเสียงปกดิ และอย่าถือ โทรศัพท์ไว้ใกล้หูระหว่างการใช้ลำโพง

### วิทยุผ่านเน็ต เกี่ยวกับวิทยุอินเทอร์เน็ต

เลือก เมนู > เพลง > วิทยุ > วิทยุผ่าน เน็ต

ด้วย วิทยุอินเทอร์เน็ต (บริการเสริมจาก ระบบเครือข่าย) คุณสามารถฟังสถานีวิทยุที่ ออกอากาศบนอินเทอร์เน็ต

คุณต้องมีเครือข่ายในพื้นที่แบบไร้สาย (WLAN) หรือกำหนดจุดเชื่อมต่อข้อมูล แพคเก็ต (GPRS หรือ 3G) ไว้ในโทรศัพท์ ของคุณก่อน วิธีการเชื่อมต่อที่แนะนำคือ WLAN

การใช้การเชื่อมต่อข้อมูลแพคเก็ตเพื่อพึง สถานีวิทยุผ่านอินเทอร์เน็ตอาจเกี่ยวข้อง กับการรับส่งข้อมูลขนาดใหญ่ผ่านเครือข่าย ของผู้ให้บริการของคุณ โปรดติดต่อผู้ให้ บริการของคุณเพื่อขอข้อมูลเพิ่มเดิมเกี่ยว กับค่าใช้จ่ายในการส่งข้อมูล

### การฟังสถานีวิทยุผ่านเน็ต

เลือก เมนู >เพลง >วิทยุ >วิทยุผ่าน เน็ต

ในการฟังสถานีวิทยุทางอินเทอร์เน็ต ให้ ปฏิบัติดังต่อไปนี้

1 เลือกสถานีจากรายการโปรดหรือจาก ใดเรกทอรีสถานี หรือค้นหาสถานีตาม ชื่อจากบริการวิทยุอินเทอร์เน็ตของ Nokia

ในการเพิ่มสถานีด้วยตนเอง ให้เลือก ตัวเลือก > เพิ่มสถานีด้วยตนเอง และคุณสามารถเรียกดูลิงค์สถานีด้วย แอปพลิเคชั่นเว็บเบราเซอร์ได้ ลิงค์ที่ ใช้ร่วมกันได้จะเปิดขึ้นเองโดยอัดโนมัติ ในแอปพลิเคชั่นวิทยุอินเทอร์เน็ต

2 เลือก ตัวเลือก > ฟัง หน้าจอ กำลังเล่นตอนนี้ จะเปิดขึ้น และ แสดงข้อมูลการเล่นเกี่ยวกับเพลงและ สถานีที่กำลังเล่นอยู่ในขณะนั้น

ในการหยุดเล่นชั่วคราว ให้กดปุ่มเลื่อน ถ้า ต้องการเริ่มเล่นต่อ ให้กดปุ่มเลื่อนอีกครั้ง ในการดูข้อมูลสถานี ให้เลือก ตัวเลือก > ข้อมูลสถานี (จะไม่มีให้เลือกหากคุณได้ จัดเก็บสถานีด้วยดนเอง)

หากคุณกำลังฟังสถานีที่จัดเก็บไว้ใน รายการโปรด ให้เลื่อนไปทางซ้ายหรือทาง ขวาเพื่อฟังสถานีที่จัดเก็บไว้ในลำดับก่อน หน้าหรือลำดับถัดไป

### เครื่องบันทึก

เลือก เมนู > เพ<mark>ลง</mark> > บันทึก

คุณสามารถใช้แอปพลิเคชั่นเครื่องบันทึกใน การบันทึกเสียงและการสนทนาทาง โทรศัพท์ได้

เครื่องบันทึกจะใช้งานไม่ได้ ขณะใช้สาย ข้อมูลหรือเชื่อมต่อ GPRS อยู่

ในการบันทึกคลิปเสียง ให้เลือก 💽

ในการหยุดบันทึกคลิปเสียง ให้เลือก 🔳

ในการรับฟังคลิปเสียง เลือก 🕨

ในการเลือกคุณภาพการบันทึกหรือ ตำแหน่งที่คุณต้องการจัดเก็บคลิปเสียง ของคุณ เลือก ตัวเลือก > การตั้งค่า

#### คลิปเสียงที่บันทึกไว้จะได้รับการจัดเก็บไว้ ในโฟลเดอร์คลิปเสียงในคลังภาพ

หากต้องการบันทึกการสนทนาทาง โทรศัพท์ ให้เปิดเครื่องบันทึกในระหว่างที่ สนทนา และเลือก 💽 ทั้งสองฝ่ายจะได้ยิน เสียงในช่วงเวลาสม่ำเสมอขณะที่ทำการ บันทึก

# 8. ภาพและวิดีโอ

### กล้อง

### การถ่ายภาพ

เลือก เมนู > แอปพลิฯ > กล้อง

ขณะที่กำลังถ่ายภาพ โปรดปฏิบัติดังนี้

- ใช้มือทั้งสองข้างเพื่อจับกล้องให้มั่นคง
- ภาพที่ย่อ/ขยายแบบดิจิตัลจะมี คุณภาพด่ำกว่าภาพที่ไม่มีการย่อ/ ขยาย
- กล้องจะเข้าสู่โหมดประหยัดพลังงาน แบดเตอรี่หลังจากไม่มีการใช้งาน ประมาณหนึ่งนาที
- อยู่ในระยะห่างที่ปลอดภัยเมื่อใช้แฟลช อย่าใช้แฟลชกับบุคคลหรือสัตว์เมื่ออยู่ ในระยะใกล้ อย่าปิดบังแฟลชขณะถ่าย ภาพ
- หากต้องการสลับจากโหมดวิดีโอเป็น โหมดรูปภาพหากจำเป็น ให้เลือก <a>[6]</a>
- 2 กดปุ่มเลื่อน อย่าขยับโทรศัพท์ก่อนที่ ภาพจะถูกบันทึก และภาพสุดท้ายจะ ปรากฏขึ้น

## **การย่อหรือขยายขณะถ่ายภาพ** ใช้ปุ่มย่อ/ขยาย

ภาพจะได้รับการจัดเก็บโดยอัตโนมัติใน คลังภาพ

## แฟลชและไฟวิดีโอ

กล้องของโทรศัพท์มีแฟลช LED สำหรับ สภาพแสงน้อย

จากแถบเครื่องมือที่ใช้งานอยู่ ให้เลือกหนึ่ง ในโหมดแฟลชต่อไปนี้:∯อัตโนมัติ, ⊙ ลดตาแดง, 好เปิด และ ญปิด

โปรดหลีกเลี่ยงการสัมผัสหลอด LED ของ แฟลช หลอด LED อาจจะเกิดความร้อน หลังจากใช้งานเป็นระยะเวลานาน

อยู่ในระยะห่างที่ปลอดภัยเมื่อใช้แฟลช อย่า ใช้แฟลชกับบุคคลหรือสัตว์เมื่ออยู่ในระยะ ใกล้ อย่าปิดบังแฟลชขณะถ่ายภาพ

## การเพิ่มระดับแสงเมื่อบันทึกวิดีโอใน บริเวณที่มีแสงน้อย เลือก 🔞

## การบันทึกวิดีโอ

เลือก เมนู > แอปพลิฯ > กล้อง

- หากกล้องอยู่ในโหมดรูปภาพ ให้เลือก โหมดวิดีโอจากแถบเครื่องมือ
- 2 หากต้องการเริ่มต้นบันทึก ให้กดปุ่ม เลื่อน

- 3 ในการหยุดบันทึกชั่วคราว ให้เลือก พัก เลือก ทำต่อ เพื่อเริ่มบันทึกต่อ
- 4 หากต้องการหยุดบันทึก เลือก หยุด วิดีโอคลิปจะถูกจัดเก็บในคลังภาพโดย อัตโนมัติ ความยาวสูงสุดของวิดีโอ คลิปจะขึ้นอยู่กับหน่วยความจำที่เหลือ อยู่

#### คลังภาพ เกี่ยวกับคลังภาพ

เลือก เมนู **>คลังภา**พ

คลังภาพ คือ สถานที่จัดเก็บรูปภาพ คลิป วิดีโอ คลิปเสียง เพลง และสตรีมมิ่งลิงค์

### หน้าจอหลัก

เลือก เมนู **>คลังภา**พ

เลือกจากตัวเลือกต่อไปนี้

ภาพ 🔤 — ดูภาพและคลิปวิดีโอใน รูป ถ่าย คลิปวิดีโอ 📴 — ดคลิปวิดีโอใน ศนย์

**คลบวดเอ 🔤** — ดูคลบวดเอเน ศูนย วิดีโอ

เพลง 📑 — เปิด เครื่องเล่น

คลิปเสียง < — ฟังคลิปเสียง

**ลิงค์การสตรีม**  — ดูและเปิดสตรีมมิ่ง ลิงค์

การนำเสนอ 詞 — ดูการนำเสนอ

คุณสามารถเรียกดูและเปิดแฟ้มข้อมูล รวม ทั้งคัดลอกและย้ายรายการไปยังแฟ้มข้อมูล ได้อีกด้วย คุณยังสามารถสร้างอัลบั้ม คัด ลอก และเพิ่มรายการลงในอัลบั้มได้อีกด้วย

ไฟล์ที่จัดเก็บไว้ในการ์ดหน่วยความจำที่ใช้ ร่วมกันได้ของคุณ (หากใส่ไว้) จะแสดงด้วย สัญลักษณ์ 🦲

ในการเปิดไฟล์ ให้เลือกไฟล์จากรายการ คลิปวิดีโอและสตรีมมิ่งลิงค์จะเปิดขึ้นและ เล่นใน ศูนย์วิดีโอ และคลิปเสียงและเพลง ใน เครื่องเล่น

ในการคัดลอกหรือย้ายไฟล์ไปยังหน่วย ความจำอื่น ให้เลือกไฟล์ ตัวเลือก > ย้าย และคัดลอก และตัวเลือกที่เหมาะสม

#### ภาพถ่าย เกี่ยวกับรูปถ่าย

เลือก เมนู > คลังภาพ > ภาพ และจากตัว เลือกต่อไปนี้

**ภาพที่ถ่าย** — ดูภาพและวิดีโอทั้งหมดที่ คุณถ่ายไว้

**เดือน** — ดูภาพและวิดีโอที่แยกประเภท ตามเดือนที่ถ่าย

**อัลบั้ม —** ดูอัลบั้มที่ตั้งไว้และอัลบั้มที่คุณ ได้สร้างขึ้นเอง แท็ก — ดูแท็กที่คุณสร้างขึ้นสำหรับแต่ละ รายการ

```
ดาวน์โหลด — ดูรายการและวิดีโอที่
ดาวน์โหลดจากเว็บหรือที่ได้รับเป็น
ข้อความมัลติมีเดียหรืออีเมล
ทั้งหมด — ดรายการทั้งหมด
```

```
แบ่งดูออนไลน์ — ประกาศภาพหรือวิดีโอ
บนเว็บ
```

ไฟล์ที่จัดเก็บไว้ในการ์ดหน่วยความจำที่ใช้ ร่วมกันได้ของคุณ (หากใส่ไว้) จะแสดงด้วย สัญลักษณ์ 🥅

ในการคัดลอกหรือย้ายไฟล์ไปยังที่ตั้งหน่วย ความจำอื่น ให้เลือกไฟล์ เลือก ตัวเลือก > ย้ายและคัดลอก และเลือกจากตัวเลือกที่มี

## การจัดวางรูปภาพและวิดีโอ

เลือก เมนู >คลังภาพ >ภาพ คุณ สามารถจัดเรียงไฟล์ได้ดังนี้:

ในการดูรายการในมุมมองแท็ก ให้เพิ่มแท็ก ลงในรายการนั้น

ในการดูรายการตามเดือน ให้เลือก เ<mark>ดือ</mark>น

ในการสร้างอัลบั้มเพื่อจัดเก็บรายการ ให้ เลือก อัลบั้ม > ตัวเลือก > อัลบั้มใหม่ ในการเพิ่มภาพหรือคลิปวิดีโอลงในอัลบั้ม เลือกรายการและ ตัวเลือก >เพิ่มที่อัลบั้ม

ในการลบภาพหรือคลิปวิดีโอลงในอัลบั้ม เลือกรายการและ ลบ จากแถบเครื่องมือที่ ใช้งานอยู่

### การแบ่งดูออนไลน์ เกี่ยวกับการแบ่งดูออนไลน์

เลือก เมนู > อินเทอร์เน็ต > แบ่งดู

เมื่อใช้การแบ่งดูออนไลน์ (บริการเสริมจาก ระบบเครือข่าย) คุณจะสามารถประกาศภาพ วิดีโอคลิป และคลิปเสียงจากเครื่อง โทรศัพท์ของคุณไปยังบริการการแบ่งดู ออนไลน์ที่ใช้ร่วมกันได้ เช่น อัลบั้มและ บล็อก นอกจากนี้ คุณยังสามารถดูและส่ง ความคิดเห็นลงในประกาศในบริการดัง กล่าว ดลอดจนดาวน์โหลดเนื้อหาลงใน โทรศัพท์ Nokia ที่ใช้ร่วมกันได้ของคุณ

ประเภทเนื้อหาที่รองรับและความพร้อมใช้ งานของบริการการแบ่งดูออนไลน์อาจแตก ต่างกันไป

#### การสมัครขอรับบริการ

เลือก เมนู > อินเทอร์เน็ต > แบ่งดู

ในการสมัครบริการร่วมมองออนไลน์ ให้ไป ที่เว็บไซด์ของผู้ให้บริการ และตรวจสอบว่า โทรศัพท์ Nokia ของคุณใช้งานร่วมกันได้ กับบริการนี้หรือไม่ สร้างบัญชีตามคำแนะนำ บนเว็บไซด์ คุณได้รับชื่อผู้ใช้และรหัสผ่านที่ จำเป็นต่อการดั้งค่าโทรศัพท์ของคุณ สำหรับบัญชีนี้

- 1 ในการเปิดใช้งานบริการ ให้เปิดแอป พลิเคชั่นแบ่งดูออนไลน์ในโทรศัพท์ ของคุณ เลือกบริการที่ต้องการ และ เลือก ตัวเลือก > ทำงาน
- 2 ยอมให้โทรศัพท์สร้างการเชื่อมต่อ เครือข่าย หากเครื่องขอให้คุณป้อนจุด เชื่อมต่ออินเทอร์เน็ต ให้เลือกจุดเชื่อม ต่อจากรายการ
- 3 ลงชื่อเข้าใช้บัญชีของคุณตามคำ แนะนำบนเว็บไซด์ของผู้ให้บริการ

สำหรับรายละเอียดเกี่ยวกับความพร้อมใช้ งานและค่าใช้จ่ายของบริการจากบริษัท ภายนอก ตลอดจนค่าบริการถ่ายโอนข้อมูล โปรดติดต่อผู้ให้บริการของคุณหรือบริษัท ภายนอกที่เกี่ยวข้อง

## การสร้างประกาศ

เลือก เมนู > อินเทอร์เน็ต > แบ่งดู

ในการประกาศไฟล์สื่อไปยังบริการ ให้ไปที่ บริการและเลือก ตัวเลือก > อัพโหลดใหม่ ถ้าบริการร่วมมองออนไลน์มีช่องสัญญาณ สำหรับประกาศไฟล์ ให้เลือกช่องสัญญาณ ที่ต้องการ ในการเพิ่มภาพ คลิปวิดีโอหรือคลิปเสียงให้ กับประกาศ ให้เลือก ตัวเลือก >ใส่

เพิ่มชื่อเรื่องหรือคำอธิบายให้กับประกาศ ถ้ามี

ในการเพิ่มแท็กให้กับประกาศ ให้เลือก แท็ก:

ในการส่งประกาศไปไว้ที่บริการ ให้เลือก ตัวเลือก > อัพโหลด

## โพสต์ไฟล์จากคลังภาพ

คุณสามารถโพสต์ไฟล์ของคุณจาก รูปถ่าย ไปยังบริการการใช้ร่วมกันแบบออนไลน์

- เลือก เมนู > คลังภาพ > ภาพ และ ไฟล์ที่คุณต้องการโพสต์
- 2 เลือก ตัวเลือก > ส่ง > อัพโหลด เลือกบัญชีที่ต้องการ
- 3 แก้ไขการโพสต์ตามต้องการ
- 4 เลือก ด้วเลือก > อัพโหลด

#### ศูนย์วิดีโอ

ด้วยศูนย์วิดีโอ (บริการเสริมจากระบบเครือ ข่าย) คุณสามารถดาวน์โหลดและสดรีม วิดีโอคลิปจากบริการวิดีโออินเทอร์เน็ตที่ใช้ ร่วมกันได้ ผ่านสัญญาณเครือข่ายโดยอาศัย ข้อมูลแพคเก็ตหรือ WLAN นอกจากนี้ คุณ สามารถถ่ายโอนวิดีโอคลิปจากเครื่องพีซีที่

### ใช้งานร่วมกันได้ไปที่โทรศัพท์ของคุณ และ ดูวิดีโอคลิปดังกล่าวในศูนย์วิดีโอ

การใช้จุดเชื่อมต่อข้อมูลแพคเก็ตในการ ดาวน์โหลดวิดีโออาจเกี่ยวข้องกับการส่ง ข้อมูลจำนวนมากผ่านระบบเครือข่ายของผู้ ให้บริการ โปรดดิดต่อผู้ให้บริการของคุณ เพื่อขอข้อมูลเกี่ยวกับค่าใช้จ่ายในการส่ง ข้อมูล

เลือก เมนู > คลังภาพ > คลิปวิดีโอ

โทรศัพท์ของคุณอาจได้รับการกำหนด บริการไว้ล่วงหน้าแล้ว ผู้ให้บริการอาจให้ บริการเนื้อหาฟรีหรือคิดค่าธรรมเนียม โปรด ดรวจสอบราคาได้ในบริการหรือจากผู้ให้ บริการ

### RealPlayer

เลือก เมนู > แอปพลิฯ > RealPlayer

RealPlayer สามารถเล่นวิดีโอคลิปและคลิป เสียงที่เก็บอยู่ในโทรศัพท์ ถ่ายโอนจาก ข้อความอืเมลหรือเครื่องคอมพิวเตอร์ที่ใช้ งานร่วมกันได้ หรือสตรีมไปยังโทรศัพท์ ของคุณผ่านเว็บ รูปแบบไฟล์ที่สนับสนุน ได้แก่ MPEG-4, MP4 (ไม่ใช่การสตรีม), 3GP, RV, RA, AMR และ Midi RealPlayer อาจไม่สนับสนุนรูปแบบไฟล์แปลงของรูป แบบไฟล์สื่อที่กล่าวมาครบทั้งหมด

## การเล่นคลิปวิดีโอและลิงค์การสตรีม

ในการเล่นวิดีโอคลิป ให้เลือก วิ<mark>ดีโอคลิป</mark> และคลิป

ในการแสดงรายการไฟล์ที่เพิ่งเล่นไป เมื่อ อยู่ในมุมมองหลักของแอปพลิเคชั่น ให้ เลือก รายการที่เพิ่งเล่น

ในการสดรีมเนื้อหาโดยวิธี OTA (บริการ เสริมจากระบบเครือข่าย) เลือก ลิ่งค์การ สตรีม และลิ่งค์ RealPlayer จะรองรับลิ่งค์ สองชนิดคือ rtsp:// URL และ http:// URL ที่น่าไปยังไฟล์ RAM ก่อนเริ่มการสตรีม เนื้อหา โทรศัพท์ของคุณจะต้องเชื่อมต่อกับ เว็บไซต์และบัฟเฟอร์เนื้อหานั้น หากเกิดข้อ ผิดพลาดในการเล่นไฟล์ เนื่องจากมีปัญหา การเชื่อมต่อระบบเครือข่าย RealPlayer จะ พยายามเชื่อมต่อกับจุดเชื่อมต่อ อินเทอร์เน็ดอีกครั้งโดยอัดโนมัติ

ในการดาวน์โหลดวิดีโอคลิปจากเว็บ ให้ เลือก ดาวน์โหลดวิดีโอ

ในการปรับระดับเสียงในระหว่างการเล่น ให้ ใช้ปุ่มปรับระดับเสียง

ในการกรอไปข้างหน้าขณะที่เล่น ให้เลื่อน ขวาและกดค้างไว้ ในการกรอกลับคลิปขณะ ที่เล่น ให้เลื่อนช้ายและกดค้างไว้ ในการหยุดเล่นหรือหยุดสตรีม เลือก หยุด การบัฟเฟอร์หรือการเชื่อมต่อกับเว็บไชต์ที่ สตรีมจะหยุดทำงานุ คลิปจะหยุดเล่น และ ย้อนกลับไปยังจุดเริ่มต้น

ในการดูคลิปวิดีโอในโหมดหน้าจอปกติ ให้ เลือก ตัวเลือก >เล่นต่อในหน้าจอปกติ

### ดูข้อมูลเกี่ยวกับคลิปสื่อ

ในการดูคุณสมบัติวิดีโอคลิปหรือคลิปเสียง หรือเว็บลิ่งค์ เลือก ดัวเลือก > ราย ละเอียดคลิป ข้อมูลอาจประกอบด้วยอัตรา บิด หรือลิงค์อินเทอร์เน็ตของไฟล์ที่สตรีม เป็นต้น

### การตั้งค่า RealPlayer

เลือก เมนู > แอปพลิฯ > RealPlayer

คุณอาจได้รับการตั้งค่า RealPlayer ใน ข้อความที่ผู้ให้บริการของคุณส่งมาให้

ในการกำหนดการตั้งค่าด้วยตนเอง ให้เลือก ตัวเลือก > การตั้งค่า > วิดีโอ หรือ การ สตรีม

# 9. อินเทอร์เน็ต

## ้เกี่ยวกับเบราเชอร์

🌍 ด้วยแอปพลิเคชั่นเบราเซอร์ คุณจะ สามารถดูเว็บเพจบนอินเทอร์เน็ตได้

เลือก เมนู >อินเทอร์เน็ต >เว็บ

หากเว็บเพจแสดงดัวอักขระที่ไม่สามารถ อ่านออกในขณะเรียกดู เลือก เมนู > อินเทอร์เน็ต > เว็บ และ ตัวเลือก > การ ตั้งค่า > หน้า > การเข้ารหัสที่ตั้งไว้ และ การเข้ารหัสที่เกี่ยวข้อง

ในการเบราส์เว็บ คุณต้องตั้งค่าจุดเชื่อมต่อ อินเทอร์เน็ตในโทรศัพท์ของคุณก่อน เบรา เซอร์ต้องใช้บริการเสริมจากระบบเครือข่าย

## การเรียกดูเว็บ

แอปพลิเคชั่นเบราเชอร์ช่วยให้คุณสามารถ เรียกดูเว็บเพจได้

เลือก เมนู > อินเทอร์เน็ต > เว็บ

ี่ปุ่<mark>มลัด:</mark>ในการเปิดเบราเซอร์ ให้กดปุ่ม **0** ค้างไว้เมื่ออยู่ในหน้าจอหลัก

# การไปที่เว็บเพจ

ในหน้าจอบุ๊คมาร์ค ให้เลือกบุ๊คมาร์ค หรือ เริ่มป้อนที่อยู่เว็บ (ช่อง 😍 จะเปิดขึ้นโดย อัดโนมัติ) และเลือก ไปที่ เว็บเพจบางหน้าอาจประกอบไปด้วย วิดีโอ คลิป ซึ่งโทรศัพท์จะต้องมีพื้นที่หน่วยความ จำขนาดใหญ่ จึงจะสามารถเข้าดูเว็บเพจดัง กล่าวได้ หากโทรศัพท์ของคุณไม่มีพื้นที่ หน่วยความจำเหลืออยู่ในขณะที่โหลด เว็บเพจดังกล่าว ให้ใส่การ์ดหน่วยความจำ มิฉะนั้นแล้ว วิดิโอคลิปจะไม่แสดงขึ้นมา

### การปิดใช้งานภาพกราฟิกเพื่อประหยัด พื้นที่ในหน่วยความจำและดาวน์โหลด ได้เร็วขึ้น

เลือก ตัวเลือก > การตั้งค่า > หน้า > โหลดเนื้อหา > ตัวอักษรเท่านั้น

# การรีเฟรชเนื้อหาของเว็บเพจ

เลือก ตัวเลือก >ตัวเลือกเว็บเพจ > โหลดช้ำ

# การดูภาพเว็บเพจที่คุณได้เข้าเยี่ยมชม

เลือก กลับ รายการเว็บเพจที่คุณเข้าเยี่ยม ชมในระหว่างการเรียกข้อมูลขณะนี้เปิดขึ้น ตัวเลือกนี้สามารถใช้งานได้ถ้าเปิดใช้ รายการประวัติ ในการตั้งค่าเบราเซอร์

## การปิดกั้นหรือยอมให้เปิดใช้งานการ เปิดหลายหน้าต่างโดยอัตโนมัติ

เลือก ตัวเลือก > ดัวเลือกเว็บเพจ > ปิด กันหน้าต่างป็อปอัพ หรือ อนุญาตป็อป อัพ

## การดูปุ่มทางลัด

เลือก ตัวเลือก > ทางลัดปุ่มกด ในการ แก้ไขปุ่มทางลัด ให้เลือก แก้ไข

### การย่อหรือขยายเว็บเพจ

กด \* หรือ #

เคล็ดลับ: หากต้องการไปยังหน้าจอหลัก โดยไม่ออกจากแอปพลิเคชั่นเบราเซอร์ หรือปิดการเชื่อมต่อ ให้กดปุ่มวางสายหนึ่ง ครั้ง

## แถบเครื่องมือเบราเชอร์

แถบเครื่องมือเบราเซอร์จะช่วยในการเลือก ฟังก์ชันของเบราเซอร์ที่ใช้งานบ่อย

**การเปิดแถบเครื่องมือ** กดปุ่มเลื่อนค้างไว้บนพื้นที่ว่างของเว็บเพจ

## การเลื่อนภายในแถบเครื่องมือ

เลื่อนไปทางซ้ายหรือขวา

## การเลือกคุณลักษณะจากแถบเครื่องมือ กดปุ่มเลื่อน

จากแถบเครื่องมือ เลือกจากตัวเลือกต่อไป นี้ 强 ไปยังที่อยู่เร็บ — ป้อนที่อยู่เว็บ

## 🔂 เพจที่เยี่ยมชมล่าสุด — ดูรายการที่อยู่ เว็บที่คุณเข้าเยี่ยมชมบ่อย

🛄 **บุ๊คมาร์ค** — เปิดหน้าจอบุ๊คมาร์ค

📿 **เด็มหน้าจอ** — ดูเว็บเพจแบบเด็มหน้า จอ

🔚 **ภาพรวมเพจ** — แสดงภาพรวมของ เว็บเพจปัจจุบัน

ดันหาด้วยคำสำคัญ — คันหาเว็บเพล ปัจจุบัน

การตั้งค่า — แก้ไขการตั้งค่าเว็บเบรา เซอร์

### การสำรวจเพจ

ขณะเรียกดูเว็บเพจขนาดใหญ่ คุณสามารถ ใช้แผนที่ย่อหรือภาพรวมเพจในการดูเพจ แบบรวดเร็ว

เลือก เมนู > อินเทอร์เน็ต > เว็บ

## การเปิดใช้งานแผนที่ย่อ

เลือก ด้วเลือก > การตั้งค่า > ทั่วไป > แผนที่ย่อ > เปิด เมื่อคุณเลื่อนดูเว็บเพจขนาดใหญ่ แผนที่ย่อ จะเปิดและแสดงภาพรวมของเพจนั้นๆ

# การเลื่อนไปมาบนแผนที่ย่อ

เลื่อนไปทางซ้าย ขวา บน หรือล่าง หยุด เลื่อนเมื่อคุณพบตำแหน่งที่ต้องการ แผนที่ ย่อจะหายไปและให้คุณอยู่ในตำแหน่งที่ เลือกไว้

### การดันหาข้อมูลบนเว็บเพจด้วยภาพ รวมเพจ

- กด 8 ภาพขนาดย่อของเว็บเพจปัจจุบัน จะเปิดขึ้น
- 2 ขยับไปรอบๆ ภาพขนาดย่อ โดยการ เลื่อนขึ้น ลง ช้าย หรือขวา
- 3 เมื่อพบส่วนที่คุณต้องการดู ให้เลือก ตกลง เพื่อที่ไปส่วนนั้นบนเว็บเพจ

## ลิงค์ข่าวบนเว็บและบล็อก

ลิงค์ข่าวทางเว็บช่วยให้คุณสามารถติดตาม หัวข้อข่าวและบล็อกโปรดของคุณได้อย่าง ง่ายดาย

เลือก เมนู > อินเทอร์เน็ต > เว็บ

ลิงค์ข่าวทางเว็บคือไฟล์ XML บนเว็บเพจ ที่ นำมาใช้เพื่อแบ่งบัน เช่น หัวข้อข่าวหรือ บล็อกล่าสุด เป็นเรื่องปกติที่จะพบลิงค์ข่าว บนเว็บและวิกิเพจ

แอปพลิเคชั่นของเบราเชอร์จะตรวจหาโดย อัดโนมัติว่าเว็บเพจมีลิงค์ข่าวทางเว็บหรือ ไม่

### การสมัครขอรับลิงค์ข่าวทางเว็บ เมื่อมี ลิงค์ข่าวให้บริการบนเว็บเพจ

เลือก ตัวเลือก > สมัครลิงค์ข่าว

## การอัพเดตลิงค์ข่าวทางเว็บ

ในมุมมองลิงค์ข่าวทางเว็บ ให้เลือกลิงค์ข่าว และ ตัวเลือก > ตัวเลือกลิงค์ข่าว > รีเฟรช

### การตั้งอัพเดตอัตโนมัติสำหรับลิงค์ข่าว ทางเว็บทั้งหมด

ในมุมมองลิงค์ข่าวทางเว็บ เลือก ตัว เลือก >แก้ไข >แก้ไข จะไม่มีดัวเลือกนี้ หากคุณได้ทำเครื่องหมายเลือกลิงค์ข่าวไว้ หนึ่งรายการขึ้นไป

### บุ๊คมาร์ค

คุณสามารถเก็บเว็บเพจรายการโปรดไว้ใน บุ๊คมาร์คเพื่อให้เข้าใช้เว็บเพจนั้นได้ทันที

เลือก เมนู > อินเทอร์เน็ต > เว็บ

## การเข้าใช้บุ๊คมาร์คุ

- 1 หากคุณใช้เพจอื่นนอกเหนือจากบุ๊ค มาร์คเป็นโฮมเพจของคุณ ให้เลือก ตัว เลือก > ไปที่ > บุ๊คมาร์ค
- เลือกที่อยู่เว็บจากรายการหรือจากชุด บุ๊คมาร์คในโฟลเดอร์ เว็บเพจที่เยี่ยม ชมไป

## การจัดเก็บเว็บเพจปัจจุบันเป็นบุ๊คมาร์ค

ขณะเรียกดู ให้เลือก ตัวเลือก >ตัวเลือก เว็บเพจ > จัดเก็บเป็นบุ๊คมาร์ค

## การแก้ไข หรือลบบุ๊คมาร์ค

เลือก ตัวเลือก > ตัวจัดการบุ๊คมาร์ค

#### การส่งหรือเพิ่มบุ๊คมาร์ค หรือการตั้งค่า เว็บเพจที่จัดเก็บไว้ในบุ๊คมาร์คเป็น โฮมเพจ

เลือก ตัวเลือก > ตัวเลือกบุ๊คมาร์ค

#### การลบข้อมูลในแคช

การล้างหน่วยความจำแคชช่วยให้คุณเก็บ รักษาข้อมูลได้อย่างปลอดภัย ข้อมูลหรือ บริการที่คุณเคยเข้าถึงจะจัดเก็บอยู่ในหน่วย ความจำแคชของโทรศัพท์ ถ้าคุณเข้าถึง หรือพยายามเข้าถึงข้อมูลลับที่ต้องใช้รหัส ผ่านแล้ว ให้ล้างแคชหลังการเรียกข้อมูลทุก ครั้ง

เลือก ตัวเลือก > ลบข้อความส่วนตัว > แคช

## การสิ้นสุดการเชื่อมต่อ

### การสิ้นสุดการเชื่อมต่อและการปิดเบรา เชอร์

เลือก <mark>ตัวเลือก > ออก</mark>

# การลบคุกกี้

เลือก ตัวเลือก > ลบข้อมูลส่วนตัว > คุกกี้ คุกกี้จะเก็บข้อมูลที่เกี่ยวกับการเยี่ยม ชมเว็บเพจของคุณ

#### ระบบรักษาความปลอดภัยในการ เชื่อมต่อ

ถ้าสัญลักษณ์ความปลอดภัย (🔂) ปรากฏ ขึ้นระหว่างการเชื่อมต่อ แสดงว่าการส่งผ่าน ข้อมูลระหว่างโทรศัพท์และเกตเวย์ อินเทอร์เน็ตหรือเซิร์ฟเวอร์นั้นถูกเข้ารหัสไว้

ไอคอนการรักษาความปลอดภัยไม่ได้แสดง ว่าการส่งผ่านข้อมูลระหว่างเกตเวย์และ เซิร์ฟเวอร์ให้ข้อมูล (ที่ที่จัดเก็บข้อมูลไว้) จะปลอดภัย ผู้ให้บริการจะรักษาความ ปลอดภัยของการถ่ายโอนข้อมูลระหว่าง เกตเวย์และเซิร์ฟเวอร์ให้ข้อมูล

คุณอาจจำเป็นต้องใช้ใบรับรองความ ปลอดภัยกับบริการบางประเภท เช่น บริการ ด้านธนาคาร คุณจะได้รับข้อความแจ้ง หาก เซิร์ฟเวอร์นั้นไม่ใช่เซิร์ฟเวอร์จริง หรือใน กรณีที่คุณไม่มีใบรับรองความปลอดภัยที่ ถูกต้องในเครื่องของคุณ สำหรับข้อมูลเพิ่ม เติม โปรดติดต่อผู้ให้บริการ

ข้อสำคัญ: แม้ว่าการใช้ใบรับรองจะ ช่วยลดความเสี่ยงที่เกี่ยวข้องกับการเชื่อม ต่อระยะไกลและการติดตั้งซอฟต์แวร์ลง ค่อนข้างมาก แต่คุณก็ควรใช้ใบรับรองอย่าง
ถูกวิธีเพื่อให้ได้ประโยชน์จากการรักษา ความปลอดภัยที่มีประสิทธิภาพสูงขึ้นด้วย การมีใบรับรองเพียงอย่างเดียวมิได้เป็นการ ปกป้องเครื่องแต่อย่างใด หากต้องการให้ เครื่องมีความปลอดภัยมากขึ้น ตัวจัดการ ใบรับรองจำเป็นต้องมีใบรับรองของแท้ที่ถูก ต้องหรือน่าเชื่อถือด้วย ใบรับรองมีอายุการ ใช้งานจำกัด หาก "ใบรับรองหมดอายุ" หรือ "ใบรับรองที่ไม่ถูกต้อง" ปรากฏขึ้น แม้ว่าใบรับรองทั้นจะถูกต้องอยู่แล้ว ให้ ดรวจสอบว่าวันและเวลาปัจจุบันในเครื่อง ของคุณถูกต้อง

ก่อนที่จะเปลี่ยนแปลงค่าของใบรับรอง คุณ ต้องตรวจสอบให้แน่ใจว่าคุณสามารถเชื่อ ถือข้อมูลของเจ้าของใบรับรองนี้ได้ และ ตรวจสอบว่าใบรับรองดังกล่าวเป็นของ เจ้าของที่อยู่ในรายชื่อ

## 10. การจัดการเวลา

#### ปฏิทิน เกี่ยวกับปฏิทิน

เลือก เมนู >ปฏิทิน

คุณสามารถใข้ปฏิทินในการสร้างและดู เหตุการณ์และการนัดหมายที่กำหนดเวลา ไว้ รวมทั้งสลับระหว่างมุมมองด่างๆ ของ ปฏิทิน

ในมุมมองแบบเดือน รายการปฏิทินจะมี เครื่องหมายสามเหลี่ยมกำกับไว้ รายการวัน ครบรอบจะมีเครื่องหมายอัศเจรีย์กำกับไว้ รายการของวันที่เลือกไว้จะถูกแสดงในรูป แบบรายการ

ในการเปิดรายการปฏิทิน เลือกมุมมอง ปฏิทินและรายการ

เมื่อใดก็ตามที่ปรากฏไอคอน 🍉 เลื่อนขวา เพื่อเข้าใช้รายการดำเนินการที่มีอยู่ ในการ ปิดรายการ เลื่อนข้าย

### การสร้างรายการปฏิทิน

เลือก เมนู >ปฏิทิน

คุณสามารถสร้างรายการปฏิทินชนิดต่างๆ ได้ดังต่อไปนี้

- รายการประชุม ช่วยเตือนคุณเกี่ยวกับ เหตุการณ์ต่างๆ ที่ระบุวันและเวลาไว้
- คำขอประชุมเป็นคำเชิญที่คุณสามารถ ส่งไปยังผู้เข้าร่วม ก่อนที่คุณจะสร้าง คำขอประชุมได้ คุณต้องกำหนดค่า ศูนย์ฝากข้อความที่ใช้งานร่วมกันได้ใน อุปกรณ์ของคุณ
- รายการบันทึกช่วยจำจะเกี่ยวข้องกับวัน นั้น แต่ไม่ได้ระบุเวลาอย่างเฉพาะ เจาะจง
- รายการวันครบรอบจะแจ้งเดือนคุณเมื่อ ถึงวันเกิดหรือวันพิเศษต่างๆ รายการจะ ระบุวันที่แน่นอน แต่ไม่ระบุเวลาของวัน นั้นๆ เครื่องจะทำรายการวันครบรอบช้ำ ให้ทุกปี
- รายการสิ่งที่ต้องทำจะเดือนคุณ เมื่อ งานถึงวันครบกำหนด แต่จะไม่ระบุช่วง เวลาที่แน่นอน

ในการสร้างรายการปฏิทิน ให้เลือกวันที่ ตัว เลือก >รายการใหม่ และเลือกชนิด รายการ

ในการตั้งระดับความสำคัญสำหรับรายการ ประชุม เลือก ตัวเลือก > ลำดับความ สำคัญ

ในการกำหนดวิธีจัดการรายการในระหว่าง การชิงโครไนซ์ ให้เลือก ส่วนตัว เพื่อช่อน รายการจากโปรแกรมช่วยดูหากสามารถใช้ ปฏิทินแบบออนไลน์ได้ สาธารณะ เพื่อให้ โปรแกรมช่วยดูสามารถมองเห็นรายการ หรือ ไม่มี เพื่อไม่คัดลอกรายการลงใน คอมพิวเตอร์ของคุณ

ในการส่งรายการไปยังอุปกรณ์ที่ใช้งานร่วม กันได้ ให้เลือก ตัวเลือก > ส่ง

ในการสร้างคำขอประชุมสำหรับรายการ ประชุม ให้เลือก ตัวเลือก > เพิ่มผู้เข้าร่วม

### การสร้างคำขอประชุม

เลือก เมนู >ปฏิทิน

ก่อนที่จะสามารถสร้างคำขอประชุมได้ คุณ ต้องมีศูนย์ข้อความที่ใช้ร่วมกันได้ซึ่งได้รับ การกำหนดค่าสำหรับโทรศัพท์ของคุณแล้ว

ในการสร้างรายการประชุม:

- ในการสร้างรายการประชุม เลือกวัน และ ตัวเลือก > รายการใหม่ > คำขอประชุม
- 2 ป้อนชื่อของผู้เข้าร่วมที่ต้องการ ในการ เพิ่มชื่อจากรายการรายชื่อของคุณ ป้อนอักขระด้วแรกๆ 2-3 ตัว และเลือก จากรายชื่อที่ตรงกับดัวอักษรที่ป้อน ใน การเพิ่มผู้เข้าร่วมที่เป็นตัวเลือก เลือก ดัวเลือก > เพิ่มผู้ร่วมที่เป็นตัวเลือก
- 3 ป้อนเรื่อง

- 4 ป้อนวันที่และเวลาเริ่มต้นและสิ้นสุด หรือเลือก เหตุการณ์ตลอดวัน
- 5 ป้อนสถานที่
- 6 ตั้งการปลุกให้กับรายการนั้นๆ หาก จำเป็น
- 7 สำหรับการนัดหมายที่เกิดซ้ำ ตั้งเวลาที่ เกิดซ้า และป้อนวันที่สิ้นสุด
- 8 ป้อนคำอธิบาย

ในการกำหนดลำดับความสำคัญสำหรับ คำขอประชุม เลือก ตัวเลือก > ลำดับ ความสำคัญ

ในการส่งคำขอประชุม เลือก ตัวเลือก > ส่ง

### มุมมองปฏิทิน

เลือก เมนู *>* ปฏิทิน

คุณสามารถสลับระหว่างมุมมองต่อไปนี้

- มุมมองแบบเดือนจะแสดงเดือนปัจจุบัน และรายการปฏิทินของวันที่เลือกใน รายการ
- มุมมองสัปดาห์จะแสดงเหตุการณ์ต่างๆ ของสัปดาห์ที่เลือกใน 7 ช่องสำหรับวัน ต่างๆ

- มุมมองวันจะแสดงกิจกรรมต่างๆ ของ วันที่เลือก โดยจัดกลุ่มเป็นช่วงเวลา ตามเวลาเริ่มต้นของกิจกรรม
- มุมมองรายการสิ่งที่ต้องทำแสดงสิ่งที่ ต้องทำทั้งหมด
- มุมมองนัดหมายจะแสดงเหตุการณ์ ต่างๆ ของวันที่เลือกในรายการ

ในการเปลี่ยนมุมมอง เลือก ตัวเลือก > เปลี่ยนมุมมอง และมุมมองที่ต้องการ

**เคล็ดลับ:** ในการเปิดมุมมองสัปดาห์ เลือก หมายเลขของสัปดาห์

ในการเลื่อนไปยังวันถัดไปหรือวันก่อนหน้า ในมุมมองแบบเดือน สัปดาห์ วัน และแบบ การนัดหมาย ให้เลือกวันที่ต้องการ

ในการเปลี่ยนมุมมองที่ตั้งไว้ เลือก ตัว เลือก > การตั้งค่า > หน้าจอเริ่มต้น

### ตั้งค่าเวลาและวันที่

เลือก เมนู > แอปพลิฯ > นาฬิกา

เลือก ตัวเลือก > การตั้งค่า และจากตัว เลือกต่อไปนี้ เวลา — ตั้งค่าเวลา

**วันที่** — ตั้งค่าวันที่

<mark>อัพเดดเวลาอัดโนมัด</mark>ิ — ตั้งค่าเครือข่าย ให้อัพเดตข้อมูลเวลา วันที่ และเขตเวลา สำหรับโทรศัพท์ของคุณโดยอัดโนมัติ (บริการเสริมจากระบบเครือข่าย)

#### นาฬิกาปลุก

เลือก เมนู > แอปพลิฯ > นาฬิกา

ในการดูการปลุกที่เปิดใช้และการปลุกที่ปิด การใช้งานไว้ ให้เปิดแท็บการปลุก ในการ ตั้งปลุกครั้งใหม่ ให้เลือก ตัวเลือก > ตั้ง ปลุกครั้งใหม่ กำหนดการปลุกช้ำ หาก จำเป็น เมื่อเปิดใช้งานการปลุก 📿 จะ ปรากฏขึ้น

ในการปิดเสียงนาฬิกาปลุก ให้เลือก หยุด ในการหยุดการปลุกในระยะเวลาที่กำหนด ให้เลือก เลื่อนปลุก หากโทรศัพท์ปิดอยู่เมื่อถึงเวลาปลุก โทรศัพท์จะเปิดขึ้นเองและเริ่มส่งเสียงปลุก

เคล็ดลับ: ในการกำหนดระยะเวลาให้เสียง ปลุกดังขึ้นอีกครั้งหลังจากเลื่อนการปลุก ให้ เลือก ตัวเลือก >การตั้งค่า >เวลาเลื่อน ปลุก

ในการยกเลิกการปลุก เลือก ตัวเลือก > ลบการปลุก ในการเปลี่ยนการตั้งค่าเวลา วันที่ และชนิด นาฬิกา เลือก ตัวเลือก *>* การตั้งค่า

```
ในการอัพเดตเวลา วันที่ และข้อมูลเขตเวลา
ให้กับโทรศัพท์ของคุณโดยอัตโนมัติ
(บริการเสริมจากระบบเครือข่าย) ให้เลือก
ตัวเลือก > การตั้งค่า > อัพเดตเวลา
อัตโนมัติ > เปิด
```

# 11. แอปพลิเคชั่น Office

#### สมุดบันทึก

เลือก เมนู >แอปพลิฯ >บันทึกที่ใช้

บันทึกที่ใช้งานช่วยให้คุณสามารถสร้าง แก้ไข และดูบันทึกประเภทด่างๆ เช่น บันทึกการประชุม บันทึกงานอดิเรก หรือ รายการซื้อของ คุณสามารถแทรกรูปภาพ วิดีโอ และเสียงลงในบันทึกได้ คุณสามารถ เชื่อมโยงบันทึกไปยังแอปพลิเคชั่นอื่นๆ เช่น รายชื่อ และส่งบันทึกไปยังบุคคลอื่นได้

### การสร้างและการแก้ไขบันทึก

เลือก เมนู > แอปพลิฯ > บันทึกที่ใช้

## การสร้างบันทึกใหม่

เริ่มเขียน

### การแก้ไขบันทึก

เลือก ตัวเลือก > ตัวเลือกการแก้ไข

### การเพิ่มลักษณะตัวหนา ดัวเอียง หรือ ขีดเส้นใต้

กดปุ่ม Shift ค้างไว้ แล้วเลื่อนเพื่อเลือก ข้อความ จากนั้น เลือก ดัวเลือก > ดัว อักษร

เลือก ตัวเลือก และจากตัวเลือกต่อไปนี้ ใส่ — เพิ่มรายการลงในบันทึก **ส่ง** — ส่งบันทึกไปยังอุปกรณ์ที่ใช้ร่วมกัน ได้

**ลิงค์บันทึกกับสาย** — เลือก เพิ่มรายชื่อ เพื่อเชื่อมโยงบันทึกไปยังรายชื่อ บันทึกจะ ปรากฏขึ้นเมื่อโทรออกหรือรับสายจากราย ชื่อ

## การตั้งค่าบันทึกที่ใช้

เลือก เมนู > แอปพลิฯ > บันทึกที่ใช้ และ ตัวเลือก > การตั้งค่า

### เลือกตำแหน่งจัดเก็บบันทึก

เลือก หน่วยความจำที่ใช้ และหน่วยความ จำที่ต้องการ

### การเปลี่ยนเค้าโครงของบันทึกที่ใช้งาน อยู่

เลือก เปลี่ยนมุมมอง > กริด หรือ รายการ

### แสดงบันทึกระหว่างการโทร

เลือก แสดงบันทึกระหว่างใช้สาย > ใช่

เคล็ดลับ: หากคุณไม่ต้องการให้มีการ แสดงบันทึกชั่วคราวระหว่างการโทร ให้ เลือก แสดงบันทึกระหว่างใช้สาย >ไม่ ด้วยวิธีนี้ คุณไม่จำเป็นต้องลบลิงค์ระหว่าง บันทึกและบัดรรายชื่อออก

### เครื่องคิดเลข

เลือก เมนู > แอปพลิฯ > คิดเลข

เครื่องคิดเลขนี้มีข้อจำกัดในเรื่องความถูก ต้องและใช้สำหรับการคำนวณแบบง่ายๆ เท่านั้น

ในการคำนวณ ให้พิมพ์ดัวเลขดัวเลขด้วแรก ของการคำนวณ เลือกวิธีคำนวณ เช่น บวก หรือลบจากแผนผังวิธีคำนวณ ป้อนด้วเลข ชุดที่สองของการคำนวณ และเลือก = เครื่องคิดเลขจะทำการคำนวณตามลำดับที่ กำหนดไว้ ผลลัพธ์ที่ได้จากการคำนวณจะ ปรากฏในช่องตัวแก้ไข และนำมาใช้เป็น ดัวเลขแรกในการคำนวณครั้งใหม่ได้

โทรศัพท์จะจัดเก็บผลลัพธ์ของการคำนวณ ครั้งล่าสุดไว้ในหน่วยความจำของโทรศัพท์ การออกจากแอปพลิเคชั่นเครื่องคิดเลข หรือการปิดโทรศัพท์จะไม่ลัางข้อมูลใน หน่วยความจำแต่อย่างใด ในการเรียกคืน ผลลัพธ์ล่าสุดที่บันทึกไว้เมื่อคุณเปิดแอป พลิเคชั่นเครื่องคิดเลขในครั้งต่อไป ให้ เลือก ตัวเลือก >ผลลัพธ์ล่าสุด

ในการบันทึกหมายเลขหรือผลการคำนวณ ให้เลือก ตัวเลือก >ความจำ > บันทึก

ในการดึงผลการคำนวณจากหน่วยความจำ แล้วใช้ผลลัพธ์ดังกล่าวในการคำนวณ ให้ เลือก ตัวเลือก >ความจำ >เรียกคืน

### ตัวแปลง

เลือก เมนู > แอปพลิฯ > ตัวแปลง

ตัวแปลงหน่วยอาจมีข้อจำกัดด้านความถูก ต้องและข้อผิดพลาดในการปัดเศษ

### การแปลงหน่วยวัด

เลือก เมนู > แอปพลิฯ > ตัวแปลง

- 1 เลื่อนไปที่ช่องของประเภทนั้นๆ และ เลือก ตัวเลือก > ประเภทการแลก เปลี่ยน เพื่อเปิดรายการมาตรวัด เลือก ประเภทการวัดที่จะใช้ (นอกเหนือจาก สกุลเงิน) และ ตกลง
- 2 เลื่อนไปที่ช่องของหน่วยแรก และ เลือก ตัวเลือก > เลือกหน่วย เลือก หน่วยที่จะแปลงและ ตกลง เลื่อนไปที่ ช่องของหน่วยถัดไป และเลือกหน่วย วัดที่จะเป็นผลลัพธ์ในการแปลง
- 3 เลื่อนไปที่ช่องจำนวนแรก และป้อน ค่าที่จะแปลง ช่องจำนวนอีกช่องหนึ่ง จะเปลี่ยนแปลงโดยอัดโนมัติเพื่อแสดง ค่าที่ได้รับการแปลงแล้ว

### การกำหนดสกุลเงินหลักและอัตราแลก เปลี่ยน

เลือก เมนู > แอปพลิฯ > ตัวแปลง

เมื่อคุณเปลี่ยนแปลงสกุลเงินหลัก คุณต้อง ป้อนอัตราแลกเปลี่ยนใหม่ เนื่องจากอัตรา แลกเปลี่ยนที่กำหนดไว้ก่อนหน้าทั้งหมดจะ ถูกลบไป

ก่อนที่จะแปลงสกุลเงิน คุณต้องเลือกสกุล เงินหลักและเพิ่มอัดราแลกเปลี่ยน อัดรา สกุลเงินหลักมักมีค่าเท่ากับ 1 สกุลเงินหลัก จะเป็นตัวกำหนดอัดราแลกเปลี่ยนของสกุล เงินอื่นๆ

- 1 ในการกำหนดอัตราแลกเปลี่ยนสำหรับ หน่วยสกุลเงิน ให้เลื่อนไปที่ช่อง ประเภท และเลือก ดัวเลือก > อัตรา แลกเปลี่ยน
- เลื่อนไปที่ประเภทสกุลเงิน และป้อน อัดราแลกเปลี่ยนที่คุณต้องการกำหนด ด่อหนึ่งหน่วยสกุลเงิน
- 3 ในการเปลี่ยนแปลงสกุลเงินหลัก ให้ เลื่อนไปที่สกุลเงิน และเลือก ตัว เลือก > ตั้งเป็นสกุลเงินหลัก
- 4 เลือก เรียบร้อย > ใช่ เพื่อบันทึกการ เปลี่ยนแปลง

หลังจากที่คุณได้กำหนดอัตราแลกเปลี่ยนที่ จำเป็นทั้งหมดแล้ว คุณสามารถดำเนินการ แปลงสกุลเงินได้

### Zip manager

🗊 เลือก เมนู > แอปพลิฯ > Zip

คุณสามารถใช้ Zip manager ในการสร้าง ไฟล์ถาวรใหม่เพื่อจัดเก็บไฟล์ที่บีบอัดในรูป แบบ ZIP, เพิ่มไฟล์ที่บีบอัดหนึ่งหรือหลาย ไฟล์ หรือเพิ่มไดเรกทอรีให้กับไฟล์ถาวร, ดั้งค่า ล้าง หรือเปลี่ยนรหัสผ่านไฟล์ถาวร สำหรับไฟล์ถาวรที่มีการป้องกัน ตลอดจน เปลี่ยนแปลงการตั้งค่า เช่น ระดับการบีบอัด ที่ใช้

คุณสามารถจัดเก็บไฟล์ถาวรได้ทั้งในหน่วย ความจำโทรศัพท์หรือในการ์ดหน่วยความ จำ

#### พจนานุกรม

คุณสามารถแปลข้อความจากภาษาหนึ่ง เป็นอีกภาษาหนึ่งได้ คุณสมบัดินี้อาจไม่ได้ สนับสนุนทุกภาษา

## การค้นหาคำที่จะแปล

- 1 เลือก เมนู > แอปพลิฯ > พจนานุกรม
- 2 ป้อนข้อความลงในช่องค้นหา เมื่อคุณ ป้อนข้อความนั้น การแนะนำสำหรับคำ ที่คุณต้องการแปลจะปรากฏขึ้น
- 3 เลือกคำจากรายการ

เลือก **ตัวเลือก** และจากตัวเลือกต่อไปนี้

ฟ้ง — ฟ้งเสียงคำที่เลือก

**ประวัติ** — ค้นหาคำแปลก่อนหน้าจาก เซสชันปัจจุบัน

**ภาษา** — เปลี่ยนภาษาตันทางหรือภาษา เป้าหมาย ดาวน์โหลดภาษาจาก อินเทอร์เน็ต หรือลบภาษาออกจาก พจนานุกรม คุณไม่สามารถลบภาษาอังกฤษ ออกจากพจนานุกรมได้ คุณสามารถติดตั้ง ภาษาได้เพิ่มอีกสองภาษา นอกเหนือจาก ภาษาอังกฤษ

เสียงพูด — แก้ไขการตั้งค่าคุณลักษณะ ของเสียง คุณสามารถปรับความเร็วและ ระดับความดังของเสียงได้

### บันทึก

เลือก เมนู > <mark>แอปพล</mark>ิฯ > สมุดบันทึก

คุณสามารถสร้างและส่งบันทึกไปยัง อุปกรณ์อื่นที่ใช้งานร่วมกันได้ และจัดเก็บ ไฟล์ข้อความธรรมดาที่ได้รับ (รูปแบบไฟล์ TXT) ในบันทึกได้

ในการเขียนบันทึก ให้เริ่มป้อนข้อความ โปรแกรมแก้ไขบันทึกจะเปิดขึ้นมาโดย อัดโนมัติ

ในการเปิดบันทึก เลือก เปิ**ด** 

ในการส่งบันทึกไปยังอุปกรณ์อื่นที่ใช้ร่วม กันได้ ให้เลือก ตัวเลือก > ส่ง

ในการซิงโครไนข์หรือกำหนดการตั้งค่าการ ชิงโครไนข์สำหรับบันทึก ให้เลือก ตัว เลือก > การซิงโครไนข์ เลือก เริ่ม เพื่อ เริ่มซิงโครไนข์หรือ การตั้งค่า เพื่อ กำหนดการตั้งค่าการชิงโครไนข์สำหรับ บันทึก

# 12. การเชื่อมต่อ

### การเชื่อมต่อข้อมูลและจุดเชื่อมต่อ

โทรศัพท์ของคุณสนับสนุนการเชื่อมต่อ ข้อมูลแพคเก็ด (บริการเสริมจากระบบเครือ ข่าย) เช่น GPRS ในเครือข่าย GSM หากคุณ ใช้โทรศัพท์ในเครือข่าย GSM และ 3G คุณ จะสามารถเชื่อมต่อข้อมูลหลายจุดได้ใน เวลาเดียวกัน และจุดเชื่อมต่อสามารถใช้ การเชื่อมต่อข้อมูลร่วมกันได้ ในเครือข่าย 3G การเชื่อมต่อข้อมูลจะยังคงเปิดใช้งาน อยู่ระหว่างที่คุณใช้สายสนทนา

คุณยังสามารถใช้การเชื่อมต่อข้อมูล WLAN การเชื่อมต่อ LAN แบบไร้สาย สามารถ ทำได้ทีละครั้ง แต่สามารถใช้แอปพลิเคชั่น ได้หลายตัวในจุดเชื่อมต่ออินเทอร์เน็ตเพียง จุดเดียว

ในการเชื่อมต่อข้อมูล คุณจะต้องใช้จุดเชื่อม ต่อ คุณสามารถกำหนดชนิดต่างๆ ของจุด เชื่อมต่อได้ดังนี้

- จุดเชื่อมต่อ MMS ใช้ส่งและรับข้อความ มัลดิมีเดีย
- จุดเชื่อมต่ออินเทอร์เน็ต (IAP) เพื่อส่ง และรับอีเมลและเชื่อมต่อกับ อินเทอร์เน็ด

กรุณาดรวจสอบกับผู้ให้บริการของคุณว่า ด้องใช้จุดเชื่อมด่อประเภทใดสำหรับการ เข้าใช้บริการที่คุณต้องการ โปรดติดต่อผู้ให้ บริการเพื่อดูข้อมูลเกี่ยวกับการใช้งานและ การเป็นสมาชิกบริการเชื่อมต่อข้อมูลแบบ แพคเก็ด

### การตั้งค่าเครือข่าย

โทรศัพท์ของคุณสามารถสลับการใช้งาน ระหว่างระบบเครือข่าย GSM และ 3G ได้ โดยอัดโนมัติ เครือข่าย GSM จะแสดงด้วย สัญลักษณ์ 🌱 ในโหมดสแตนด์บาย เครือ ข่าย 3G จะแสดงด้วยสัญลักษณ์ 🎚

เลือก เมนู > แผงควบคุม > การตั้งค่า และ โทรศัพท์ > เครือข่าย และจากตัว เลือกต่อไปนี้

โหมดระบบ — เลือกเครือข่ายที่ต้องการ ใช้ หากคุณเลือก โหมดดู่ โทรศัพท์จะใช้ ระบบเครือข่าย GSM หรือ 3G โดยอัตโนมัติ ทั้งนี้ขึ้นอยู่กับพารามิเตอร์ของเครือข่ายและ ข้อตกลงในการให้บริการข้ามเครือข่ายกับผู้ ให้บริการไร้สายของคุณ สำหรับราย ละเอียดและข้อมูลเกี่ยวกับค่าใช้จ่ายในการ ข้ามเครือข่าย โปรดติดต่อผู้ให้บริการเครือ ข่ายของคุณ ดัวเลือกนี้จะแสดงเมื่อมีการ สนับสนุนจากผู้ให้บริการเท่านั้น

ข้อดกลงเกี่ยวกับการโทรข้ามระบบเป็นข้อ ดกลงระหว่างผู้ให้บริการระบบสองรายหรือ มากกว่า ในการที่จะช่วยให้ผู้ใช้สามารถใช้ บริการของผู้ให้บริการระบบใดระบบหนึ่งได้ การเลือกระบบ — เลือก อัตโนมัติ เพื่อตั้ง ค่าให้เครื่องค้นหาและเลือกเครือข่ายที่ ใช้ได้หนึ่งเครือข่าย หรือ เลือกเอง เพื่อ เลือกเครือข่ายจากรายชื่อเครือข่ายด้วย ดนเอง หากการเชื่อมต่อกับระบบเครือข่าย ที่เลือกไว้ด้วยดนเองขาดหายไป โทรศัพท์ จะส่งเสียงเดือนข้อผิดพลาดนี้ และขอให้ คุณเลือกระบบอีกครั้ง ระบบที่คุณเลือกจะ ด้องมีข้อดกลงในการให้บริการข้ามเครือ ข่ายกับเครือข่ายโฮมของคุณ

**แสดงข้อมูลระบบ** — กำหนดให้โทรศัพท์ แสดงสถานะเมื่อถูกใช้งานในเครือข่ายเซล ลูลาร์ตามเทคโนโลยี MCN (Microcellular network) และเปิดใช้การรับข้อมูลระบบ

#### LAN ไร้สาย เกี่ยวกับ WLAN

โทรศัพท์เครื่องนี้สามารถดรวจจับและเชื่อม ต่อกับเครือข่ายในพื้นที่แบบไร้สาย (WLAN) เมื่อใช้งาน WLAN คุณจะสามารถ เชื่อมต่อโทรศัพท์ของคุณเข้ากับ อินเทอร์เน็ดและอุปกรณ์อื่นๆ ที่มี WLAN ที่ สามารถใช้ร่วมกันได้

ในการใช้การเชื่อมต่อ WLAN คุณต้องมีสิ่ง ต่อไปนี้:

- WLAN ต้องใช้ได้ในที่ตั้งของคุณ
- โทรศัพท์ของคุณต้องเชื่อมต่อกับ WLAN WLAN บางอย่างจะได้รับการ ป้องกัน และคุณต้องมีคีย์การเข้าใช้ จากผู้ให้บริการเพื่อเชื่อมต่อ

 สร้างจุดเชื่อมต่ออินเทอร์เน็ดสำหรับ WLAN ใช้จุดเชื่อมต่อสำหรับแอปพลิ เคชั่นที่ต้องเชื่อมต่อกับอินเทอร์เน็ด

การเชื่อมต่อ WLAN เริ่มต้นขึ้นเมื่อคุณสร้าง การเชื่อมต่อโดยใช้จุดเชื่อมต่ออินเทอร์เน็ต WLAN การเชื่อมต่อ WLAN ที่ใช้งานสิ้นสุด เมื่อคุณสิ้นสุดการเชื่อมต่อข้อมูล

คุณสามารถใช้ WLAN ระหว่างการโทรหรือ เมื่อเปิดใช้ข้อมูลแพคเก็ต คุณสามารถเชื่อม ต่อได้กับจุดเชื่อมต่อ WLAN เดียวเท่านั้นใน แต่ละครั้ง แต่แอปพลิเคชั่นหลายรายการ สามารถใช้จุดเชื่อมต่อเดียวกันได้

คุณสมบัติด่างๆ ที่ใช้ WLAN หรือให้คุณ สมบัติใดๆ ทำงานอยู่โดยไม่แสดงผลบน หน้าจอในขณะใช้คุณสมบัติอื่น จะทำให้สิ้น เปลืองพลังงานแบดเดอรี่มากขึ้นและลด อายุการใช้งานของแบดเดอรี่

โทรศัพท์ของคุณสนับสนุนคุณสมบัติที่ใช้ WLAN ต่อไปนี้:

- IEEE 802.11b/g มาตรฐาน
- ทำงานที่ความถี่ 2.4 GHz
- วิธีตรวจสอบสิทธิ์แบบ Wired equivalent privacy (WEP), Wi-Fi protected access (WPA/WPA2) และ 802.1x ฟังก์ชันเหล่านี้สามารถ ใช้ได้หากรองรับโดยเครือข่าย

ข้อสำคัญ: ควรเปิดใช้งานการเข้ารหัส วิธีใดวิธีหนึ่งที่สามารถใช้ได้เสมอ เพื่อเพิ่ม ความปลอดภัยเมื่อเชื่อมต่อกับ LAN แบบไร้ สาย การใช้ระบบการเข้ารหัสจะช่วยลด ความเสี่ยงจากการเข้าใช้ข้อมูลของคุณโดย ไม่ได้รับอนุญาดได้

เมื่อโทรศัพท์อยู่ในรูปแบบออฟไลน์ คุณยัง สามารถใช้ WLAN ได้ หากใช้ได้ ทั้งนี้ ต้อง สอดคล้องกับข้อกำหนดด้านความปลอดภัย ที่ใช้ได้ เมื่อเริ่มต้น และใช้การเชื่อมต่อ WLAN

**เคล็ดลับ:** ในการตรวจสอบแอดเดรส Media access control (MAC) ซึ่งระบุ อุปกรณ์ของคุณ ให้ป้อน\*#**62209526**# ในหน้าจอหลัก

หมายเหตุ: การใช้ WLAN อาจถูกจำกัด ในบางประเทศ ด้วอย่างเช่น ในประเทศ ฝรั่งเศส คุณได้รับอนุญาตให้ใช้ WLAN เฉพาะในอาคารเท่านั้น สำหรับข้อมูลเพิ่ม เติม โปรดติดต่อเจ้าหน้าที่ในท้องถิ่นของ คุณ

#### การดูความครอบคลุมของเครือข่าย WLAN

ในการกำหนดให้โทรศัพท์ของคุณแสดง ความพร้อมของ LAN ไร้สาย (WLAN) ให้ เลือก เมนู >แผงควบคุม > การตั้งค่า และ การเชื่อมต่อ >LAN ไร้สาย > แสดงความพร้อม WLAN

หาก WLAN พร้อมใช้งาน 🏆 จะปรากฏขึ้น

### วิชาร์ด WLAN

เลือก เมนู > แผงควบคุม > เชื่อมต่อ > WLAN

ด้วช่วย WLAN จะช่วยคุณค้นหาและเชื่อม ต่อกับ LAN ไร้สาย (WLAN) ได้ เมื่อคุณเปิด แอปพลิเคชั่น โทรศัพท์จะเริ่มสแกนหา WLAN ที่มีอยู่และนำมาจัดไว้ในรายการ

เลือก <mark>ตัวเลือก</mark> และจากตัวเลือกต่อไปนี้

ร**ีเฟรช** — อัพเดตรายการ WLAN ที่ สามารถใช้งานได้

**ด้วกรองเครือข่าย WLAN** — กรอง WLAN ในรายการเครือข่ายที่พบ เครือข่าย ที่เลือกจะถูกกรองออกในครั้งด่อไปที่แอป พลิเคชั่นค้นหา LAN ไร้สาย

**เริ่มต้นการเรียกดูเว็บ** — เริ่มต้นการเรียก ดูเว็บโดยใช้จุดเชื่อมต่อ WLAN

**เรียกดูเว็บต่อไป** — ดำเนินการเรียกดูเว็บ ต่อไปโดยใช้การเชื่อมต่อ WLAN ที่ใช้อยู่ใน ปัจจุบัน

**ตัดการเชื่อมต่อ WLAN** — ดัดการเชื่อม ต่อที่เชื่อมต่อกับ WLAN อยู่

รายละเอียด — ดูรายละเอียดของ WLAN

ข้อสำคัญ: ควรเปิดใช้งานการเข้ารหัส วิธีใดวิธีหนึ่งที่สามารถใช้ได้เสมอ เพื่อเพิ่ม ความปลอดภัยเมื่อเชื่อมต่อกับ LAN แบบไร้ สาย การใช้ระบบการเข้ารหัสจะช่วยลด ความเสี่ยงจากการเข้าใช้ข้อมูลของคุณโดย ไม่ได้รับอนุญาดได้

ดัวช่วย WLAN จะแสดงสถานะของการ เชื่อมด่อ WLAN และการค้นหาเครือข่าย ของคุณในหน้าจอหลัก หากตัวช่วย WLAN ไม่ได้เปิดใช้งานเป็นค่าเริ่มด้นในหน้าจอ หลัก คุณสามารถเปิดใช้งานได้ในการตั้งค่า หน้าจอหลัก

### การใช้ตัวช่วย WLAN ในหน้าจอหลัก

หากต้องการดูดัวเลือกที่มีอยู่ ให้เลือกแถวที่ แสดงสถานะ ทั้งนี้ขึ้นอยู่กับสถานะในขณะ นั้น คุณสามารถเปิดเว็บเบราเชอร์ด้วยการ ใช้การเชื่อมต่อ WLAN, เชื่อมต่อกับบริการ สายอินเทอร์เน็ตของคุณ, ยกเลิกการเชื่อม ต่อจาก WLAN, ค้นหา WLAN หรือเปิดใช้ งานหรือปิดใช้งานการสแกนหาเครือข่าย

หากมีการปิดใช้งานการสแกน WLAN และ คุณไม่ได้เชื่อมต่อกับ WLAN อื่นใด การ สแกน **WLAN** ปิด จะปรากฏขึ้นบนหน้าจอ หลัก หากต้องการเปิดใช้งานการสแกน WLAN และค้นหา WLAN ที่มีอยู่ ให้เลือกแถวที่ แสดงสถานะ

หากต้องการเริ่มการค้นหา WLAN ที่มีอยู่ ให้ เลือกแถวที่แสดงสถานะและ ค้นหา WLAN

หากต้องการปิดใช้งานการสแกน WLAN ให้ เลือกแถวที่แสดงสถานะและ ปิดการ สแกน WLAN

เมื่อมีการเลือก เริ่มต้นการเรียกดูเว็บ ดัว ช่วย WLAN จะสร้างจุดเชื่อมต่อสำหรับ WLAN ที่เลือกโดยอัตโนมัติ จุดเชื่อมต่อยัง สามารถใช้กับแอปพลิเคชั่นอื่นๆ ที่ต้องใช้ การเชื่อมต่อ WLAN ได้อีกด้วย

หากคุณเลือกเครือข่าย WLAN ที่มีการ รักษาความปลอดภัย เครื่องจะให้คุณป้อน รหัสผ่านที่เกี่ยวข้อง ในการเชื่อมต่อกับ เครือข่ายที่ซ่อน คุณจะต้องป้อน Service set identifier (SSID) ที่ถูกต้อง

ในการใช้ WLAN ที่พบสำหรับการเชื่อมต่อ สายอินเทอร์เน็ต ให้เลือกแถวที่แสดง สถานะ, ใช้สำหรับ, บริการสาย อินเทอร์เน็ตที่ด้องการ และ WLAN ที่จะใช้

### การเชื่อมต่อข้อมูลที่ใช้

เลือก เมนู >แผงควบคุม >เชื่อมต่อ > ตัวเชื่อม

เลือก การเชื่อมต่อข้อมูลที่ใช้

ในหน้าจอการเชื่อมต่อข้อมูลที่ใช้ คุณจะ เห็นการเชื่อมต่อข้อมูลที่เปิดไว้:

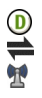

สายข้อมูล การเชื่อมต่อ GPRS การเชื่อมต่อ LAN ไร้สาย (WLAN)

หมายเหตุ: ค่าใช้จ่ายจริงที่ผู้ให้บริการ เรียกเก็บสำหรับการโทรและบริการนั้นอาจ แดกด่างกัน ขึ้นกับคุณสมบัติของเครือข่าย การปัดเศษในการเรียกเก็บ ภาษี และอื่นๆ

ในการสิ้นสุดการเชื่อมต่อ ให้เลือก ตัว เลือก >ตัดการเชื่อมต่อ

ในการปิดการเชื่อมต่อที่เปิดอยู่ทั้งหมด ให้ เลือก ตัวเลือก > ตัดการเชื่อมต่อ ทั้งหมด

ในการดูรายละเอียดการเชื่อมต่อ ให้เลือก ตัวเลือก >รายละเอียด

### การชิงโครไนซ์

ด้วยแอปพลิเคชั่นชิงค์ คุณจะสามารถซิง โครไนซ์บันทึก ข้อความ รายชื่อ และข้อมูล อื่นๆ ด้วยเซิร์ฟเวอร์ระยะไกล

เลือก เมนู >แผงควบคุม >เชื่อมต่อ > ชิงค์

คุณสามารถขอรับการตั้งค่าการชิงโครไนซ์ ในรูปแบบข้อความการกำหนดค่าจากผู้ให้ บริการของคุณได้ด้วย

รูปแบบการซิงโครไนซ์ของคุณจะมีการตั้ง ค่าที่จำเป็นสำหรับการซิงโครไนซ์ เมื่อคุณ เปิดแอปพลิเคชั่น รูปแบบการซิงโครไนซ์ที่ ระบบตั้งไว้หรือที่ใช้แล้วก่อนหน้านี้จะ ปรากฏขึ้น

การรวมหรือไม่รวมชนิดของเนื้อหา เลือกชนิดของเนื้อหา

### การซิงโครไนซ์ข้อมูล

เลือก ตัวเลือก >ชิง<sup>์</sup>โครไนส์

### การสร้างรูปแบบการชิงโครไนซ์ใหม่ เลือก ตัวเลือก >รปแบบการชิงค์ใหม่

## การจัดการรูปแบบการชิงโครไนซ์ เลือก ตัวเลือก และตัวเลือกที่ต้องการ

### Bluetooth

เลือก เมนู >แผงควบคุม >เชื่อมต่อ > Bluetooth

## เกี่ยวกับ Bluetooth

เทคโนโลยี Bluetooth ในอุปกรณ์ของคุณ ใช้สำหรับการเชื่อมต่อแบบไร้สายระหว่าง อุปกรณ์อิเล็กทรอนิกส์ที่อยู่ภายในระยะ สูงสุด 10 เมตร (33 ฟุค) การเชื่อมต่อ Bluetooth ใช้สำหรับการส่งรูปภาพ วิดีโอ ข้อความ นามบัตร บันทึกปฏิทิน หรือเชื่อม ต่อกับอุปกรณ์ต่างๆ ที่ใช้เทคโนโลยี Bluetooth แบบไร้สาย

เนื่องจากอุปกรณ์ที่ใช้เทคโนโลยี Bluetooth สามารถติดต่อสื่อสารกันโดยใช้ คลื้นวิทยุ ดังนั้น เครื่องของคุณ รวมถึง อุปกรณ์อื่นๆ จึงไม่จำเป็นต้องอยู่ในแนว เส้นตรงที่นองเห็นกันไบ้ดั โดยคุณเพียงวาง อุปกรณ์ทั้งสองเครื่องให้อยู่ห่างกันไม่เกิน 10 เมตร แม้ว่าอาจจะมีการรบกวนจากสิ่ง กีดขวางอื่นๆ เช่น ผนังห้อง หรืออุปกรณ์ อิเล็กทรอนิกส์อื่นๆ ก็ตาม

คุณสามารถใช้การเชื่อมต่อ Bluetooth หลายรูปแบบในแต่ละครั้งได้ ด้วอย่างเช่น หากคุณเชื่อมต่อเครื่องของคุณเข้ากับหูฟัง คุณยังคงสามารถโอนย้ายไฟล์ด่างๆ ไปยัง อุปกรณ์อื่นที่สามารถใช้งานร่วมกันได้ใน เวลาเดียวกัน โทรศัพท์นี้เป็นไปตามมาตรฐาน Bluetooth Specification 2.0 + EDR ที่สนับสนนรป แบบดังต่อไปนี้: การกระจายเสียงขั้นสง, การควบคุมเสียง/วิดีโอระยะไกล, การ จัดการภาพพื้นฐาน, หมายเลขเครื่อง โทรศัพท์, การติิดต่อเครือข่ายแบบ Dial-Up, การโอนไฟล์, การเข้าใช้งานทั่วไป,การ แจ้กจ่ายเสียง/วิดีโอโดยทั่วไป, การแลก เปลี่ยนออปเจ<sup>ุ</sup>กต์ทั่วไป, แฮนด์ฟรี, ชดหฟัง, Push ออปเจ็กต์, การเข้าใช้สมดโทรศัพท์ พอร์ตอนกรม และการเข้าใช้ชิ่ม คณควรใช้ เฉพาะอุปกรณ์เสริมของรุ่นนี้ที่ได้รับการ รับรองจาก Nokia เท่านั้น เพื่อสร้างความ มั่นใจในการใช้งานระหว่างอปกรณ์ที่รองรับ เทคโนโลยี Bluetooth โปรดตรวจสอบกับ บริษัทผัผลิตอปกรณ์อื่นๆ เพื่อดว่าอปกรณ์ ้นั้นๆ ใช้้งานร่ว<sup>ุ</sup>่มกับโทรศัพท์ร่นนี้ได้หรือไม่

คุณสมบัติที่ใช้เทคโนโลยี Bluetooth จะ เพิ่มการใช้พลังงานแบดเดอรี่และลดอายุ การใช้งานของแบดเดอรี่

### การส่งและการรับข้อมูลด้วย Bluetooth

เลือก เมนู >แผงควบคุม >เชื่อมต่อ > Bluetooth

1 เมื่อคุณใช้งานการเชื่อมต่อ Bluetooth เป็นครั้งแรก จะมีการขอให้คุณกำหนด ชื่อให้กับโทรศัพท์ของคุณ กำหนดชื่อ ที่มีลักษณะเฉพาะตัวให้กับโทรศัพท์ ของคุณเพื่อให้ง่ายต่อการจดจำ หากมี อุปกรณ์ Bluetooth หลายเครื่องใน ระยะใกล้เคียง

- 2 เลือก Bluetooth > เปิด
- 3 เลือก การมองเห็นของโทรศัพท์ > เห็นได้ทั้งหมด หรือ ระบุช่วงเวลา หากคุณเลือก ระบุช่วงเวลา คุณจะ ต้องกำหนดระยะเวลาที่ปรากฏให้ อุปกรณ์อื่นมองเห็นโทรศัพท์ของคุณ ขณะนี้ผู้ใช้อื่นที่มีอุปกรณ์ที่ใช้ เทคโนโลยี Bluetooth จะสามารถมอง เห็นโทรศัพท์ของคุณและชื่อที่คุณป้อน ได้
- 4 เปิดแอปพลิเคชั่นที่เก็บรายการซึ่งคุณ ต้องการส่ง
- 5 เลือกรายการนั้น และ ตัวเลือก > ส่ง > ทาง Bluetooth โทรศัพท์จะคันหา อุปกรณ์อื่นที่ใช้เทคโนโลยี Bluetooth ที่อยู่ในระยะ และแสดงรายการอุปกรณ์ เหล่านั้น

เคล็ดลับ: หากคุณส่งข้อมูลโดยใช้การ เชื่อมต่อ Bluetooth มาก่อนนี้ รายการ ผลลัพธ์การคันหาครั้งก่อนจะปรากฏขึ้น ในการคันหาอุปกรณ์ Bluetooth เพิ่ม เดิม ให้เลือก อุปกรณ์เพิ่มเติม

6 เลือกอุปกรณ์ที่คุณต้องการเชื่อมต่อ หากอุปกรณ์อีกเครื่องบังคับให้มีการจับ ดู่ก่อนที่จะสามารถส่งข้อมูลได้ เครื่อง จะขอให้คุณป้อนรหัสผ่าน เมื่อมีการสร้างการเชื่อมต่อ กำลังส่งข้อมูล จะปรากฏขึ้น

โฟลเดอร์ส่งในแอปพลิเคชั่นข้อความจะไม่ เก็บข้อความที่ส่งโดยการเชื่อมต่อ Bluetooth

ในการรับข้อมูลโดยใช้การเชื่อมต่อ Bluetooth ให้เลือก **Bluetooth** > เปิด และ การมองเห็นของโทรศัพท์ > เห็นได้ ทั้งหมด เพื่อรับข้อมูลจากอุปกรณ์ที่ไม่ได้ จับคู่ หรือ ช่อน เพื่อรับข้อมูลลากอุปกรณ์ที่ จับคู่เท่านั้น เมื่อคุณได้รับข้อมูลส่านการ เชื่อมต่อ Bluetooth สัญญาณเสียงจะดังขึ้น โดยขึ้นอยู่กับรูปแบบที่ใช้อยู่ และเครื่องจะ ถามว่าคุณต้องการยอมรับข้อความที่มี ข้อมูลนั้นอยู่หรือไม่ หากคุณยอมรับ ข้อความจะถูกนำไปไว้ในโฟลเดอร์ถาดเข้า ในแอปพลิเคชั่นข้อความ

เคล็ดลับ: คุณสามารถเข้าไปยังไฟล์ด่างๆ ในเครื่องหรือในการ์ดหน่วยความจำโดยใช้ อุปกรณ์เสริมที่ใช้ร่วมกันได้ ซึ่งสนับสนุน บริการ File Transfer Profile Client (เช่น เครื่องคอมพิวเดอร์แล็ปท็อป)

การเชื่อมต่อ Bluetooth จะสิ้นสุดลงโดย อัตโนมัติหลังการส่งหรือรับข้อมูล มีเพียง Nokia Ovi Suite และอุปกรณ์เสริมบางชนิด เช่น ชุดหูฟังที่สามารถรักษาการเชื่อมต่อ เอาไว้แม้จะไม่มีการใช้งาน

### การจับคู่อุปกรณ์

เลือก เมนู >แผงควบคุม >เชื่อมต่อ > Bluetooth

## เปิดแท็บอุปกรณ์ที่จับคู่ด้วย

ก่อนการจับคู่ ให้กำหนดรหัสผ่านของคุณ (1-16 หลัก) และตกลงเรื่องการใช้รหัส เดียวกันกับผู้ใช้ของอุปกรณ์อีกเครื่อง อุปกรณ์ที่ไม่มีอินเดอร์เฟซผู้ใช้จะมีรหัส ผ่านที่กำหนดเอาไว้แล้ว คุณจำเป็นต้องใช้ รหัสผ่านเมื่อเชื่อมต่ออุปกรณ์เป็นครั้งแรก เท่านั้น หลังจากจับคู่แล้วจึงสามารถ อนุญาตการเชื่อมต่อได้ การจับคู่และการ อนุญาตการเชื่อมต่อจะช่วยทำให้สามารถ เชื่อมต่อได้รวดเร็วและสะดวกมากขึ้น เนื่องจากคุณไม่จำเป็นต้องยอมรับการเชื่อม ต่อระหว่างอุปกรณ์ที่จับคู่ในแต่ละครั้งที่ สร้างการเชื่อมต่อ

รหัสผ่านสำหรับการเข้าซิมรีโมทจะต้องมี 16 ตัว

ในโหมดชิมระยะไกล คุณสามารถใช้ ชิมการ์ดจากโทรศัพท์ของคุณกับอุปกรณ์ เสริมต่างๆ ที่ใช้ร่วมกันได้

เมื่อโทรศัพท์ไร้สายอยู่ในโหมด SIM ระยะ ไกล คุณจะสามารถใช้อุปกรณ์เสริมที่เชื่อม ต่อที่ใช้งานร่วมกันได้เท่านั้น เช่น ชุด อุปกรณ์ในรถยนด์ เพื่อโทรออกหรือรับสาย อุปกรณ์ไร้สายของคุณจะไม่ทำการโทรออก ในขณะที่อยู่ในโหมดนี้ ยกเว้นหมายเลข ฉุกเฉินที่ตั้งโปรแกรมไว้ในเครื่อง

ในการโทรออก คุณต้องออกจากโหมดชิม ระยะไกลก่อน หากเครื่องถูกล็อคอยู่ ให้ ป้อนรหัสเพื่อปลดล็อคก่อน

- 1 เลือก ตัวเลือก > อุปกรณ์ที่จับคู่ใหม่ เครื่องจะเริ่มค้นหาอุปกรณ์ Bluetooth ที่อยู่ภายในระยะ หากคุณส่งข้อมูลโดย ใช้การเชื่อมต่อ Bluetooth มาก่อนนี้ รายการผลลัพธ์การค้นหาครั้งก่อนจะ ปรากฏขึ้น ในการค้นหาอุปกรณ์ Bluetooth เพิ่มเดิม ให้เลือก อุปกรณ์ เพิ่มเดิม
- 2 เลือกอุปกรณ์ที่คุณต้องการจับคู่ด้วย แล้วป้อนรหัสผ่าน และจะต้องป้อนรหัส ผ่านเดียวกันในอุปกรณ์อื่นเช่นกัน
- 3 หากต้องการเชื่อมต่อระหว่างโทรศัพท์ ของคุณกับอุปกรณ์อื่นโดยอัตโนมัติ เลือก ใช่ หากต้องการยืนยันการเชื่อม ต่อเองทุกครั้งที่จะดำเนินการเชื่อมต่อ เลือก ไม่ หลังจากจับคู่แล้ว อุปกรณ์ดัง กล่าวจะถูกบันทึกลงในหน้าอุปกรณ์ที่ จับคู่

ในการกำหนดชื่อเล่นให้กับอุปกรณ์ที่จับคู่ ให้เลือก ตัวเลือก > กำหนดชื่อย่อ ชื่อเล่น ดังกล่าวจะปรากฏในโทรศัพท์ของคุณ เท่านั้น ในการฉบการจับคู่ ให้เลือกการจับคู่ของ อุปกรณ์ที่คุณต้องการฉบ และ ตัวเลือก > ฉบ ในการฉบการจับคู่ทั้งหมด ให้เลือก ตัว เลือก > ฉบทั้งหมด หากขณะนั้นคุณกำลัง เชื่อมต่ออยู่กับอุปกรณ์และยกเลิกการจับคู่ กับอุปกรณ์ดังกล่าว การจับคู่จะถูกฉบออก ทันที และการเชื่อมต่อจะสิ้นสุดลง

ในการอนุญาตให้อุปกรณ์ที่จับคู่เชื่อมต่อ โดยอัตโนมัติกับโทรศัพท์ของคุณ ให้เลือก ตั้งเป็นผ่านการอนุญาต การเชื่อมต่อ ระหว่างโทรศัพท์ของคุณกับอุปกรณ์อื่น สามารถเกิดขึ้นได้โดยที่คุณไม่ทราบ ไม่ จำเป็นต้องมีการยอมรับหรือการอนุญาต สำหรับการเชื่อมต่อแต่ละครั้ง ใช้สถานะนี้ กับอุปกรณ์ของคุณเอง เช่น ชุดหูพังหรือ เครื่องคอมพิวเตอร์ที่ใช้ร่วมกันได้ หรือ อุปกรณ์ของบุคคลที่คุณไว้ใจ หากคุณ ต้องการยอมรับคำขอเชื่อมต่อจากอุปกรณ์ อื่นทุกครั้ง ให้เลือก ตั้งเป็นไม่ผ่านการ อนุญาต

ในการใช้อุปกรณ์เสริมด้านเสียงชนิด Bluetooth เช่น แฮนด์ฟรีหรือชุดหูฟัง Bluetooth คุณจ่าเป็นต้องจับคู่โทรศัพท์ ของคุณกับอุปกรณ์เสริมนั้นๆ โปรดดูคำ แนะน่าเกี่ยวกับรหัสผ่านและคำแนะน่าเพิ่ม เดิมในคู่มือผู้ใช้อุปกรณ์เสริม ในการเชื่อม ต่ออุปกรณ์เสริมด่านเสียง ให้เปิดอุปกรณ์ เสริมดังกล่าว อุปกรณ์เสริมด้านเสียงบาง เครื่องจะเชื่อมต่อกับโทรศัพท์ของคุณโดย อัตโนมัติ หากไม่เป็นเช่นนั้น ให้เปิดแท็บ อุปกรณ์ที่จับคู่ เลือกอุปกรณ์เสริม และ ตัว เลือก >เชื่อมต่อกับอุปกรณ์ออดิโอ

#### สายเคเบิลข้อมูล

เพื่อหลึกเลี่ยงไม่ให้ข้อมูลได้รับความเสีย หาย อย่าถอดสายเคเบิลข้อมูล USB ระหว่างที่กำลังถ่ายโอนข้อมูล

#### การคัดลอกรูปภาพหรือเนื้อหาอื่นๆ ระหว่างโทรศัพท์กับคอมพิวเตอร์ของ คุณ

- ใส่การ์ดหน่วยความจำลงในโทรศัพท์ ของคุณ และต่อโทรศัพท์เข้ากับ คอมพิ่วเตอร์พีซีหรือ Mac ที่ใช้ร่วมกัน ได้โดยใช้สายเคเบิลข้อมูล
- 2 เมื่อโทรศัพท์สอบถามถึงโหมดที่ ต้องการใช้ เลือก อุปกรณ์จัดเก็บ ข้อมูล ในโหมดนี้ คุณจะเห็นโทรศัพท์ เป็นเสมือนฮาร์ดไดรฟ์ที่ถอดได้ใน คอมพิวเตอร์ของคุณ
- 3 ยุติการเชื่อมต่อจากเครื่องคอมพิวเตอร์ (เช่น จากดัวช่วย Unplug หรือ Eject Hardware ใน Microsoft Windows) เพื่อป้องกันไม่ให้การ์ดหน่วยความจำ ขำรุดเสียหาย

หากต้องการใช้ Nokia Ovi Suite กับ โทรศัพท์ของคุณ ให้ดิดตั้ง Nokia Ovi Suite บนคอมพิวเตอร์ ด่อสายเคเบิลข้อมูล และเลือก **PC Suite** เป็นโหมดการเชื่อม ต่อ USB

หากต้องการซิงโครไนซ์เพลงในโทรศัพท์ ของคุณกับ Nokia Ovi Player ให้ติดตั้ง ชอฟด์แวร์ Nokia Ovi Player บน คอมพิวเตอร์ของคุณ เชื่อมต่อสายเคเบิล ข้อมูล และเลือก **PC Suite** เป็นโหมดการ เชื่อมต่อ USB

หากต้องการเปลี่ยนโหมด USB ที่ตามปกติ คุณใช้กับสายเคเบิลข้อมูล ให้เลือก เมนู > แผงควบคุม > เชื่อมต่อ > USB และ โหมดการเชื่อมต่อ USB และตัวเลือกที่ ด้องการ

หากต้องการตั้งค่าให้โทรศัพท์สอบถามถึง โหมดทุกครั้งที่คุณเชื่อมต่อสายเคเบิล ข้อมูลกับโทรศัพท์ ให้เลือก เมนู > แผง ควบคุม > เชื่อมต่อ > USB และ ถามเมื่อ เชื่อมต่อ > ใช่

### การเชื่อมต่อเครื่องพีซี

คุณสามารถใช้โทรศัพท์เครื่องนี้กับแอปพลิ เคชั่นการสื่อสารด้านข้อมูลและการเชื่อมต่อ กับเครื่องพีซีที่ใช้ร่วมกันได้ ชุดโปรแกรม Nokia Ovi Suite ช่วยให้คุณสามารถโอน ย้ายไฟล์และภาพระหว่างโทรศัพท์ของคุณ กับคอมพิวเตอร์ที่ใช้ร่วมกันได้ เป็นต้น หากต้องการใช้ Ovi Suite ด้วยโหมดการ เชื่อมต่อ USB ให้เลือก **PC Suite** 

หากต้องการข้อมูลเพิ่มเดิมเกี่ยวกับ Ovi Suite โปรดดูขอบเขดการสนับสนุนที่ www.ovi.com

#### เกี่ยวกับเครือข่ายโฮม

เลือก เมนู > เพลง > โฮมมีเดีย

คุณสามารถใช้เครือข่ายโฮมเพื่อแบ่งปัน และซิงโครไนซ์ไฟล์สื่อที่อยู่ในโทรศัพท์ ของคุณร่วมกับอุปกรณ์อื่นๆ เช่น คอมพิวเดอร์ เครื่องเสียงหรือโทรทัศน์ คุณ ยังสามารถดูและเล่นไฟล์สื่อจากอุปกรณ์ เครือข่ายโฮมอื่นๆ บนโทรศัพท์ของคุณ หรือบนอุปกรณ์ที่ใช้ร่วมกันได้อื่นๆ ตัวอย่าง เช่น คุณสามารถเล่นเพลงที่เก็บไว้ใน โทรศัพท์ของคุณโดยใช้ระบบโฮมสเดอริโอ ที่ได้รับการรับรองจาก Digital Living Network Alliance (DLNA) โดยควบคุม รายการเล่นและระดับความดังจากโทรศัพท์ ของคุณโดยตรง

โทรศัพท์ของคุณใช้ร่วมกับ Universal Plug and Play (UPnP) ได้และได้รับการรับรอง จาก DLNA คุณสามารถใช้อุปกรณ์จุดเชื่อม ด่อ WLAN หรือเราเดอร์สร้างเครือข่ายโฮม ได้ คุณสามารถเชื่อมต่ออุปกรณ์ UPnP ที่ได้ รับการรับรองจาก DLNA ซึ่งเปิดใช้งาน WLAN ซึ่งใช้ร่วมกันได้เข้ากับเครือข่าย

### ด้วอย่างของอุปกรณ์ที่ใช้งานร่วมกันได้

- โทรศัพท์เคลื่อนที่
- คอมพิวเตอร์ที่ใช้งานร่วมกันได้
- โทรทัศน์
- เครื่องเสียง
- เครื่องรับมัลติมีเดียไร้สายที่ใช้ร่วมกัน ได้ที่เชื่อมต่อกับเครื่องเสียง

นอกจากนี้คุณยังสามารถเก็บไฟล์สื่อของ คุณไว้ที่เชิร์ฟเวอร์มีเดียหรือดึงไฟล์สื่อจาก เชิร์ฟเวอร์โฮมที่ใช้ร่วมกันได้

หากต้องการใช้ฟังก์ชัน WLAN ของ โทรศัพท์ในเครือข่ายโฮม คุณต้องมีการ เชื่อมต่อโฮมของระบบ WLAN ที่กำลัง ทำงาน

เครือข่ายโฮมใช้การตั้งค่าความปลอดภัย ของการเชื่อมต่อ WLAN ใช้คุณสมบัติของ เครือข่ายโฮมในเครือข่ายโครงสร้างพื้นฐาน ของ WLANร่วมกับอุปกรณ์ที่มีจุดเชื่อมต่อ WLAN และเปิดใช้งานการเข้ารหัส

# 13. การจัดการข้อมูล

#### การติดตั้งหรือลบแอปพลิเคชั่น การติดตั้งแอปพลิเคชั่น

เลือก เมนู >แผงควบคุม >ตัวจัดการ > ตัวจัดการ

คุณสามารถโอนไฟล์การติดตั้งไปยังเครื่อง โทรศัพท์ของคุณจากคอมพิวเตอร์ที่ใช้งาน ร่วมกันได้ ดาวน์โหลดในระหว่างการเรียกดู หรือรับไฟล์การติดตั้งดังกล่าวในข้อความ มัลดิมีเดีย ในรูปของสิ่งที่แนบของอีเมล หรือโดยการใช้วิธีการเชื่อมต่ออื่นๆ เช่น การ เชื่อมต่อ Bluetooth คุณสามารถใช้ Nokia Application Installer ใน Nokia Ovi Suite สำหรับการติดตั้งแอปพลิเคชั่นลงใน โทรศัพท์ของคุณ

ไอคอนในตัวจัดการแอปพลิเคชั่นแสดงถึง สิ่งต่อไปนี้

SIS หรือแอปพลิเคชั่น SISX

แอปพลิเคชั่น Java™

ีข้อสำคัญ: ดิดตั้งและใช้เฉพาะแอปพลิ เคชั่นและซอฟต์แวร์อื่นๆ จากแหล่งที่วางใจ ได้เท่านั้น เช่น แอปพลิเคชั่นที่มีสัญลักษณ์ จาก Symbian หรือผ่านการทดสอบรับรอง จาก Java Verified™ ก่อนการติดตั้ง โปรดสังเกตสิ่งต่อไปนี้

 หากต้องการดูประเภทของแอปพลิ เคชั่น หมายเลขเวอร์ชัน และชัพพลาย เออร์หรือผู้ผลิดแอปพลิเคชั่น เลือก ตัว เลือก > ดูรายละเอียด

หากต้องการดูรายละเอียดใบรับรอง ความปลอดภัยของแอปพลิเคชั่น เลือก รายละเอียด: > ใบรับรอง: > ดูราย ละเอียด

หากคุณติดตั้งไฟล์ที่มีการอัพเดตหรือ การซ่อมแซมแอปพลิเคชั่นที่มีอยู่ คุณ จะสามารถเรียกคืนแอปพลิเคชั่นดั้งเดิม ได้ก็ต่อเมื่อคุณมีไฟล์การติดตั้งต้นฉบับ หรือสำเนาช่อมูลสำรองของชุด ซอฟต์แวร์ที่ลบออกไปอย่างครบถัวน เท่านั้น ในการเรียกคืนแอปพลิเคชั่น ดั้งเดิม ให้ลบแอปพลิเคชั่นออกก่อน แล้วติดตั้งแอปพลิเคชั่นอีกครั้งจาก ไฟล์การติดตั้งต้นฉบับหรือสำเนา ข้อมูลสำรอง

ในการติดตั้งแอปพลิเคชั่น Java จำเป็น ต้องมีไฟล์ JAR หากไม่มีไฟล์นี้ เครื่อง จะขอให้คุณดาวน์โหลด หากไม่ได้ระบุ จุดเชื่อมต่อไว้ให้กับแอปพลิเคชั่น เครื่องจะขอให้คุณเลือกก่อน ระหว่าง การดาวน์โหลดไฟล์ JAR คุณอาจต้อง ป้อนชื่อผู้ใช้และรหัสผ่านเพื่อเข้าไปยัง เซิร์ฟเวอร์ คุณสามารถขอรับข้อมูล เหล่านี้ได้จากผู้ให้บริการหรือผู้ผลิต แอปพลิเคชั่น

ในการติดตั้งซอฟต์แวร์หรือแอปพลิเคชั่น ให้ดำเนินการดังต่อไปนี้

- ในการคันหาไฟล์การติดตั้ง ให้เลือก เมนู > แผงดวบคุม > ตัวจัดการ > ตัวจัดการ หรือคันหาไฟล์การติดตั้ง โดยใช้ตัวจัดการไฟล์ หรือเปิดข้อความ ใน ข้อความ > ถาดเข้า ที่มีไฟล์การ ติดตั้ง
- 2 ในตัวจัดการแอปพลิเคชั่น ให้เลือก ตัว เลือก > ติดตั้ง ในแอปพลิเคชั่นอื่นๆ ให้เลือกไฟล์การดิดตั้งเพื่อเริ่มต้นแอป พลิเคชั่น

ระหว่างการดิดตั้ง โทรศัพท์จะแสดง ข้อมูลเกี่ยวกับความคืบหน้าในการดิด ตั้ง หากคุณติดตั้งแอปพลิเคชั่นโดยไม่ ใช้ลายเซ็นดิจิตอลหรือการรับรอง โทรศัพท์จะแจ้งเดือน ดำเนินการติดตั้ง ต่อเมื่อคุณแน่ใจถึงแหลุ่งที่มาและ เนื้อหาของแอปพลิเคชั่นเท่านั้น

ในการเริ่มใช้งานแอปพลิเคชั่นที่ดิดตั้ง ให้ คันหาแอปพลิเคชั่นนั้นในเมนู แล้วเลือก แอปพลิเคชั่น

ในการดูว่าดิดตั้งหรือลบชุดชอฟต์แวร์ใด และทำไปเมื่อใด ให้เลือก ตัวเลือก > ดู บันทึก ข้อสำคัญ: โทรศัพท์ของคุณรองรับ แอปพลิเคชั่นแอนตี้ไวรัสเพียงหนึ่งรายการ เท่านั้น การมีแอปพลิเคชั่นที่มีคุณสมบัติ แอนตี้ไวรัสมากกว่าหนึ่งรายการ อาจส่งผล ต่อประสิทธิภาพและการทำงานของเครื่อง หรืออาจทำให้เครื่องหยุดทำงานได้

หลังจากที่คุณดิดตั้งแอปพลิเคชั่นลงใน การ์ดหน่วยความจำที่ใช้ร่วมกันได้แล้ว ไฟล์ การติดตั้ง (.sis, .sisx) ยังคงอยู่ในหน่วย ความจำของโทรศัพท์ ไฟล์อาจใช้หน่วย ความจำเป็นจำนวนมาก และกีดขวางไม่ให้ คุณจัดเก็บไฟล์อื่น ในการเพิ่มหน่วยความ จำให้เพียงพอ ใช้โปรแกรม Nokia Ovi Suite ในการสำรองข้อมูลไฟล์การดิดตั้งไป ยังเครื่องคอมพิวเตอร์ที่ใช้งานร่วมกันได้ จากนั้น ให้ใช้ตัวจัดการใฟล์ลบไฟล์การดิด ตั้งเหล่านั้นออกจากหน่วยความจำโทรศัพท์ หากไฟล์ .sis เป็นสิ่งที่แนบมากับข้อความ ข้อความ

### การลบแอปพลิเคชั่นและชอฟต์แวร์

เลือก เมนู > แผงควบคุม > ตัวจัดการ > ตัวจัดการ

เลื่อนไปที่ชุดซอฟต์แวร์ และเลือก ตัว เลือก > ยกเลิกติดตั้ง เลือก ใช่ เพื่อยืนยัน

หากคุณทำการลบชอฟต์แวร์ คุณจะติดตั้ง ชอฟต์แวร์นั้นใหม่ได้ต่อเมื่อคุณมีชุด ชอฟต์แวร์ตันฉบับหรือสำเนาสำรองที่ครบ ถ้วนของชุดซอฟต์แวร์ที่ลบออกไป หากคุณ ลบชุดซอฟต์แวร์ออก คุณอาจจะไม่สามารถ เปิดเอกสารที่สร้างโดยใช้ซอฟต์แวร์นั้นได้ อีก

หากชุดชอฟต์แวร์อื่นต้องพึ่งพาชุด ชอฟต์แวร์ที่คุณฉบออก ชุดชอฟต์แวร์อีก ชุดนั้นอาจหยุดทำงาน หากต้องการข้อมูล โปรดดูที่เอกสารประกอบของชุดชอฟต์แวร์ ที่ติดตั้ง

## การตั้งค่าตัวจัดการแอปพลิเคชั่น

เลือก เมนู > แผงควบคุม > ตัวจัดการ > ตัวจัดการ

เลือก ตัวเลือก *>* การตั้งค่า และจากตัว เลือกต่อไปนี้

**การดิดดั้งชอฟด์แวร์** — เลือกว่าจะให้ดิด ดั้งชอฟด์แวร์ Symbian ซึ่งไม่มีลายเซ็น ดิจิดอลที่ไม่ผ่านการรับรองหรือไม่

**ดรวจใบรับรองออนไลน**์ — ดรวจสอบ ใบรับรองออนไลน์ก่อนการติดตั้งแอปพลิ เคชั่น

ที่อยู่เว็บที่ตั้งไว้ — ตั้งค่าที่อยู่เริ่มต้นที่จะ ใช้ในการตรวจสอบใบรับรองแบบออนไลน์

แอปพลิเคชั่น Java บางแอปพลิเคชั่นอาจ บังคับให้ส่งข้อความหรือดำเนินการเชื่อม ต่อเครือข่ายไปยังจุดเชื่อมต่อเฉพาะเพื่อ ดาวน์โหลดข้อมูลหรือส่วนประกอบพิเศษ

#### ้ตัวจัดการไฟล์ เกี่ยวกับตัวจัดการไฟล์

เลือก เมนู > แอปพลิฯ > ตัวจัดไฟล์

ด้วยดัวจัดการไฟล์ คุณสามารถเรียกดู จัดการ และเปิดไฟล์ในเครื่อง หรือในไดร์ฟ ภายนอกที่ใช้ร่วมกันได้

### การค้นหาและจัดเรียงไฟล์

เลือก เมนู > แอปพลิฯ > ดัวจัดไฟล์

ในการคันหาไฟล์ ให้เลือก ตัวเลือก > คันหา เลือกดำแหน่งที่ต้องการคันหา และ ป้อนคำคันหาที่ตรงกับชื่อไฟล์

ในการย้ายและคัดลอกไฟล์รวมทั้ง โฟลเดอร์ หรือสร้างโฟลเดอร์ใหม่ ให้เลือก ตัวเลือก > จัดวาง

### การสำรองข้อมูลไฟล์ลงในการ์ดหน่วย ความจำ

เลือก เมนู > แอปพลิฯ > ตัวจัดไฟล์

ในการสำรองข้อมูลไฟล์ลงในการ์ดหน่วย ความจำ เลือกประเภทของไฟล์ที่คุณ ต้องการสำรองข้อมูล และ ตัวเลือก > สำรองความจำเครื่อง คุณต้องแน่ใจว่า การ์ดหน่วยความจำมีพื้นที่ว่างเพียงพอ สำหรับไฟล์ที่คุณเลือกไว้สำหรับสำรอง ข้อมูล

### การแก้ไขการ์ดหน่วยความจำ

คุณสามารถฟอร์แมตการ์ดหน่วยความจำ เพื่อลบข้อมูลในการ์ด หรือคุณสามารถ ป้องกันข้อมูลในการ์ดด้วยรหัสผ่าน

เลือก เมนู >แอปพลิฯ > ตัวจัดไฟล์

### การเปลี่ยนชื่อหรือฟอร์แมตการ์ดหน่วย ความจำ

เลือก ตัวเลือก > ตัวเลือกการ์ดความจำ และตัวเลือกที่ต้องการ

# รหัสผ่านจะป้องกันการ์ดหน่วยความจำ

เลือก ตัวเลือก >รหัสผ่านการ์ด

ตัวเลือกนี้จะมีในกรณีที่ใส่การ์ดหน่วยความ จำที่ใช้งานร่วมกันได้ลงในโทรศัพท์เท่านั้น

#### ตัวจัดการอุปกรณ์ การกำหนดค่าระยะไกล

เลือก เมนู > แผงควบคุม > ตัวจัดการ > ตัวจ.ก.อุป.

คุณสามารถใช้ตัวจัดการอุปกรณ์จัดการการ ตั้งค่า ข้อมูล และซอฟด์แวร์ในโทรศัพท์ ของคุณจากระยะไกลได้

คุณสามารถเชื่อมต่อกับเชิร์ฟเวอร์และรับ การตั้งกำหนดค่าสำหรับโทรศัพท์ของคุณ คุณอาจรับการตั้งค่ารูปแบบเชิร์ฟเวอร์และ การตั้งกำหนดค่าอื่นๆ จากผู้ให้บริการหรือ แผนกจัดการข้อมูลบริษัท การตั้งกำหนดค่า อาจรวมถึงการตั้งค่าการเชื่อมต่อและค่า อื่นๆ ที่ใช้โดยแอปพลิเคชั่นต่างๆ ใน โทรศัพท์ ตัวเลือกที่มีให้อาจแตกต่างกัน ออกไป

โดยทั่วไปแล้ว การเชื่อมต่อด้วยการกำหนด ค่าระยะไกลจะเริ่มดันโดยเชิร์ฟเวอร์ เมื่อ ด้องอัพเดตการตั้งค่าของเครื่อง

ในการสร้างรูปแบบเชิร์ฟเวอร์ใหม่ เลือก ตัว เลือก >รูปแบบเชิร์ฟเวอร์ > ตัวเลือก > รูปแบบเชิร์ฟเวอร์ใหม่

คุณอาจได้รับการตั้งค่าเหล่านี้จากผู้ให้ บริการของคุณในรูปแบบข้อความการตั้ง กำหนดค่า หากไม่ได้รับ ให้กำหนดค่าต่อไป นี้

**ชื่อเชิร์ฟเวอร์** — พิมพ์ชื่อของเซิร์ฟเวอร์ การตั้งกำหนดค่า

ID เชิร์ฟเวอร์ — พิมพ์ ID เฉพาะเพื่อระบุ เซิร์ฟเวอร์การตั้งกำหนดค่า

รหัสผ่านเซิร์ฟเวอร์ — พิมพ์รหัสผ่านเพื่อ ระบุโทรศัพท์ของคุณให้กับเซิร์ฟเวอร์ จุดเชื่อมต่อ — เลือกจุดเชื่อมต่อเพื่อใช้ สำหรับเชื่อมต่อ หรือสร้างจุดเชื่อมต่อจุด ใหม่ คุณยังสามารถเลือกเพื่อให้เครื่องถาม ถึงจุดเชื่อมต่อทุกครั้งที่คุณเริ่มตันการเชื่อม ต่อ การตั้งค่านี้จะนำมาใช้ได้เฉพาะเมื่อคุณ เลือก ฉินเทอร์เน็ต เป็นประเภทบริการเสริม ที่อยู่ของโฮสต์ — พิมพ์ที่อยู่เว็บของ เซิร์ฟเวอร์การตั้งกำหนดค่า

**พอร์ด** — พิมพ์หมายเลขพอร์ดของ เซิร์ฟเวอร์

้ชื่อผู้ใช้ และ รหัสผ่าน — ป้อน ID ผู้ใช้ และรหัสผ่านสำหรับเชิร์ฟเวอร์การตั้ง กำหนดค่า

อนุญาตการกำหนดค่า — เลือก ใช่ เพื่อ อนุญาตให้เซิร์ฟเวอร์เริ่มดันการตั้งกำหนด ค่า

รับทุกคำขอโดยอัดโนมัติ — เลือก ใช่ หากคุณไม่ต้องการให้เชิร์ฟเวอร์ถามการ ยืนยันของคุณ เมื่อเริ่มตันตั้งกำหนดค่า

**การตรวจสอบเครือข่าย** — เลือกว่า ต้องการใช้การตรวจสอบ HTTP หรือไม่

ชื่อผู้ใช้เครือข่าย และ รหัสเครือ ข่าย — ป้อน ID ผู้ใช้และรหัสผ่านสำหรับ การดรวจสอบ HTTP สามารถใช้การตั้งค่านี้ ได้ด่อเมื่อคุณได้เลือก การตรวจสอบเครือ ข่าย ที่จะใช้เท่านั้น

ในการเชื่อมต่อกับเชิร์ฟเวอร์และรับการตั้ง กำหนดค่าสำหรับโทรศัพท์ของคุณ เลือก ตัวเลือก >เริ่มการกำหนดค่า

ในการดูไฟล์บันทึกการตั้งกำหนดค่าของรูป แบบที่เลือก เลือก ตัวเลือก >ดูบันทึก

ในการอัพเดตซอฟต์แวร์ของโทรศัพท์ใน แบบ OTA เลือก ตัวเลือก >ตรวจสอบ การอัพเดต การอัพเดตจะไม่ลบการตั้งค่า ของคุณแต่อย่างใด เมื่อโทรศัพท์ของคุณ ได้รับชุดอัพเดตแล้ว ให้ปฏิบัติตามคำ แนะนำบนหน้าจอ โทรศัพท์ของคุณจะ รีสตาร์ทหลังจากติดตั้งชุดอัพเดตเสร็จ สมบูรณ์แล้ว

การดาวน์โหลดการอัพเดดซอฟแวร์อาจ ทำให้มีการส่งข้อมูลจำนวนมาก (บริการ เสริมจากระบบเครือข่าย)

ดรวจดูให้แน่ใจว่าแบดเตอรี่สำหรับ โทรศัพท์ของคุณมีพลังงานเพียงพอ หรือ เชื่อมต่ออยู่กับเครื่องชาร์จก่อนเริ่มอัพเดด

🛕 คำเดือน:

หากคุณติดตั้งโปรแกรมอัพเดตชอฟด์แวร์ คุณจะไม่สามารถใช้โทรศัพท์ แม้แต่กับการ โทรออกฉุกเฉิน จนกว่าจะติดตั้งเสร็จและ รีสตาร์ทโทรศัพท์อีกครั้ง ต้องแน่ใจว่าได้ สำรองข้อมูลไว้แล้วก่อนยอมรับการติดตั้ง โปรแกรมอัพเดด

### เกี่ยวกับใบอนุญาต

เลือก เมนู > แผงควบคุม > ตัวจัดการ > ใบอนุญาต

ไฟล์สื่อบางอย่าง เช่น ภาพ เพลง หรือวิดีโอ คลิป ได้รับการคุ้มครองโดยสิทธิ์การใช้แบบ ดิจิตอล ใบอนุญาตของไฟล์ดังกล่าวอาจ อนุญาตหรือจำกัดการใช้งานไฟล์ ตัวอย่าง เช่น คุณสามารถใช้ไบอนุญาตบางประเภท ในการฟังเพลงได้แบบจำกัดจำนวนครั้ง ใน ระหว่างการเล่นเพลงคุณสามารถกรอกลับ เดินหน้า หรือพักการเล่นเพลงได้ แต่เมื่อ คุณหยุดเล่นเพลง เท่ากับว่าคุณได้ดำเนิน การเล่นเพลงไปแล้วหนึ่งครั้งจากจำนวน ครั้งที่อนุญาต

# 14. การตั้งค่า

### การตั้งค่าแอปพลิเคชั่น

เลือก เมนู > แผงควบคุม > การตั้งค่า และ แอปพลิเคชั่น

เลือกแอปพลิเคชั่นจากรายการเพื่อปรับการ ดั้งค่า

#### ความปลอดภัยของโทรศัพท์และ ชิมการ์ด

เลือก เมนู > แผงควบคุม > การตั้งค่า > ทั่วไป > ความปลอดภัย

ในการเปลี่ยนรหัส PIN เลือก โทรศัพท์และ ชิมการ์ด > รหัส **PIN** รหัสใหม่จะต้องมี ความยาว 4 ถึง 8 ดัวโดยรหัส PIN ใช้สาหรับ ป้องกันซิมการ์ดของคุณจากการใช้งานโดย ไม่ได้รับอนุญาดและจัดเดรียมมาพร้อมกับ ชิมการ์ด หลังจากป้อนรหัส PIN ไม่ถูกต้อง สามครั้งติดต่อกัน รหัสจะถูกบล็อค และคุณ ด้องใช้รหัส PUK เพื่อปลดล็อคก่อนใช้ ซิมการ์ดได้อีกครั้ง

ในการตั้งให้ปุ่มกดต่างๆ ล็อคโดยอัตโนมัติ หลังจากถึงระยะเวลาที่กำหนดไว้ เลือก โทรศัพท์และชิมการ์ด >เวลาล็อคปุ่ม กดอัตโนมัติ

ในการกำหนดเวลาซึ่งเครื่องจะล็อคโดย อัดโนมัติเมื่อครบดามเวลาที่กำหนดนี้ และ ใช้ได้ก็ต่อเมื่อมีการป้อนรหัสล็อคที่ถูกต้อง เท่านั้น เลือก โทรศัพท์และชิมการ์ด > เวลาล็อคเครื่องอัตโนมัติ ป้อนช่วงเวลา สำหรับระยะหมดเวลาเป็นนาที่ หรือเลือก ไม่มี เพื่อปิดใช้งานคุณสมบัติล็อคอัตโนมัติ เมื่อโทรศัพท์ถูกล็อคแล้ว คุณยังสามารถรับ สายเรียกเข้าและโทรออกไปยังหมายเลข ฉุกเฉินที่กำหนดไว้เป็นทางการในโทรศัพท์ ได้

ในการเปลี่ยนรหัสล็อค เลือก โทรศัพท์และ ชิมการ์ด > รหัสล็อค รหัสล็อคที่ตั้งไว้คือ 12345 ให้ป้อนรหัสเดิมก่อนจากนั้นค่อย ป้อนรหัสใหม่สองครั้ง รหัสใหม่อาจประกอบ ด้วยอักขระยาว 4-255 ตัว สามารถใช้ได้ทั้ง ด้วอักษรและตัวเลข (พิมพ์ใหญ่และพิมพ์ เล็ก) โทรศัพท์จะแจ้งให้คุณทราบหากรหัส ล็อคเครื่องมีรูปแบบไม่เหมาะสม

### การตั้งค่าอุปกรณ์เสริม

เลือก เมนู > แผงดวบคุม > การตั้งค่า และ ทั่วไป > อุปกรณ์เพิ่มพิเศษ

ในการกำหนดรูปแบบที่จะเปิดใช้เมื่อคุณต่อ อุปกรณ์เสริมเข้ากับโทรศัพท์ของคุณ เลือก อุปกรณ์เสริม และ รูปแบบที่ตั้งไว้

ในการตั้งค่าโทรศัพท์ให้รับสายอัดโนมัติ ภายใน 5 วินาที เมื่อต่ออยู่กับอุปกรณ์เสริม ให้เลือกอุปกรณ์เสริมและ ตอบรับ อัตโนมัติ > เปิด หากมีการตั้งค่าชนิดเสียง เรียกเข้าเป็น บี้พหนึ่งครั้ง หรือ เงียบ ในรูป

### 100 การตั้งค่า

แบบที่เลือก คุณจะไม่สามารถใช้งานการรับ สายอัดโนมัติได้

ในการเปิดไฟเครื่องขณะที่ต่ออยู่กับ อุปกรณ์เสริม ให้เลือก แสงไฟ > เปิด ตัว เลือกนี้จะมีให้เลือกสำหรับอุปกรณ์เสริมบาง ขนิดเท่านั้น

### การเรียกคืนการตั้งค่าดั้งเดิม

ในการเรียกคืนการตั้งค่าดั้งเดิมของเครื่อง เลือก เมนู > แผงควบคุม > การตั้งค่า และ ทั่วไป > การตั้งค่าตั้งเดิม ในการทำ ขั้นดอนนี้ คุณต้องมีรหัสล็อคของโทรศัพท์ หลังการรีเซ็ต อุปกรณ์อาจใช้เวลานานขึ้น ในการเปิดเครื่อง เอกสาร ข้อมูลรายชื่อ รายการปฏิทิน และไฟล์จะไม่ได้รับผล กระทบใดๆ

# 15. การค้นหาวิธีใช้

### การสนับสนุน

เมื่อคุณต้องการเรียนรู้เพิ่มเดิมเกี่ยวกับวิธีใช้ ผลิตภัณฑ์ของคุณ หรือเมื่อคุณไม่แน่ใจว่า โทรศัพท์ของคุณควรทำงานอย่างไร ให้ไป ที่ www.nokia.com/support หรือทาง โทรศัพท์มือถือของคุณที่ nokia.mobi/ support และคุณยังสามารถเลือก เมนู > แอปพลิฯ > วิธีใช้ > วิธีใช้ ในโทรศัพท์ ของคุณได้

หากการดำเนินการข้างดันไม่สามารถช่วย แก้ปัญหาได้ ให้ปฏิบัติดามขั้นตอนใดขั้น ดอนหนึ่งต่อไปนี้

- ปิดเครื่อง แล้วถอดแบดเตอรื่ออก เมื่อ เวลาผ่านไปสักครู่ ให้ใส่แบดเตอรี่กลับ คืน แล้วเปิดเครื่อง
- เรียกคืนการตั้งค่าดั้งเดิม
- อัพเดตซอฟต์แวร์อุปกรณ์ของคุณ

หากยังแก้ไขบัญหาไม่ได้ โปรดดิดต่อ Nokia เพื่อทำการช่อมบำรุง ไปที่ www.nokia.co.th/repair ก่อนจะส่ง โทรศัพท์ไปช่อมบำรุง ควรสำรองข้อมูลใน โทรศัพท์ของคุณก่อนทุกครั้ง

#### ทำให้ชอฟต์แวร์ของโทรศัพท์ของคุณ เป็นปัจจุบันอยู่เสมอ เกี่ยวกับการอัพเดดชอฟต์แวร์

การอัพเดดซอฟต์แวร์ประกอบด้วย คุณสมบัติใหม่และฟังก์ชันที่ปรับปรุงซึ่ง ไม่มีในขณะที่คุณชื้อโทรศัพท์ของคุณ การ อัพเดดซอฟต์แวร์ยังสามารถปรับปรุง ประสิทธิภาพของเครื่องได้อีกด้วย

หากต้องการรับการแจ้งเดือนเมื่อมี ชอฟด์แวร์ใหม่สำหรับเครื่องของคุณ ให้ลง ทะเบียนกับ My Nokia และสมัครรับการแจ้ง เดือนเป็นข้อความตัวอักษรหรือข้อความ อีเมล สำหรับข้อมูลเพิ่มเดิม ไปที่ www.nokia.com/mynokia

### 🛕 คำเตือน:

หากคุณติดดั้งโปรแกรมอัพเดตชอฟด์แวร์ คุณจะไม่สามารถใช้โทรศัพท์ แม้แต่กับการ โทรออกฉุกเฉิน จนกว่าจะติดตั้งเสร็จและ รีสตาร์ทโทรศัพท์อีกครั้ง ต้องแน่ใจว่าได้ สำรองข้อมูลไว้แล้วก่อนยอมรับการติดตั้ง โปรแกรมอัพเดด

การดาวน์โหลดการอัพเดดซอฟแวร์อาจ ทำให้มีการส่งข้อมูลจำนวนมาก (บริการ เสริมจากระบบเครือข่าย)

ดรวจดูให้แน่ใจว่าแบดเตอรี่สำหรับ โทรศัพท์ของคุณมีพลังงานเพียงพอ หรือ เชื่อมต่ออยู่กับเครื่องชาร์จก่อนเริ่มอัพเดด หลังจากการอัพเดตชอฟด์แวร์หรือแอปพลิ เคชั่นสำหรับอุปกรณ์ของคุณ คำแนะนำที่ เกี่ยวข้องกับแอปพลิเคชั่นที่มีการอัพเดตใน คู่มือผู้ใช้หรือวิธีใช้อาจไม่ใช่ข้อมูลล่าสุดอีก ต่อไป

### การอัพเดตชอฟต์แวร์แบบ OTA

เลือก เมนู >แผงควบคุม >อัพเดต SW

ด้วยการอัพเดตชอฟด์แวร์ (บริการเสริมจาก ระบบเครือข่าย) คุณจะสามารถตรวจสอบว่า มีการอัพเดตชอฟด์แวร์หรือแอปพลิเคชั่น สำหรับอุปกรณ์ของคุณหรือไม่ และ ดาวน์โหลดข้อมูลดังกล่าวมายังอุปกรณ์ ของคุณ

การดาวน์โหลดการอัพเดตซอฟแวร์อาจ ทำให้มีการส่งข้อมูลจำนวนมาก (บริการ เสริมจากระบบเครือข่าย)

ดรวจดูให้แน่ใจว่าแบดเตอรี่สำหรับ โทรศัพท์ของคุณมีพลังงานเพียงพอ หรือ เชื่อมต่ออยู่กับเครื่องชาร์จก่อนเริ่มอัพเดด

### 🛕 คำเตือน:

หากคุณติดดั้งโปรแกรมอัพเดตชอฟด์แวร์ คุณจะไม่สามารถใช้โทรศัพท์ แม้แต่กับการ โทรออกฉุกเฉิน จนกว่าจะดิดดั้งเสร็จและ รีสตาร์ทโทรศัพท์อีกครั้ง ต้องแน่ใจว่าได้ สำรองข้อมูลไว้แล้วก่อนยอมรับการติดตั้ง โปรแกรมอัพเดด หลังจากการอัพเดตชอฟต์แวร์หรือแอปพลิ เคชั่นสำหรับอุปกรณ์ของคุณโดยใช้การ อัพเดตชอฟต์แวร์ คำแนะนำที่เกี่ยวข้องกับ แอปพลิเคชั่นที่มีการอัพเดตในคู่มือผู้ใช้ หรือวิธีใช้อาจไม่ใช่ข้อมูลล่าสุด

เลือก ตัวเลือก และเลือกจากตัวเลือกต่อไป นี้

เริ่ม**การอัพเดต** — ดาวน์โหลดการอัพเดต ที่ใช้งานได้ ในการนำเครื่องหมายการ อัพเดตที่คุณไม่ต้องการดาวน์โหลดออก ให้ เลือกการอัพเดตจากรายการ

อัพเดดผ่านทางพีซี — อัพเดตอุปกรณ์ ของคุณโดยใช้พีซี ตัวเลือกนี้จะแทนที่ดัว เลือก เริ่มการอัพเดต เมื่อมีการอัพเดตที่ สามารถใช้ได้โดยการใช้แอปพลิเคชั่น Nokia Software Updater PC เท่านั้น

**ดูรายละเอียด** — ดูข้อมูลการอัพเดต

**ดูประวัติการอัพเดต** — ดูสถานะของการ อัพเดตที่ผ่านมา

**การตั้งค่า** — เปลี่ยนการตั้งค่า ได้แก่ จุด เชื่อมต่อค่าเริ่มต้นที่ใช้สำหรับดาวน์โหลด การอัพเดด

**ปฏิเสธสิทธิ์** — ดูข้อตกลงการอนุญาตใช้ งานของ Nokia

### การอัพเดตชอฟต์แวร์โดยใช้ คอมพิวเตอร์

Nokia Software Updater เป็นแอปพลิ เคชั่นสำหรับเครื่องพีซีที่ช่วยให้คุณสามารถ อัพเดดชอฟแวร์ของโทรศัพท์ของคุณได้ ในการอัพเดตชอฟด์แวร์ของโทรศัพท์ของ คุณ คุณจำเป็นต้องมีเครื่องพืชีที่ใช้งานร่วม กันได้, การเข้าใช้งานอื่อแทอร์เน็ด บรอดแบบด์ และสายเคเบิลข้อมูล USB ที่ ใช้งานร่วมกันได้เพื่อเชื่อมต่อโทรศัพท์ของ คุณกับเครื่องพีซี

สำหรับข้อมูลเพิ่มเดิมและการดาวน์โหลด แอปพลิเคชั่นโปรแกรมอัพเดดซอฟด์แวร์ ของ Nokia โปรดเข้าไปที่ www.nokia.co.th/softwareupdate

### วิธีใช้ในอุปกรณ์

อุปกรณ์ของคุณมีคำแนะนำเพื่อช่วยในการ ใช้งานแอปพลิเคชั่นในอุปกรณ์ของคุณ

ในการเปิดข้อความวิธีใช้จากเมนูหลัก ให้ เลือก เมนู > แอปพลิฯ > วิธีใช้ > วิธีใช้ และแอปพลิเคชั่นที่คุณต้องการอ่านคำ แนะนำ

เมื่อแอปพลิเคชั่นเปิดขึ้น หากต้องการเข้า ถึงข้อความวิธีใช้สำหรับมุมมองปัจจุบัน เลือก ตัวเลือก >วิธีใช้

ขณะที่คุณกำลังอ่านคำแนะนำ หากต้องการ เปลี่ยนขนาดของข้อความวิธีใช้ เลือก ตัว เลือก > ลดขนาดแบบอักษร หรือ เพิ่ม ขนาดแบบอักษร คุณอาจพบลิงค์ของหัวข้อที่เกี่ยวข้องตอน ท้ายของข้อความวิธีใช้

หากคุณเลือกคำที่ขีดเส้นใต้ คำแนะนำสั้นๆ จะปรากฏขึ้น

ข้อความวิธีใช้ใช้สัญลักษณ์ต่อไปนี้

- เชื่อมต่อไปยังหัวข้อวิธีใช้ที่ เกี่ยวข้อง
- 0
- เชื่อม<sup>ู</sup>่ต่อไปยังแอปพลิเคชั่นที่ กำลังเอ่ยถึง

ขณะอ่านคำแนะนำ หากต้องการสลับการใช้ งานระหว่างวิธีใช้กับแอปพลิเคชั่นที่เปิดอยู่ แต่ไม่แสดงผลบนหน้าจอ เลือก ตัวเลือก > แสดงแอปฯที่เปิด และแอปพลิเคชั่นที่ ต้องการ

### การตั้งค่า

โดยทั่วไปเครื่องของคุณจะมี MMS, GPRS, การสตรีม และการตั้งค่าอินเทอร์เน็ต เคลื่อนที่ซึ่งได้รับการกำหนดค่าโดย อัดโนมัติ ตามข้อมูลจากผู้ให้บริการเครือ ข่ายของคุณ คุณอาจมีการตั้งค่าจากผู้ให้ บริการของคุณติดตั้งไว้ในเครื่องอยู่แล้ว หรือคุณสามารถรับหรือขอการตั้งค่าจากผู้ ให้บริการเครือข่ายเป็นข้อความพิเศษ คุณสามารถเปลี่ยนการดั้งค่าทั่วไปในเครื่อง ของคุณ เช่น ภาษา, โหมดพร้อมทำงาน, หน้าจอ และการตั้งค่าล็อคปุ่มกด

#### รหัสผ่าน

โปรดติดต่อผู้ให้บริการของคุณ ในกรณีที่ คุณลืมรหัสผ่าน

รหัส PIN (Personal identification number) — รหัสนี้จะช่วยป้องกันการใช้ ชิมการ์ดของคณโดยไม่ได้รับอนญาต โดย ปกติ รหัส PIN (4 ถึง 8 หลัก) จะให้มาพร้อม กับขึมการ์ด หา่กคณป้อนรหั้ส PIN ผิด ติดต่อกันสามครั้ง เครื่องจะล็อครหัส และ คณจะต้องใช้รหัส PUK ในการปลดล็อค รหัส UPIN — คณอาจได้รับรหัสนี้มาพร้อม กับการ์ด USIM การ์ด USIM เป็นเวอร์ชันที่ พัฒนามาจากฑิบการ์ด และสามารถใช้งาน ได้กับโทรศัพท์มือถือในระบบ 3G รหัส PIN2 — รหัสนี้ (4 ถึง 8 หลัก) มา พร้อมกับซิมการ์ดบางอั้น และคณต้อ่งใช้ รหัสนี้ในการเข้าใช้งานฟังก์ชันบางอย่างใน โทรศัพท์ของคณ รหัสล็อค (หรือเรียกว่ารหัส โทรศัพท์) — รหัสล็อค (5 หลัก) จะช่วย ป้องกันการใช้โทรศัพท์โดยไม่ได้รับ อนฌาต ซึ่งรหัสที่ตั้งไว้คือ 12345 คณ สามารถสร้างและเปลี่ยนรหัส รวมทั้งตั้งค่า โทรศัพท์ให้ร้องขอการป้อนรหัสได้ด้วย คณ ดวรเก็บรหัสใหม่ไว้เป็นดวามลับและเก็บไว้

ในที่ปลอดภัยโดยแยกจากตัวเครื่อง หาก คุณลืมรหัสและล็อคเครื่องไว้ คุณจะต้องนำ เครื่องไปที่ศูนย์บริการ ทั้งนี้อาจมีการคิดค่า ใช้จ่ายเพิ่มเติม และข้อมูลส่วนบุคคล ทั้งหมดในเครื่องของคุณอาจถูกลบออกไป หากต้องการข้อมูลเพิ่มเติม โปรดดิดต่อ ศูนย์ Nokia Care หรือตัวแทนจำหน่าย โทรศัพท์ของคุณ

รหัส PUK (Personal Unblocking Key) และรหัส PUK2 — คุณจ่าเป็นต้องใช้รหัส (8 หลัก) เหล่านี้ในการเปลี่ยนรหัส PIN หรือ รหัส PIN2 ที่ถูกบล็อกตามลำดับ หากรหัส ดังกล่าวไม่ได้ให้มาพร้อมกับซิมการ์ด โปรด ดิดต่อผู้ให้บริการเครือข่ายของซิมการ์ดที่ อยู่ในโทรศัพท์ของคุณ

รหัส UPUK — ในการเปลี่ยนรหัส UPIN ที่ ถูกบล็อก จำเป็นต้องใช้รหัส (8 หลัก) นี้ หากรหัสนี้ไม่ได้ให้มาพร้อมกับการ์ด USIM โปรดติดต่อผู้ให้บริการเครือข่ายของการ์ด USIM ที่อยู่ในโทรศัพท์ของคุณ

หมายเลข International Mobile Equipment Identity (IMEI) — หมายเลข นี้ (15 หรือ 17 หลัก) ใช้เพื่อระบุโทรศัพท์ที่ ถูกต้องในเครือข่าย GSM ด้วอย่างเช่น คุณ สามารถบล็อคโทรศัพท์ที่ถูกขโมยไม่ให้ เข้าใช้เครือข่ายได้ หมายเลข IMEI สำหรับ โทรศัพท์ของคุณจะอยู่ข้างใด้แบตเดอรี่

#### ยืดอายุแบตเตอรี่

คุณสมบัติต่างๆ ในโทรศัพท์ของคุณจะ ทำให้สิ้นเปลืองพลังงานแบตเตอรี่มากขึ้น

การเชื่อมต่อ > ข้อมูลแพคเก็ต > การเชื่อมต่อ GPRS > เมื่อต้องการ

 หากระดับความแรงของสัญญาณเครือ ข่ายเซลลูลาร์ในพื้นที่มีความแตกต่าง กัน โทรศัพท์ของคุณจะด้องสแกนหา ระบบเครือข่ายที่มีในพื้นที่หลายๆ ครั้ง ซึ่งจะทำให้เครื่องต้องใช้พลังงาน แบดเดอรี่เพิ่มมากขึ้น

หากตั้งค่าโหมดเครือข่ายเป็นโหมดคู่ ในการตั้งค่าระบบเครือข่าย โทรศัพท์ จะค้นหาระบบเครือข่าย 3G คุณ สามารถตั้งค่าโทรศัพท์ให้ใช้เฉพาะ ระบบเครือข่าย GSM เท่านั้น ในการใช้ เฉพาะระบบเครือข่าย GSM ให้เลือก เมนู > แผงควบคุม > การตั้งค่า และ โทรศัพท์ > เครือข่าย > โหมด ระบบ > GSM

- ไฟด้านหลังของหน้าจอจะทำให้สิ้น เปลืองพลังงานแบดเดอรี่มากขึ้น ใน การตั้งค่าหน้าจอ คุณสามารถเปลี่ยน ระยะหมดเวลาซึ่งจะทำให้ไฟพื้นหลัง ดับลง เลือก เมนู > แผงควบคุม > การตั้งค่า และ ทั่วไป > การปรับตั้ง ด่า > จอภาพ > เวลาแสงสว่าง ใน การปรับเชนเซอร์แสงที่ดรวจจับสภาพ แสง และปรับแสงสว่างของหน้าจอ ใน การตั้งค่าจอแสดงผล ให้เลือก ดัว ดรวจจับแสง
- หากปล่อยให้แอปพลิเคชั่นทำงานอยู่ เป็นพื้นหลัง จะสิ้นเปลืองพลังงาน

และลดอายุการใช้งานแบตเตอรี่ลง ในการ ประหยัดพลังงานแบตเตอรี่ โปรดอย่าลืมว่า

- คุณสมบัติที่ใช้เทคโนโลยี Bluetooth หรือการยอมให้คุณสมบัติดังกล่าว ทำงานโดยไม่แสดงผลบนหน้าจอใน ขณะใช้คุณสมบัติอื่นจะสิ้นเปลือง พลังงานแบดเดอรี่มากขึ้น ปิดใช้งาน เทคโนโลยี Bluetooth เมื่อไม่ได้ใช้ งาน
- คุณสมบัติต่างๆ ที่ใช้ LAN ไร้สาย (WLAN) หรือการยอมให้คุณสมบัติดัง กล่าวทำงานในพื้นหลังในขณะใช้ คุณสมบัติอื่นจะสิ้นเปลืองพลังงาน แบตเดอรื่มากขึ้น WLAN ในโทรศัพท์ Nokia ของคุณจะปิดการใช้งานเมื่อคุณ ไม่พยายามเชื่อมต่อ ไม่ได้เชื่อมต่อกับ จุดเชื่อมต่ออื่น หรือไม่ได้สแกนหา ระบบเครือข่ายที่มีอยู่ ในการลดการใช้ แบตเตอรี้ คุณสามารถกำหนดให้ โทรศัพท์ของคุณไม่สแกน หรือสแกน น้อยลงเพื่อหาเครือข่ายที่มีอยู่ในพื้น หลัง
- หากคุณได้ตั้งค่า การเชื่อมต่อ GPRS เป็น เมื่อว่าง ในการตั้งค่าการเชื่อมต่อ และไม่มีพื้นที่ครอบคลุมสำหรับข้อมูล แบบแพคเก็ต (GPRS) โทรศัพท์จะ พยายามสร้างการเชื่อมต่อข้อมูลแบบ แพ็คเกตเป็นระยะๆ ในการยึดอายุการ ใช้งานโทรศัพท์ของคุณ ให้เลือก เมนู > แผงควบคุม > การตั้งค่า และ

แบดเตอรี่มาก ในการปิดแอปพลิเคชั่น ที่คุณไม่ได้ใช้อยู่ ให้กดปุ่มเมนูค้างไว้ เลื่อนไปที่แอปพลิเคชั่น แล้วกดปุ่ม Backspace

 หากต้องการประหยัดพลังงาน ให้เปิด ใช้งานโหมดประหยัดพลังงาน กดปุ่ม เปิด/ปิด และเลือก เปิดใช้ประหยัด พลังงาน ในการปิดใช้งาน ให้กดปุ่ม เปิด/ปิด และเลือก ปิดใช้ประหยัด พลังงาน คุณอาจจะไม่สามารถเปลี่ยน การตั้งค่าสำหรับบางแอปพลิเคชั่น เมื่อ เปิดใช้งานโหมดประหยัดพลังงานอยู่

### การเพิ่มหน่วยความจำ

ในการดูพื้นที่หน่วยความจำที่ใช้ได้สำหรับ ข้อมูลแต่ละประเภท เลือก เมนู >แอป พลิฯ > ตัวจัดไฟล์

คุณสมบัติหลายอย่างของโทรศัพท์ใช้ หน่วยความจำสำหรับจัดเก็บข้อมูล โทรศัพท์จะแจ้งเดือนเมื่อมีหน่วยความจำ เหลืออยู่น้อย

ในการเพิ่มพื้นที่หน่วยความจำของ โทรศัพท์ ให้ถ่ายโอนข้อมูลไปที่หน่วย ความจำสำรอง (หากมี) หรือคอมพิวเตอร์ที่ ใช้งานร่วมกันได้ ในการฉบข้อมูลที่ไม่ต้องการอีกดุ่อไป ให้ ใช้ตัวจัดการไฟล์หรือแอปพลิเคชั่นของ ข้อมูลดังกล่าว คุณสามารถลบข้อมูลต่อไป นี้ได้

- ข้อความที่อยู่ในแฟ้มข้อมูลในข้อความ และข้อความอีเมลที่ดึงมาจากศูนย์ฝาก ข้อความ
- เว็บเพจที่จัดเก็บไว้
- ข้อมูลติดต่อ
- บันทึกปฏิทิน
- แอปพลิเคชั่นที่อยู่ในตัวจัดการแอปพลิ เคชั่นที่คุณไม่ต้องการใช้อีกต่อไป
- ไฟล์การติดตั้ง (ที่มีนามสกุล .sis หรือ .sisx) ของแอปพลิเคชั่นที่ได้ติด ดั้งเรียบร้อยแล้ว สำรองไฟล์การติดตั้ง ไปยังเครื่องคอมพิวเตอร์ที่ใช้งานร่วม กันได้
- ภาพและวิดีโอคลิปที่อยู่ในรูปถ่าย

# 16. เคล็ดลับเพื่อสิ่งแวดล้อม

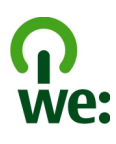

### ประหยัดพลังงาน

คุณไม่จำเป็นต้องชาร์จแบดเตอรี่บ่อยครั้ง มากนัก หากคุณดำเนินการดังต่อไปนี้ (หาก มีให้ใช้งานสำหรับอุปกรณ์ของคุณ)

- ปิดแอปพลิเคชั่น และการเชื่อมต่อ ข้อมูล ด้วอย่างเช่น การเชื่อมต่อ Bluetooth ของคุณ เมื่อไม่ใช้งาน
- ลดความสว่างของหน้าจอ
- ตั้งค่าให้โทรศัพท์ของคุณเข้าสู่โหมด ประหยัดพลังงานหลังจากครบช่วงระยะ เวลาขั้นต่ำที่ไม่มีการใช้งาน หากมี โหมดดังกล่าวอยู่ในโทรศัพท์ของคุณ
- ปิดการใช้งานเสียงที่ไม่จำเป็น เช่น เสียงปุ่มกด

### การหมุนเวียนมาใช้ใหม่

วัสดุทั้งหมดของโทรศัพท์เครื่องนี้สามารถ นำกลับมาเป็นวัสดุและพลังงาน สำหรับ ข้อมูลเกี่ยวกับวิธีการนำผลิตภัณฑ์ Nokia เก่าของคุณกลับมาใช้ใหม่ โปรดไปที่ www.nokia.com/werecycle หรือโดยใช้ โทรศัพท์มือถือ www.nokia.mobi/ werecycle

นำบรรจุภัณฑ์และคู่มือผู้ใช้ของคุณกลับมา หมุนเวียนใช้ใหม่ตามระเบียบการหมุนเวียน มาใช้ใหม่ของท้องถิ่นของคุณ

หากต้องการข้อมูลเพิ่มเดิมเกี่ยวกับ คุณลักษณะทางสิ่งแวดล้อมของอุปกรณ์ ของคุณ ให้ไปที่ www.nokia.com/ ecodeclaration

### ข้อมูลผลิตภัณฑ์และความ ปลอดภัย

อุปกรณ์เสริม อุปกรณ์เสริมของแท้จาก Nokia

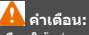

เลือกใข้แต่แบตเดอรี่ อุปกรณ์ชาร์จ และอุปกรณ์เสริมที่ได้รับ การรับรองโดย Nokia ว่าสามารถใช้ได้กับเครื่องรุ่นนี้เท่านั้นการ ให้อุปกรณ์ประเภทอื่นนอกเหนือจากนี้ อาะเป็นอันตรเยและ ทำให้การรับประกันหรือรับรองสำหรับเครื่องเป็นโมฆะไป โดย เฉพาะอย่างยิ่ง การใช่อุปกรณ์ชาร์จหรือแบตเตอร์ที่ไม่ได้รับการ รับรองอาจเสี่ยงกับการลุกไหม่ การระเบิด การรัวไหล หรือ อันตรายอื่นๆ

หากต้องการทราบแหล่งจำหน่ายอุปกรณ์เสริมที่ได้รับการ รับรอง สามารถสอบถามจากตัวแทนจำหน่ายของคุณ

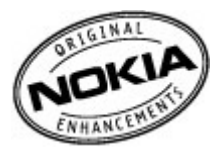

อุปกรณ์เสริมสำหรับโทรศัพท์ของคุณมีจำหน่ายอยู่เป็นจำนวน มาก สำหรับรายละเอียดเพิ่มเดิม โปรดดูที่ www.nokia.co.th/ accessories

#### ข้อกำหนดที่ควรปฏิบัติสำหรับการใช้อุปกรณ์เสริม

- เก็บอุปกรณ์เสริมทั้งหมดให้พันมือเด็ก
- หากต้องการถอดสายไฟออกจากอุปกรณ์เสริม ให้จับที่ ปลั๊กไฟและดึงออก อย่าดึงที่สายไฟ
- ดรวจสอบอย่างสม่ำเสมอว่าอุปกรณ์เสริมที่ได้ดิดตั้งใน พาหนะได้รับการดิดตั้งอย่างแน่นหนาและทำงานอย่าง ถูกต้อง
- เฉพาะผู้ที่มีคุณสมบัติผ่านการรับรองเท่านั้นที่จะติดตั้ง อุปกรณ์เสริมในรถที่ติดตั้งยากได้

#### แบดเดอรี่

ประเภท: BL-5F

ระยะเวลาการสนทนา:

สูงสุด 4 ชั่วโมง (WCDMA) / 9 ชั่วโมง (GSM)

สแดนด์บาย:

สูงสุด 450 ชั่วโมง (WCDMA) / 450 ชั่วโมง (GSM)

ข้อสำคัญ: เวลาสนทนาและเวลาสแดนด์บายเป็นเวลา โดยประมาณ และจะเป็นไปตามการประมาณการต่อเมื่ออยู่ภาย ใต้ข้อกำหนดที่เหมาะสมของเครือข่ายเท่านั้น เวลาสนทนาและ เวลาสแดนด์บายขึ้นอยู่กับขึมการ์ด คุณสมบัติที่ใช้ อายุและข้อ กำหนดของแบดเดอรี้ อุณหภูมิในการเก็บแบดเดอรี้ ข่อกำหนด ของเครือข่าย และบิจจัยอื่นๆ อีกมากมาย และเวลาสนทนาและ เวลาสแตนด์บายอาจสั้นกว่าที่ระบุไข้ข่างดันอย่างมาก เสียง เรียกเข้า การจัดการสายด้วยระบบแฮนด์พรี การใช่ในโหมด ดิจิตอล และคุณสมบัติอื่นๆ จะใช้พลังงานจากแบดเดอรี่ และ ระยะเวลาที่ใช้อุปกรณิในการโทรจะส่งผลต่อเวลาสนตนต์บาย ในท่านองเดียวกัน ระยะเวลาที่เปิดเครื่องรวมทั้งที่อยู่ในโหมด สนดนด์บายก็มีผลต่อระยะเวลาในการสนทนาด้วยเช่นกัน

#### แบดเดอรี่ ข้อมูลเกี่ยวกับแบดเดอรี่และอุปกรณ์ชาร์จ

โทรศัพท์ของคุณใช่พลังงานจากแบดเดอรี่ชนิดที่สามารถชาร์จ ประวุโหมได้ แบดเดอรี่ที่ได้รับการออกแบบให้ใช้กับโทรศัพท์ รุ่นนี้คือ BL-5F Nokia อาจผลิดแบดเอริรุ่นอื่นที่ใช้งานได้กับ โทรศัพทร์เน้นี้ โทรศัพท์เครื่องนี้ได้รับการออกแบบให้เก็บ พลังงานจากอุปกรณ์ชาร์จต่อไปนี้ AC-6 หมายเลขรุ่นของ อุปกรณ์ชาร์จที่ถูกต้องนี้นอาจแตกต่างกันไปตามประเภทของ ปลั๊กเสียบ ความแตกต่างของปลั๊กเสียบตระรุปไว้ด้วยค่าใดค่า หนึ่งต่อไปนี้: E, EB, X, AR, U, A, C, K หรือ UB

แบดเดอรี่สามารถบ่ามาขารัจและคายประจุแบดเดอรี่ได้เป็นร้อย ครั้ง แต่แบดเดอรี่ก็จะห่อยๆ เสื่อมสภาพไปในที่สุด เมื่อสังเกด เท็นว่าเวลาการสหาหาและสแตงต์บายของแบดเดอรี่ส้นลง อย่างเห็นได้ขัด ให้เปลี่ยนแบดเดอรี่ก้อนใหม่ ไข้แบดเดอรี่ที่ได้ วับการรับรลงจาก Nokia เท่านั้น และชารัจแบดเดอรี่โดยใช้ อุปกรณ์ชาร์จล่าหรับโทรศัพท์รุ่นนี่ที่ได้รับการรับรองจาก Nokia เท่านั้น

หากใช้แบดเดอรี่เป็นครั้งแรก หรือหากไม่ได้ใช้แบดเดอรี่เป็น เวลานาน คุณอาจต้องเชื่อมต่ออุปกรณ์ข่ารัจ แล้วถอดอุปกรณ์ ขาร้จแล้วเชื่อมต่ออีกครั้งเพื่อเริ่มชาร์จแบดเดอรี่ หากแบดเดอรี่ หมด อาจต้องใช้เวลาหลายนาทีกว่าที่สัญลักษณ์แสดงการ ขาร์จจะปรากฏขึ้นบนหน้าจอหรือก่อนที่จะสามารถไหรออกได้

การถอดออกอย่างปลอดภัย ปิดโทรศัพท์ และปลดการเชื่อมต่อ โทรศัพท์จากอุปกรณ์ชาร์จทุกครั้งก่อนถอดแบดเดอรี่

การชาร์จที่เหมาะสม ให้ถอดอุปกรณ์ชาร์จออกจากเต้าเสียบ และตัวเครื่องเมื่อไม่ได้ใช้งาน ไม่ควรเสียบแบดเดอรี่ที่ชาร์จเด็ม
แล้วคำงไว้กับอุปกรณ์ชาร์จ เนื่องจากการชาร์จเป็นเวลานานเกิน ไปจะทำให้อายุการใช้งานของแบดเดอรี่สั้นลง หากคุณทั้ง แบดเดอรี่ที่ชาร์จเด็มไว้ แบดเดอรี่จะคายประจออกเองเมื่อเวลา ผ่านไป

หลักเลี้ยงอุณหภูมิที่ร้อนหรือหนาวจัด พยายามเก็บแบดเดอรี่ไว้ ในที่ที่มีอุณหภูมิที่ร้อนหรือหนาวจัดทำให้ประสิทธิภาพและอายุการใช้ งานของแบดเดอรี่สดดง แบดเดอรี่ที่ร่อนหรือเย็บเกินไปอาจ ทำให้โทรศัพท์ไม่สามารถใช้งานได้ขั้วคราว ประสิทธิภาพการ ทำงานของแบดเดอรี่จะมีจำกัดเมื่ออยู่ที่อุณหภูมิด่ากว่า จุดเยือกเชิ่ง

ห้ามลัดวงจร การลัดวงจรของแบตเดอรื่อาจเกิดขึ้นได้เมื่อมีวัตถุ ประเภทโลหะ เช่น เหรียญ คลิป หรือปากกามาสัมผัสโดยตรง กับขึ้บวบ ก (- 4) และลน (-) ของแบตเดอรี่ (มีลักษณะเหมือน แถบโลหะด้านหลังของแบตเดอรี่) เหตุการณ์เช่นนี้อาจเกิดขึ้น ได้ เช่น ในกรณีที่คุณพกแบตเดอรี่สำรองไว้ในกระเป๋าเสื้อหรือ ในกระเป๋าเล็กๆ การลัดวงจรเช่นนี้อาจทำให้แบตเดอรี่หรือวัดถุ สำหรับเชื้อมต่อเกิดความเสียหายได้

การทั้ง ห้ามทั้งแบดเดอรี่ที่ไม่ใช้ลงในกองไฟเพราะแบดเดอรี่ อาจระเบิดได้ การกำจัดแบดเตอรี่ต้องเป็นไปตามกฎหมายของ ท้องถิ่น กรุณาน้ากลับมาใช้ไหม่ ถ้าเป็นไปได้ และไม่ควรทั้งรวม กับขยะภายในบ้าน

การรั่ว ห้ามถอดขึ้นส่วน, ดัด, เปิด, บีบอัด, ดัดงอ, เจาะ หรือแยก ส่วนเชลล์หรือแบดเคอรี้ ในกรณีที่สารในแบดเคอรี่รั่วออกมา ควรดูแลป้องกันไม่ให้ของเหลวนั้นสัมผัสกับผิวหนังหรือดวงดา หากสัมผัสโดนผิวหนังหรือดวงดา ให้ล่างบริเวณนั้นด่วยน้ำ สะอาดทันที หรือรีบไปพบแพทย์

ความเสียหาย ห้ามดัดแปลง, ประกอบใหม่, พยายามใส่วัตถุ แปลกปลอมลงในแบดเดอรี่ หรือนำไปแข่ในน้ำหรือของเหลว ขนิดอื่นๆ หากแบดเดอรี่เสียหาย อาจทำให้เกิดการระเบิดได้

การใช้อย่างถูกต้อง ใช้แบดเตอรี่ตามวัตถุประสงค์เท่านั้น การใช้ แบตเตอรื่อย่างไม่ถูกต้องอาจทำให้เกิดการลุกใหม้ การระเบิด หรืออันดรายอื่นๆ หากโทรศัพท์หรือแบตเตอรี่ตกหล่นโดย เฉพาะบนพื้นผิวที่แข็ง และคุณเชื่อว่าแบตเตอรี่ได้ข้ารุดเสียหาย ให้นำไปที่ศูนย์บริการเพื่อตรวจสอบก่อนนำไปใช้ด่อ อย่าใช้ อุปกรณ์ชาร์จหรือแบดเดอรี่ที่ชำรุดเสียหาย โปรดเก็บแบดเดอรี่ ให้พันมือเด็กเล็ก

ข้อสำคัญ: เวลาในการสนทนาและเวลาเปิดรอรับสายเป็น ค่าโดยประมาณเห่านั้น ทั้งนี้ ประสิทธิภาพการท่างานจริงจะขึ้น อยู่กับหลายปัจจัย เช่น สภาพของระบบเครือข่าย การดังค่า เทรศัพท์ได้เอก, คุณสมบัติของโทรศัพท์ที่ก่าลังใช้ (หรือการ ท่างานในพื้นหลัง), สภาพแบดเดอรี และอุณหภูมิแวดล้อม การ ใช่โทรศัพท์โทรออกมีผลต่อเวลาเปิดรอรับสาย และระยะเวลา ใช่โทรศัพท์โทรออกมีผลต่อเวลาในการสนทนาตัวย

#### คำแนะนำในการดรวจสอบแบดเดอรี่ของ Nokia

ควรใช่แบดเดอรี่ของแท้ของ Nokia ทุกครั้ง เพื่อความปลอดภัย ของคุณ ในการตรวจสอบว่าแบดเดอรี่ที่ขื้อเป็นแบดเดอรี่ของ แท้ของ Nokia หรือไม่ ให้ชื่อแบดเดอรี่จากศูนย์บริการหรือ ดัวแทนจ่าหน่าย Nokia ที่ได้รับอนุญาคเท่านั้น และตรวจสอบ สติ๊กเกอร์โฮโลแกรมโดยใช่ขั้นตอนต่อไปนี้

#### การตรวจสอบสติ๊กเกอร์โฮโลแกรม

 เมื่อคุณดูภาพโฮโลแกรมบนฉลาก คุณควรเห็นรูปมือ ประสานกันของ Nokia (Nokia Connecting Hands) ใน มุมมองหนึ่ง และเห็นไลโก้อุปกรณ์เสริมของแท้ของ Nokia (Nokia Original Enhancement) ในอีกมุมหนึ่ง

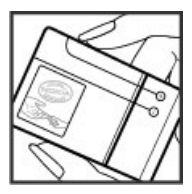

2 เมื่อคุณเอียงมุมของภาพโฮโลแกรมไปทางข้าย ขวา ลง และขึ้น คุณควรเห็นจุด 1, 2, 3 และ 4 จุด ในแต่ละด้าน ดามลำดับ

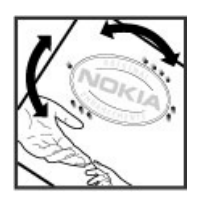

การตรวจสอบตามขั้นตอนจนครบดัวนสมบูรณ์ ไม่ได้รับประกัน ว่าแบตเตอร์ดังกล่าวจะเป็นแบตเตอร์ของแท้ร้อยเปอร์เซ็นต์ หากคุณไม้สมารถยืนขั้นความเป็นของแท้หรือหากคุณมี เหตุผลอื่นใดที่เชื่อได้ว่าแบตเดอร์ Nokia ของคุณที่มีสติ๊กเกอร์ โฮโลแกรมไม่ใช่แบตเตอรี่ของแท้ของ Nokia ควรเลิกไข้ แบตเตอร์นี้และนำไปที่ศุนย์บริการหรือตัวแทนจำหน่าย Nokia ที่ได้รับอนุญาตที่ใกล้ที่สุดเพื่อขอความช่วยเหลือ

หากคุณต้องการคันหาข้อมูลเพิ่มเดิมเกี่ยวกับแบดเตอรี่ของแท้ ของ Nokia โปรดดูที่ www.nokia.co.th/batterycheck

#### การดูแลโทรศัพท์ของคุณ

โทรศัพท์ของคุณได้รับการออกแบบมาโดยมีรูปลักษณ์ที่ดีเยี่ยม และมีมีมือการผลิตที่ประณีด คุณจังควรดูแลโทรศัพท์ของคุณ อย่างดี คำแนะนำต่อไปนี้จะช่วยให้คุณปฏิบัติตามเงื่อนไขการ รับประกันได้อย่างถูกต่อง

 เก็บโทรศัพท์ไว้ในที่แห้ง การจับดัวของไอน้้า ความเปียก ขึ้น และของเหลวทุกประเภท หรือความขุ่มขึ้น จะทำให้ เกิดองด์ประกอบของแร่ ซึ่งอาจทำให้วงจรอิเล็กทรอนิกส์ สึกกร่อนได้ หากดัวเครื่องเปียกขึ้น ให้เถอดแบดเตอรื่ออก และปล่อยให้เครื่องแห่งสนิทดีก่อน แล้วจึงค่อยใส่ แบดเดอริกลับเข้าไป

- อย่าใช้หรือเก็บโทรศัพท์ไว้ในที่ที่มีฝุ่นหรือที่สกปรก เนื่องจากอาจทำให้อุปกรณ์ส่วนที่สามารถขยับได้และ ส่วนประกอบที่เป็นอิเล็กทรอนิกส์เสียหายได้
- อย่าเก็บโทรศัพท์ไว้ในอุณหภูมิที่สูงหรือเย็นจัด เนื่องจาก อุณหภูมิสิ่งอาจทำให้อายุการใช่งานของอุปกรณ์
   อิเล็กทรอนิกส์สันอง แบคเดอรี้อาจเสือมสภาพ และ
   ทำให้ส่วนที่เป็นพลาสติกงอหรือละลายได้ เนื่องจากเมื่อ อุณหภูมิเพิ่มขึ้นจนถึงอุณหภูมิปกติจากอุณหภูมิที่เย็นจัด ความขึ้นจะก่อตัวขึ้นภายในเครื่อง ซึ่งอาจทำให้อุปกรณ์ และแผงงงจรอิเล็กทรอนิกส์เลี้ยหายได้
- อย่าพยายามเปิดดูภายในเครื่องโทรศัพท์นอกเหนือจาก ที่แนะนำไว้ในคู่มือผู้ใช้ฉบับนี้
- อย่าโยน เคาะ หรือเขย่าโทรศัพท์ การใช้งานโดยไม่ ถนอมเครื่องอาจทำให้แผงวงจรภายในและกลไกที่ ละเอียดอ่อนเกิดความเสียหายได้
- อย่าใช้สารเคมีน้ำยาทำความสะอาด หรือผงขักฟอกชนิด เข้มขันทำความสะอาดเครื่อง ใช้แต่ผ้าแห้งที่นุ่มสะอาด ทำความสะอาดพื้นผิวของโทรศัพท์เท่านั้น
- อย่าทาสีโทรศัพท์ เพราะสีอาจทำให้อุปกรณ์ที่สามารถ ขยับได้ดิดขัด และไม่สามารถทำงานได้ดามปกดิ
- ใช้เฉพาะเสาอากาศสารองที่ได้รับพร้อมโทรศัพท์หรือได้ รับการรับรองเท่านั้น การใช้เสาอากาศที่ไม่ได้รับการ รับรอง การตัดแปลง หรือต่อเดิมเสาอากาศ อาจทำให้ โทรศัพท์เกิดความเสียหาย และยังเป็นการผิดกฎหมาย ว่าด้วยอุปกรณ์วิทยุสื่อสารอีกด้วย
- ใช้อุปกรณ์ชาร์จในอาคารเท่านั้น
- สำรองข้อมูลทั้งหมดที่คุณต้องการเก็บไว้ เช่น รายชื่อ และบันทึกปฏิทิน
- เพื่อสมรรถนะสูงสุดในการใช้งาน ให้รีเช็ดอุปกรณ์เป็น ระยะๆ โดยการปิดสวิตช์โทรศัพท์และถอดแบดเตอรื่ออก

คำแนะนำเหล่านี้ใช้ได้กับโทรศัพท์ แบดเดอรี่ อุปกรณ์ชาร์จ หรืออุปกรณ์เสริมอื่นๆ

#### การนำกลับมาใช้ใหม่

ส่งคืนผลิตภัณฑ์อิเล็กทรอนิกส์ แบดเดอรี่ และวัสดุบรรจุภัณฑ์ที่ ใช้แล้วไปยังจุดคัดแยกขยะเฉพาะทุกครั้ง วิธีนี้จะช่วยป้องกัน การกำจัดขยะที่ไม่มีการควบคุม และช่วยรณรงศ์การรีไซเคิล วัลดุไข้แล้วต่างๆ โปรดดรวจสอบข้อมูลเกี่ยวกับสภาพแวดล้อม ของผลิตภัณฑ์และวิธีการรีไซเคิลผลิตภัณฑ์ Nokia ของคุณ ได้ที่ www.nokia.com/werecycle หรือ http://nokia.mobi/ werecycle

#### ข้อมูลเพิ่มเดิมเพื่อความปลอดภัย

พื้นผิวของโทรศัพท์เครื่องนี้ปราศจากสารนิกเกิล

#### ເดົກເລັກ

เครื่องของคุณ รวมทั้งอุปกรณ์เสริม ไม่ใช่ของเล่น อุปกรณ์เหล่า นั้นอาจมีขึ้นส่วนขนาดเล็ก โปรดเก็บให้พันมือเด็กเล็ก

#### สภาพแวดล้อมการทำงาน

โทรศัพท์เครื่องนี้เป็นไปดามคำแนะนำในการปล่อยคลื่นRF เมื่อ ใช่ในดำแหน่งปกดีที่หูหรือเมื่ออยู่ห่างจากร่างกายอย่างน้อย 1.5 เซนดิเมตร (5/8 นิว) ของสำหรับพกพา อุปกรณ์เหน็บ เข็มข้ด หรือที่วางโทรศัพท์เพื่อการพกพา ไม่ควรมีโลหะเป็น ส่วนประกอบ และควรให้เครื่องอยู่ห่างจากร่างกายตามระยะห่าง ที่กำหนดข้างต้น

โทรศัพท์เครื่องนี้ต้องใช้การเชื่อมต่อกับระบบเครือข่ายที่มี คุณภาพเพื่อส่งไฟล์ข้อมูลหรือข้อความ อาจมีความล่าข้าในการ ส่งไฟล์ข้อมูลหรือข้อความ จนกว่าจะเชื่อมต่อได้อย่างมีคุณภาพ ปฏิบัติตามคำแนะนำเกี่ยวกับระยะห่างระหว่างเครื่อง จนกว่าการ ส่งจะเตร็จสมบูรณ์

ขึ้นส่วนของโทรศัพท์เป็นสื่อแม่เหล็ก วัดถุที่ท่าจากโลหะอาจ ดึงดูดเข้าหาโทรศัพท์ อย่าวางบัตรเครดิดหรือสื่อเก็บแม่เหล็ก อื่นไว้ใกล้โทรศัพท์ เพราะข้อมูลที่เก็บไว้ภายในอาจถูกลบได้

#### อุปกรณ์ทางการแพทย์

การทำงานของอุปกรณ์สำหรับรับหรือส่งสัญญาณวิทยุรวมทั้ง โทรศัพท์มือถืออาจก่อให้เกิดสัญญาณรบกวนต่อการทำงาน ของอุปกรณ์ทางการแพทย์ที่ไม่มีการป้องกันสัญญาณเพียง พอใด้ โปรดปรึกษาแพทย์หรือบริษัทผู้ผลิตเครื่องมือทางการ แพทย์นั้นๆ หากไม่แน่ใจว่าอุปกรณ์นั้นใต้รับการป้องกันหลังงาน คลื่นความถิ่ RF จากภายนอกอย่างเพียงพอหรือไม่ ปิดโทรศัพท์ ในกรณีที่มีป้ายประกาศให้คุณต่าเนินการดังกล่าว เปื่องจากโรง พยาบาลหรือสถานพยาบาลอาจใช้อุปกรณ์ที่มีความไวต่อ พลังงานคลื่นความถี่ RF จากภายนอก

#### อุปกรณ์ทางการแพทย์ที่ปลูกถ่ายไว้ในร่างกาย

ผู้ผลิตอุปกรณ์ทางการแพทย์แนะนำว่า ควรให้โทรศัพท์มือถือ อยู่ห่างจากอุปกรณ์หางการแพทย์ที่ปลูกถ่ายไว้ในร่างกาย เช่น เครื่องควบคุมการเด้นของหัวใจหรือเครื่องกระดุ่นการทำงาน ของหัวใจ อย่างน้อย 15.3 เช่นดิเมตร (6 นิ้ว) เพื่อหลีกเลี่ยง สัญญาณรบการที่อาจเกิดกับเครื่องตังกล่าว สำหรับผู้ไข้ อุปกรณ์ทางการแพทย์ดังกล่าว ควรปฏิบัติดังนี้

- เก็บโทรศัพท์ให้อยู่ห่างจากอุปกรณ์ทางการแพทย์ มากกว่า 15.3 เซนดิเมตร (6 นิ้ว) เสมอ
- ไม่ควรเก็บโทรศัพท์ไว้ในกระเป๋าเสื้อ
- ใช้โทรศัพท์กับหูข้างที่ตรงข้ามกับอุปกรณ์ทางการแพทย์
- ปิดโทรศัพท์เคลื่อนที่ หากสงสัยว่ากำลังเกิดสัญญาณ รบกวน
- ทำตามคำแนะนำจากผู้ผลิตสำหรับอุปกรณ์ทางการ แพทย์ดังกล่าว

หากคุณมีข้อสงสัยเกี่ยวกับการใข่โทรศัพท์ไร้สายร่วมกับ อุปกรณ์ทางการแพทย์ที่ปลูกถ่ายไว้ในร่างกาย โปรดปรึกษากับ แพทย์ที่ให้คำปรึกษาด้านสุขภาพของคุณ

#### เครื่องช่วยฟัง

อุปกรณ์ไร้สายแบบดิจิตัลบางชนิดอาจก่อให้เกิดสัญญาณ รบกวนกับเครื่องช่วยพึงได้

#### ยานพาหนะ

สัญญาณ RF อาจมีผลต่อระบบอิเล็กทรอนิกส์ในยานพาหนะที่ ดิดดั้งไม่ถูกต้องหรือมีการป้องกันไม่เพียงพอ เช่น ระบบฉีด น้ำมันที่ควบคุมด้วยอิเล็กทรอนิกส์, ระบบเบรก ABS, ระบบ ควบคุมความเร็วแบบอิเล็กทรอนิกส์ และระบบถุงลมนิรภัย โปรด สอบถามข้อมูลเพิ่มเดิมกับบริษัทผู้ผลิตยานพาหนะหรืออุปกรณ์ เสริมต่างๆ

ควรให้ข่างผู้เชี่ยวชาญเท่านั้นเป็นผู้ให้บริการหรือดิดตั้งอุปกรณ์ ในยานพาหนะ การดิดตั้งหรือการช่อมแชมที่ไม่ถูกต้องอาจก่อ ให้เกิดอันตรายและทำให้การรับประกันของคุณเป็นโมระด้วย ควรตรวจสอบอย่างสม่าเสมอว่าอุปกรณ์ทุกขึ้นของโทรศัพท์มือ ถือในยานพาหนะได้รับการดิดตั้งและทำงานอย่างถูกต้อง อย่า เก็บหรือพทของเหลวที่ติดไฟได้ แก้ส หรือวัตถุระเบิดไว้รวมกับ โทรศัพท์ ขึ้นส่วนของโทรศัพท์ หรืออุปกรณ์เสริมต่างๆ โปรด สังเกตว่าถุงลมปีรภัยจะพองดัวออกด้วยแรงอัตที่แรงมาก อย่า วางโทรศัพท์หรืออุปกรณ์เสริมไว้ในบริเวณที่ถุงลมนิรภัยอาจ พองตัวออก

ควรปิดโทรศัพท์ก่อนที่จะขึ้นเครื่องบิน การใขโทรศัพท์ไร้สาย ในเครื่องบินอาจก่อให้เกิดอันดรายต่อการทำงานของเครื่องบิน และยังผิดกฎหมายอีกด้วย

#### บริเวณที่อาจเกิดการระเบิด

ปิดโทรศัพท์ในบริเวณใดๆ ก็ตามที่อาจเกิดการระเบิดได้ ปฏิบัติ ดามคำแนะนำทกประการที่มีการประกาศให้ทราบ ประกายไฟใน บริเวณดังกล่าวอาจทำให้เกิดการระเบิดหรือลกไหม้อันเป็นเหด ให้บาดเจ็บหรือเสียชีวิตได้ ปิดโทรศัพท์ที่สถานที่บริการเชื้อ เพลิง เช่น บริเวณใกล้กับปั๊บก๊าชที่สถานีบริการ สังเกตข้อห้าบ ในคลังเก็บเชื้อเพลิง ที่เก็บและบริเวณที่มีการจ่ายเชื้อเพลิง โรงงานเคมีหรือสถานที่เกิดการลกลามของการระเบิดได้บริเวณ ที่อาจเกิดการระเบิดได้บักบีเครื่องหมายแสดงให้เห็นอย่าง ชัดเจน แต่ไม่เสมอไป บริเวณดังกล่าวรวมถึงบริเวณที่คณอาจ ได้รับแจ้งให้ดับเครื่องยนต์ ใต้ดาดฟ้าบนเรือ ระบบอำนวยความ สะดวกในการขนถ่ายหรือจัดเก็บสารเคมี และบริเวณที่อากาศมี การปนเปื้อนของสารเคมีหรือเศษอนภาคต่างๆ เช่น เม็ดวัสด ขนาดเล็ก ฝุ่นหรือผงโลหะ คณควรดรวจสอบกับผู้ผลิตยาน พาหนะที่ใช้ก๊าซปิโตรเลียบเหลว (เช่น โพรเพนหรือบิวเทน) เพื่อตรวจสอบว่าโทรศัพท์เครื่องบี้สามารถใช้ใบบริเวณใกล้ เคียงกับยานพาหนะดังกล่าวได้อย่างปลอดภัยหรือไม่

#### การโทรฉุกเฉิน

ษ้อส่าดัญ: โทรศัพท์เครื่องนี้ทำงานโดยใช้สัญญาณวิทยุ ระบบเครือข่ายแบบไร้สาย ระบบเครือข่ายภาคพื้นดิน รวมทั้ง พึงก์ขันต่างๆ ที่ผู้ไข้ดั่งโปรแกรมเอง หากโทรศัพท์ของคุณ สบัมสนุนสายสนานาผ่านอินเทอร์เน็ต (สายอินเทอร์เน็ต) ให้ เปิดใช้งานทั้งสายอินเทอร์เน็ตและโทรศัพท์มือถือ เครื่องอาจ พยายามต่อการโทรฉุกเฉินผ่านทั้งเครือข่ายเชลลูดาร์และผ่าน ผู้ให้บริการสายอินเทอร์เน็ต หากเป็ตใช้งานทั้งสองแบบ ไม่ สามารถรับรองการเชื่อมต่อได้ในบางสภาวะ คุณจึงไม่ควรวางใจ ว่าโทรศัพท์ไร้สายจะเป็นเครื่องมือสื่อสารที่ดีที่สุดเสมอในยาม จำเป็น อาทิเช่น เมื่อเกิดกรณีฉุกเฉินทางการแพทย์

#### การโทรฉุกเฉิน

- 1 ตรวจสอบให้แน่ใจว่าได้ทำการเปิดโทรศัพท์แล้ว
- 2 ตรวจสอบว่ามีสัญญาณเพียงพอหรือไม่ นอกจากนี้ คุณ อาจต้องดำเนินการดังต่อไปนี้
  - ใส่ขึมการ์ด
  - ยกเฉิกการจำกัดการโทรที่คุณเปิดใช้กับโทรศัพท์ ของคุณ เช่น การจำกัดการโทร การจำกัดเบอร์ หรือเฉพาะกลุ่ม
  - ดรวจสอบให้แน่ใจว่าโทรศัพท์ของคุณไม่อยู่ในรูป แบบออฟไลน์หรือรูปแบบบนเครื่องบิน
- 3 หากต้องการทำให้หน้าจอว่าง ให้กดปุ่มวางสายหลาย ครั้งเท่าที่จำเป็น
- 4 ป้อนหมายเลขฉุกเฉินสำหรับท้องที่ที่คุณอยู่ ซึ่ง หมายเลขโทรฉุกเฉินในแต่ละพื้นที่จะแดกต่างกันไป
- 5 เปิดฝาสไลด์ และกดปุ่มโทร

ขณะที่โทรฉุกเฉิบ ควรจำไว้ว่าคุณต้องให้ข้อมูลต่างๆ ที่ถูกต้อง ให้ได้มากที่สุด โทรสัพท์มือถือของคุณอาจเป็นเครื่องมือสื่อสาร เพียงประเภทเดียวในสถานที่เกิดเหตุ เปิดฝาสไลด์ไว้และอย่า เพิ่งวางสายจนกว่าจะใต้วันเจ้งให้วาง

#### รายละเอียดการรับรอง (SAR) โทรศัพท์เครื่องนี้ตรงตามดำแนะนำของการสื่อสารทาง คลื่นวิทยุ

เครื่องโทรศัพท์ของคุณจะเป็นด้วรับและส่งสัญญาณวิทยุ ซึ่งได้ รับการออกแบบมาไม่ให้เกินความถี่สัญญาณคลื่นวิทยุที่แนะนำ โดยบัลกำหนดระหว่างประเทศ ข้อแนะนำนี้จัดท่ายื่นโดย ICNIRP ซึ่งเป็นหน่วยงานดำนวิทยาศาสตร์อิสระ และรวมถึง ระดับความปลอดภัยที่ออกแบบมาเพื่อคุ้มครองผู้ใช้ทุกคน โดย ไม่ขึ้นกับอายุหรือสุขภาพ ข้อแนะนำของการเปิดรับคลื่นโทรศัพท์เคลื่อนที่นี้ใช้หน่วยวัด ของ SAR (Specific Absorption Rate) ข้อกำหนด SAR ที่ กำหนดไว้ในค่าแนะนำ ICNIRP คือ 2.0 วัดต่/กิโลกรัม (W/kg) ซึ่งเป็นค่าเฉลี่ยเก็มสืบกรัมของเนื้อเยื่อผิว การทดสอบ SAR จัด ท่าชื้นในสภาพการทำงานแบบมาครฐาน ซึ่งเครื่องจะสงคลื่น ความถี่ที่ระดับพลังงานสูงสุดที่แนะนำให้ใช้ในคลื่นความถี่ ทั้งหมดที่ทำการทดสอบ ระดับ SAR ตามจริงขณะใช้โทรศัพท์ อาจต่ำกว่าค่าสูงสุด เนื่องจากเครื่องนี้ใดรับการออกแบบมาให้ ใช้ได้เฉพาะหลังงานที่สามารถเข้าถึงเครือข่ายได้ตามที่กำหนด ไว้ ค่าที่เปลี่ยนแปลงขึ้นกับบัจจัยต่างๆ เช่น ระยะห่างระหว่าง คุณกับสถาโนครือข่ายหลัก

ค่า SAR ที่สูงที่สุดภายใต้คำแนะนำของ ICNIRP สำหรับการใช้ โทรศัพท์ที่หูคือ 0.73 วัตต์/กก. การใช้อุปกรณ์เสริมอาจมีผลทำให้ค่า SAR แตกต่างไป ค่า SAR แตกต่างกันไปโดยชี้นอยู่กับข้อกำหนดที่ทดสอบและที่รายงาน ของแต่ละประเทศและระบบเครือข่าย คุณสามารถดูข้อมูลเพิ่ม เดิมเกี่ยวกับค่า SAR ได้ใช่ข้อมูลผลิตภัณฑ์ที่ www.nokia.com

#### คลื่น SAR (Specific Absorption Rate)

เครื่องวิทยุคมนาคมนี้มีอัดราการดูดกลืนพลังงานจำเพาะ (Specific Absorption Rate - SAR) อันเนื่องมาจากเครื่องวิทยุ คมนาคมเท่ากับ 0.73 วัดต์/กก. ซึ่งสอดคล้องตามมาตรฐาน ความปลอดภัยต่อสุขภาพมนุษย์จากการใช้เครื่องวิทยุคมนาคม ที่คณะกรรมการกิจการโทรคมนาคมแห่งชาติประกาศกำหนด

ข้อมูลศูนย์บริการ Nokia

| ศูนย์บริการ Nokia        | ที่อยู่โดยละเอียด                                                                                    | หมายเลข โทรศัพท์       |
|--------------------------|----------------------------------------------------------------------------------------------------|------------------------|
|                          |                                                                                                    | หมายเลขแฟกช์           |
|                          |                                                                                                    | เวลาทำการ              |
| ฟิวเจอร์ปาร์ค รังสิต     | ห้อง 32 ขั้นใต้ดิน เลขที่ 161 หมู่ 2 ถนนพหลโยธิน<br>ด้องอุปธศรฐริชัตร์ ด้องอุธุรัญหรี ปองธรรมี 12120 | 0-2741-6363            |
|                          | אן מעזאר ג'דלאמרוגין פ מארטן גידרארו א                                                               | 0-2958-5851            |
|                          |                                                                                                    | จ อา. 11.00 น 20.30 น. |
| เซ็นทรัลพลาซ่า ปิ่นเกล้า | ห้อง 421 เลขที่ 7/145 ถนนบรมราชชนนี แขวง<br>วรถเว้มริมหรับของเวลาอาร์าย กรายพระ 10700                | 0-2741-6363            |
|                          | อร์แรมระหร่าง เวลา เกลาเกลา ปรุงเทพ 1 10/00                                                          | 0-2884-5695            |
|                          |                                                                                                    | จ ศ. 11.00 น 20.30 น.  |
|                          |                                                                                                    | ส อา. 10.30 น 20.30 น. |
| ชีคอนสแควร์              | ห้อง 1007 ชั้น 1 ซีคอนสแควร์ เลขที่ 904 หมู่ 6 ถนน<br>ศรีนดริมหรี เขตมนว มวน แขว ประเวศ กร.มหมท      | 0-2741-6363            |
|                          | 10250                                                                                                | 0-2720-1661            |

| ศูนย์บริการ Nokia | ที่อยู่โดยละเอียด                                                                                  | หมายเลข โทรศัพท์       |
|-------------------|----------------------------------------------------------------------------------------------------|------------------------|
|                   |                                                                                                    | หมายเลขแฟกช์           |
|                   |                                                                                                    | เวลาทำการ              |
|                   |                                                                                                    | จ อา. 10.30 น 20.30 น. |
| เอสพลานาด         | ห้อง 321-323 ชั้น 3 เอสพลานาด เลขที่ 99 แขวง<br>รัชดาภิเษก เขตดินแดง กรุงเทพฯ 10400                | 0-2741-6363            |
|                   |                                                                                                    | 0-2660-9290            |
|                   |                                                                                                    | จ อา. 10.00 น 20.30 น. |
| พระราม 3          | ห้อง 636/2, 637/1, 637/2 ขั้น 6 เลขที่ 79/290 ถนน<br>สารประดิษธ์ แขวงช่องบบทรี เขตยาบบาวา กรุงเทพฯ | 0-2741-6363            |
|                   | 10120                                                                                              | 0-2673-7102            |
|                   |                                                                                                    | จ ศ. 11.00 น 20.30 น.  |
|                   |                                                                                                    | อา. 10.00 น 20.30 น.   |
| МВК               | เลขที่ 444 ชั้น 2 โซนดี ยูนิด 5-6 อาคารมาบุญครอง<br>เซ็มเควร์ อ พอเวไช แต่วงวังใหม่ เตอปหมวัน      | 0-2741-6363            |
|                   | กรุงเทพฯ 10330                                                                                     | 0-2626-0436            |
|                   |                                                                                                    | จ อา. 10.00 น 20.30 น. |
| เชียงใหม่         | 201/1 ถนนมหิดล หายยา อำเภอเมือง เชียงใหม่<br>50100                                                 | 0-5320-3321-3          |
|                   | 50100                                                                                              | 0-5320-1842            |
|                   |                                                                                                    | จ ส. 9.00 น 19.00 น.   |
| พัทยา             | 353/43 (ซอยสุขุมวิท พัทยา9) หมู่ 9 ถนนสุขุมวิท<br>ดำบลหนองปรือ อำเภอบางละมุง ชลบุรี 20260          | 0-3871-6976-7          |
|                   |                                                                                                    | 0-3871-6978            |
|                   | <u></u>                                                                                            | จ ส. 9.00 น 19.00 น.   |

| ศูนย์บริการ Nokia | ที่อยู่โดยละเอียด                                                                    | หมายเลข โทรศัพท์     |
|-------------------|--------------------------------------------------------------------------------------|----------------------|
|                   |                                                                                      | หมายเลขแฟกช์         |
|                   |                                                                                      | เวลาทำการ            |
| ขอนแก่น           | 356/1 อาคารซี.พี.แลนด์ หมู่ 12 ถนนมิตรภาพ ดำบล<br>เมือนก่อ อ่อเคอเมือง ของแต่น 40000 | 0-4332-5779-80       |
|                   | เมองเทา 6 แมอเมอง ขอนแทน 40000                                                       | 0-4332-5781          |
|                   |                                                                                      | จ ส. 9.00 น 19.00 น. |
| หาดใหญ่           | 656 ถนนเพชรเกษม ดำบลหาดใหญ่ อำเภอหาดใหญ่<br>สาขอว 90000                              | 0-7436-5044-5        |
|                   | N12N1 90000                                                                          | 0-7436-5046          |
|                   |                                                                                      | จ ส. 9.00 น 19.00 น. |

หมายเหตุ: ข้อมูลในที่นี้อาจเปลี่ยนแปลงได้โดยไม่ต้อง แจ้งให้ทราบล่วงหน้า สอบถามข้อมูลเพิ่มเดิม กรุณาติดต่อ โนเกีย แคร้ไลน์: 02-255-2111

#### © 2010 Nokia สงวนลิขสิทธิ์

คำประกาศเรื่องความสอดคล้อง

# **C€**0434 **①**

บริษัท NOKIA CORPORATION ขอประกาศในที่นี้ว่า RM-627 ผลิตภัณฑ์นี้สอคลลังกับข้อกำหนดที่จำเป็นและบทบัญญัติ Directive 1999/5/EC ที่เกี่ยวข้องอื่นๆ คุณสามารถอ่านสำเนา ของประกาศเรื่องความสอดคล้องใดที่ http://www.nokia.com/phones/declaration of conformity/

Nokia, Nokia Connecting People, Navi, Ovi, Ovi by Nokia, Visual Radio และโลโก้ Nokia Original Enhancements เป็น แต่ร้องหมายการคำหรือแค้ร่องหมายการคำจดทะเป็ยนของ Nokia Corporation Nokia tune เป็นเครื่องหมายการคำค้าน เสียงของบริษัท Nokia Corporation ผลิตภัณฑ์อื่นหรือชื่อ บริษัทอื่นที่กล่าวถึงในที่นี่อาเป็นเครื่องหมายการคำหรือชื่อ ทางการคำของผู้เป็นเจ้าของอื่นๆ ตามลำดับ

ห้ามทำข้ำ ส่งต่อ จำหน่าย หรือจัดเก็บเนื้อหาส่วนหนึ่งส่วนใด หรือทั้งหมดของเอกสารฉบับนี้ในรูปแบบใดๆ โดยไม่ได้รับ อนุญาดเป็นลายลักษณ์อักษรจาก Nokia ก่อน Nokia ดำเนิน นโยบายในการพัฒนาอย่างต่อเนื่อง Nokia จึงขอสงวนสิทธิ์ที่จะ เปลี่ยนแปลงและปรับปรุงส่วนหนึ่งส่วนใดของผลิดภัณฑ์ที่ อธิบายไว้ในเอกสารฉบับนี้โดยไม่ต้องแจ้งให้ทราบล่วงหน้า

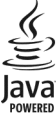

Java และเครื่องหมายที่มีสัญลักษณ์ Java ทั้งหมดเป็น เครื่องหมายการค้าหรือเครื่องหมายการค้าจดทะเบียนของ บริษัท Sun Microsystems, Inc. ผลิดภัณฑ์นี้ได้รับอนุญาดภายใด้ MPEG4 Visual Patent Portfolio License (i) เพื่อใช่งานส่วนด้วนละไม่ใช่เชิงหาณิชย์ ในการเชื่อมต่อก็บข้อมูลที่ข้ารหัสดามชัดกำหนดของ MPEG-4 Visual Standard โดยลูกคำเพื่อใช้ในกิจกรรมส่วนด้วและไม่ใช่ ทางการคำ และ (ii) เพื่อใช้เชื่อมต่อก็บริศึโอ MPEG-4 ของสูไห้ บริการวิดีโอที่ได้รับอนุญาต ไม่อนุญาตให้ใช้ หรือใช้งานอื่นใด นอกเหนือจากนี้ ข้อมูลเพิ่มเดิมรวมถึงข้อมูลที่เกี่ยวกับการส่ง แสรินการขาย การใช้งานภายในและการใช้งานเชิงพาณิชย์ สามารถดูได้จาก MPEG LA, LLC ที่เว็บไซต์ http://www.mpegla.com

ดามขอบข่ายสูงสุดที่อนุญาดโดยกฎหมายที่ใช้บังคับ ไม่ว่าจะ อยู่ภายใต้สถานการณ์โด Nokia หรือผู้ให้อนุญาดรายใดของ Nokia จะไม่รับผิดขอบต่อการสูญหายของข้อมูลหรือรายได้ หรือความเสียหายพิเศษโดยอุบัติการณ์ อันเป็นผลสืบเนื่องหรือ ความเสียหายทางอ้อมไม่ว่าจะด้วยสาเหตุโด

เนื้อหาในเอกสารนี้ให้ข้อมูล "ตามสภาพที่เป็น" โดยไม่มีการรับ ประกันใดๆ ไม่ว่าจะโดยซัดแจ้งหรือโดยบัย และมิได้จำกัดเพียง การรับประกันโดยนัยถึงความสามารถในการท่างานของ ผลิดภัณฑ์ที่จ่าทน่าย และความเหมาะสมในการใช้งานตาม วัตถุประสงค์ ดลอดจนความถูกด้อง ความเชื่อถือได้หรือข้อมูล ในเอกสารนี้ เว้นแต่กฎหมายที่ใช้บังคับระบุไว้เท่านั้น Nokia สงวนสิทธิ์ในการเปลี่ยนแปลงแก้ไขหรือเพิกถอนเอกสารนี้ทุก เมื่อโดยไม่ต้องแจ้งให้ทรามล่วงหน้า

ห้ามมีให้ทำวิศวกรรมย่อมกลับขอฟต์แวร์ในอุปกรณ์ ตาม ขอบข่ายที่อนุญาคโดยกฎหมายที่ใช่บังคับ เท่าที่คู่มือผู้ใช้เล่มนี้ จะครอบคลุมถึงข่อจำก็ดในเรื่องการรับรอง การรับประกัน ความ เสียหาย และความรับผิดโดๆ ของ Nokia ในทางเดียวกัน ข้อ จำกัดเหล่านี้ก็มีผลกับการรับรอง การรับประกัน ความเสียหาย และความรับผิดต่อผู้ให้สีทยับอง Nokia ด้วยเช่นกัน

แอปพลิเคชั่นของบริษัทอื่นที่มาพร้อมกับโทรศัพท์ อาจถูกสร้าง ขึ้นและอาจเป็นของบุคคลหรือบิดิบุคคลที่ไม่ใช้กิจการในเครือ หรือมีส่วนเก็ยข้องกับ Nokia ทั้งนี้ Nokia ไม่ได้เป็นเจ้าของ ลิขสิทธิ์หรือสิทธิ์ในทรัพย์สินทางปัญญาของโปรแกรมจากผู้ ผลิตรายอื่นแหล่านี้ หึ่งนั้น Nokia จึงไม่มีส่งนรับคิดข่อบในการ ให้การสนับสนุนผู้ใช้ ความสามารถในการใช้งานของแอปพลิ เคชั่นเหล่านี้ หรือช่อมูลที่แสดงในแอปพลิเคชั่นหรือสื่อเหล่านี้ นอกจากนี้ Nokia ไม้ใต่ให้การรับประกันใดๆ สำหรับแอปพลิเคชั่น ของบริษัทเหล่านี้ ด้วยการใช่แอปหลิเคชั่นต่างๆ คุณให้การ รับรองว่า แอปพลิเคชั่นเหล่านั้นได้รับการจัดเตรียมในในแบบที่ เป็นโดยไม่มีการรับประกันใดๆ อย่างชัดแจ้งหรือเป็นนั่ยยะ ตาม ขอบข่ายสูงสุดที่อนุญาดโดยกฎหมายที่นำมาใช้ คุณยังให้การ รับรองด่อไปนี้อีกว่า ทั้ง NOKIA รวมทั้งบริษัทพันธมิตรจะไม่ ให้การรับประกันใดๆ ไม่ว่าจะระบุไว้อย่างชัดแจ้ง หรือโดยนัยใน ทุกกรณี รวมถึงแต่ไม่จำกัดเฉพาะการรับประกันของชื่อสินค้า โอกาสทางการค้า หรือความเหมาะสมของวัตถุประสงค์พิเศษ หรือรับประกันว่าขอฟต์แวร์นี้จะไม่ล่วงละมึดการจดสิทธิบัตร สิมสิทธิ์ เครื่องหมายการค่า หรือสิทธิ์นโดของบุคคลที่สาม

ผลิดภัณฑ์และโปรแกรมเฉพาะที่วางจ่าหน่ายและบริการสำหรับ ผลิดภัณฑ์เหล่านี้อาจแตกต่างกันไปตามภูมิภาค ไปรดตรวจ สอบรายละเอียดและดัวเลือกภาษาที่มีไห้เลือกไข้ได้จาก ด้วแทนจำหน่าย Nokia เครื่องรุ่นนี้ประกอบด้วยสินค้า เทคโนโลยี หรือซอฟต์แวร้ซึ่งอยู่ภายใต้บังคับของกฎหมายและ ข้อบังคับตำนการส่งออกของสหรัฐอเมริกาและประเทศอื่นๆ ห้ามกระทำการใดๆ ที่ขึดแย้งต่อกฎหมาย

#### คำประกาศของ FCC

อุปกรณ์ของคุณอาจก่อให้เกิดสัญญาณรบกวนโทรทัศน์หรือ วิทยุได้ (ตัวอย่างเช่น เมื่อไข้โทรศัพท์ในบริเวณไกล่เคียงกับ เครื่องรับสัญญาณ) FCC สามารถสั่งให้คุณหยุดไขโทรศัพท์ได้ หากสัญญาณรบกวนดังกล่าวนี้ยังมีอยู่ หากคุณต่องการความ ช่วยเหลือ โปรดดิดต่อศูนย์บริการในพื้นที่ของคุณ อุปกรณ์นี้ สอดคล้องกับมาตราที่ 15 ของข้อกำหนด FCC การท่างานจะขึ้น อยู่กับเงื่อนไขสองข้อดังต่อไปนี้ (1) อุปกรณ์นี้จะไม่ก่อไห้เกิด สัญญาณรบกวนที่เป็นอันตรายใดๆ และ (2) อุปกรณ์นี้ต้อง ยอมรับสัญญาณรบกวนใดๆ ก็ตาม รวมถึงสัญญาณรบกวนที่อาจ ทำให้สุปกรณ์ท่างานไม่ตรังกับที่ต้องการ การเปลี่ยนแปลงหรือ การดัดแปลงใดๆ ที่ไม่ได้รับอนุมัติอย่างขัดแจ้งจาก Nokia จะ ทำให้สิทธิในการใช่อุปกรณ์นี้ของผู้ใช่เป็นโมฆะ

เครื่องโทรคมนาคมและอุปกรณ์นี้ มีความสอดคล้องดาม มาตรฐานทางเทคนิค เลขที่ กทช. มท. 004-2548 และ ข้อกำหนดอื่นของ กทช. เครื่องโทรคมนาคมและอุปกรณ์นี้ มีความสอดคล้องตาม มาตรฐานทางเทคนิค เลขที่ กทช. มท. 1015-2549 และ ข้อกำหนดอื่นของ กทช.

การทำงานและคุณสมบัติบางอย่างจะขึ้นอยู่กับขิมการ์ด และ/ หรือเครือข่าย MMS หรือความสามารถในการใช้งานร่วมกันได้ ของอุปกรณ์และรูปแบบเนื้อหาที่ได้รับการสนับสนุน บริการบาง ประเททจะเรียกเก็บคำบริการเพิ่มเดิม

โทรศัพท์ของคุณอาจมีบุ๊คมาร์คและสิงค์สำหรับใชด์ อินเทอร์เน็คจากบริษัทภายนอกดิดตั้งไว้ส่วงหน้าแล้ว คุณ สามารถเข้าสู่ไขต่ของบริษัทเหล่านี้ใต้จาการในเครือของ Nokia เว็บไขต์ของบริษัทภายนอกไม่ใช่กิจการในเครือของ Nokia และ Nokia ไม่รับประกันหรือรับผิดชอบใดๆ ต่อเว็บไขต์เหล่านี้ หากคุณเลือกเข้าใช้เว็บไขต์ดังกล่าว คุณควรใช้ความระมัดระวัง ในเรื่องของความปลอดภัยหรือเนื้อหาของเว็บไขต์

/ฉบับที่ 1.1 TH

## 118 ดัชนี

## ดัชนี

| В                            |    |
|------------------------------|----|
| Bluetooth                    | 89 |
| — การรับข้อมูล               | 87 |
| — การส่งข้อมู <sup>้</sup> ล | 87 |

## D

DLNA (Digital Living Network Alliance)91

| I                                   |                |
|-------------------------------------|----------------|
| IM (ข้อความทันใจ)                   | 49             |
|                                     |                |
| Μ                                   |                |
| MMS (บริการข้อความมัลติมีเดีย)      | 51             |
| MMS (บริการระบบส่งข้อความบัลติบีเดี | <u>มีย)</u> 43 |
|                                     | /              |
| N                                   |                |
| Nokia Messaging                     | 48             |
| Nokia Ovi Plaver 5                  | 6, 57          |
| ,                                   | -              |

| 18 |
|----|
| 18 |
|    |

## R

RealPlayer — การดูรายละเอียดคลิป \_\_\_ การเล่นคลิปสื่อ 67 S SMS (บริการส่งข้อความแบบสั้น) 43

68

## W

<u>– การตั้งค่า</u>

| WL | AN                               |    |
|----|----------------------------------|----|
| _  | ความพร้อม                        | 84 |
| _  | จดเชื่อมต่อ                      | 84 |
| WL | AN (wireless local area network) | 83 |

## Ζ

68

| 7in manager | 80 |
|-------------|----|
|             |    |

#### กล้อง การถ่ายภาพ 63 วิดีโอคลิป 63 — แฟลช 63 — โหมดรปภาพ 63 การกำหนดค่าระยะไกล 96 82 การข้ามแดน 26 การค้นหา 21 — รายชื่อ 58 — เพลง 58 การค้นหาเพลง การจัดการไฟล์ 95,96 <u>การจับค่อปกรณ์</u> 89

| การชาร์จแบตเตอรี่              | 13     | การล็อค                                                            |          |
|--------------------------------|--------|--------------------------------------------------------------------|----------|
| การซิงโครไนซ์                  | 86     | ป่มกด                                                              | 99       |
| การตั้งค่า                     |        | — ล็่อคเครื่องอัตโนมัติ                                            | 99       |
| — RealPlayer                   | 68     | _การล็อคปุ่มกด                                                     | 14       |
| การล็อค <sup>ู้</sup> ป่มกด    | 99     | การวัด                                                             |          |
| — การเรียกคื่น                 | 100    | การแปลง                                                            | 79       |
| — ข้อความ                      | 51     | การสนับสนุน                                                        | 101      |
| ข้อความจากระบบ                 | 52     | _การสั่งงานด้วยเสียง                                               | 34       |
| ข้อความตัวอักษร                | 51     | การส่ง                                                             |          |
| — ข้อความบริการ                | 52     | — การใช้ Bluetooth                                                 | 87       |
| พอดแคสต์                       | 58     | _การอัพเดต                                                         | 102      |
| อุปกรณ์เสริม                   | 99     | ซอฟต์แวร์                                                          | 102      |
| — เครือข่าย                    | 82     | การอัพเดตซอฟต์แวร์                                                 | 101, 102 |
| แอปพลิเคชั่น                   | 99     | _การอัพโหลดไฟล์สื่อ                                                | 65       |
| _การตั้งค่าดั้งเดิม            | 100    | _การเชื่อมต่อข้อมูล                                                |          |
| การตั้งค่าอุปกรณ์              | 20     | — การซิงโครไนซ์                                                    | 86       |
| <u>การตั้งค่าเครือข่าย</u>     | 82     | <u>— การเชื่อมต่อเครื่องพีซี</u>                                   | 91       |
| <u>การตั้งค่าแอปพลิเคชั่น</u>  | 99     | ไร้สาย                                                             | 83       |
| _การติดตั้งแอปพลิเคชั่น        | 93     | <u>การเชื่อมต่อสายเคเบิล</u>                                       | 90       |
| <u>ุการถ่ายโอนเนื้อหา</u>      | 16, 20 | <u>ุการเชื่อมต่อเครื่องคอมพิวเตอร์</u>                             | 91       |
| <u>การปฏิเสธสาย</u>            | 30     | โปรดดูเพิ่มเติมที่ <i>การเชื่อมต่</i>                              | อข้อมูล  |
| การปรับตั้งค่าอุปกรณ์ของคุณ    | 20, 27 | <u>การเปิดโทรศัพท์</u>                                             | 12       |
| การปรับระดับเสี่ยง             | 15     | <u>การเรียกคืนการตั้งค่าดั้งเดิม</u>                               | 100      |
| <u>การปิดเสียงสายเรียกเข้า</u> | 30     | <u>ุการเล่น</u>                                                    |          |
| การปิดโทรศัพท์                 | 12     | <u>— ข้อความ</u>                                                   | 49       |
| การป้อนข้อความ                 | 24, 25 | <u>         วิดีโอและเสียง                                    </u> | 67       |
| การรับสาย                      | 30     | <u>การแบ่งดูไฟล์สื่อออนไลน์</u>                                    | 65       |
| การรับสายเรียกซ้อน             | 32     | <u>การแปลง</u>                                                     |          |
|                                |        | การวัด                                                             | 79       |

| — สกุลเงิน                    | 79            |
|-------------------------------|---------------|
| การแปลงสกุลเงิน               | 79            |
| การโทร                        |               |
| — การปฏิเสธ                   | 30            |
| การรับ                        | 30            |
| — การโทรออก                   | 30            |
| — ข้อความเสียง                | 31            |
| — ฉูกเฉิน                     | 30            |
| — ระดับความดัง                | 30            |
| — สายวิดีโอ                   | 35            |
| — สายอินเทอร์เน็ต             | 37            |
| การโทรด่วน                    | 32            |
| การโอนเพลง                    | 56            |
| การใช้ร่วมกันแบบออนไลน์       |               |
| <u> </u>                      | 66            |
| การไม่รับสาย                  |               |
| โปรดดูที่ <i>การปฏิเสธสาย</i> |               |
| การ์ดหน่วยความจำ              | <u>11, 96</u> |

### ด

| ข้อความ                            | 43, 45 |
|------------------------------------|--------|
| — การตั้งค่า                       | 53     |
| — การตั้งค่าข้อความจากระบบ         | 52     |
| <u>— การตั้งค่าข้อความตัวอักษร</u> | 51     |
| — ระบบช่วยสะกดคำอัตโนมัติ          | 25     |
| ข้อความจากระบบ                     |        |
| การตั้งค่า                         | 52     |
| ข้อความตัวอักษร                    | 45     |
| การตั้งค่า                         | 51     |

| — การส่ง                                 | 43     |
|------------------------------------------|--------|
| ข้อความบริการ                            |        |
| <u> การตั้งค่า</u>                       | 52     |
| ข้อความมัลติมีเดีย                       | 43, 51 |
| ข้อความเสียง                             | 31, 43 |
| ข้อมูลการสนับสนุน Nokia                  | 101    |
| ข้อม <sup>ู</sup> ้ลทั่วไป               | 101    |
| <u>ข้อมู<sup>้</sup>ลที่เป็นประโยชน์</u> | 101    |

#### ค

| คลังภาพ               | 64     |
|-----------------------|--------|
| คลิปวิดีโอ            |        |
| — ร่วมมอง             | 37     |
| ความปลอดภัย           |        |
| — เบราเซอร์           | 72     |
| — โทรศัพท์และซิมการ์ด | 99     |
| คกกี้                 | 72     |
| ้เครือข่ายโฮม         | 91     |
| เครื่องคิดเลข         | 79     |
| เครื่องหมาย           | 22     |
| เครื่องเล่นเพลง       | 54, 55 |
| — รายการเล่น          | 55     |
|                       |        |

| ବ           |    |
|-------------|----|
| จำกัดการโทร | 33 |

| ช         |    |
|-----------|----|
| ชดหฟัง    | 15 |
| ช่องเสียบ | 9  |

| ช                          |    | บล็อก                       | 71     |
|----------------------------|----|-----------------------------|--------|
| ซิมการ์ด                   |    | บันทึก                      | 40, 81 |
| — การใส่                   | 10 | <u>บันทึกที่ใช้งาน</u>      | 78     |
|                            |    | บุ๊คมาร์ค                   | 71     |
| ด                          |    | เบราเซอร์                   | 69, 72 |
| ดาวน์โหลด                  |    | — การเรียกดูเพจ             | 69, 70 |
| — พอดแคสต์                 | 59 | — บุ๊คมาร์ค ้               | 69, 71 |
|                            |    | <u>— ระบบความปลอดภัย</u>    | 72     |
| 0                          |    | <u>— หน่วยความจำแคช</u>     | 72     |
| ตัวจัดการอปกรณ์            | 96 | — แถบเครื่องมือ             | 70     |
| ตัวช่วย WLAN               | 84 | แบดเดอรี่                   |        |
| ตัวช่วยตั้งค่า             | 20 | — การชาร์จ                  | 13     |
| ตัวอ่านข้อความ             | 49 | — การประหยัดพลังงาน         | 104    |
|                            |    | <u> การใส่</u>              | 10     |
| ถ                          |    | แบ่งดูออนไลน์               | 65     |
| ถาดเข้า ข้อความ            | 45 | <u> </u>                    | 65     |
| แถบรายชื่อ                 | 21 | <u> การสร้างประกาศ</u>      | 66     |
|                            |    | <u> การเปิดใช้งานบริการ</u> | 65     |
| ท                          |    |                             |        |
| ทางลัด                     | 17 | ป                           |        |
|                            |    | <u>ปฏิทิน</u>               | 74     |
| น                          |    | — การสร้างรายการ            | 74     |
| _นาพิกา                    | 76 | <u>— คำขอประชุม</u>         | 75     |
| นาฬิกาปลูก                 | 76 | มุมมอง                      | 75     |
| · ·                        |    | ปุ่มกด                      |        |
| บ                          |    | — การตั้งค่าล็อค            | 99     |
| <u>บริการการสนทนา (IM)</u> | 49 | ปุ่มและส่วนประกอบ           | 9      |
| บริการสายอินเทอร์เน็ต      |    | ป้องกันปุ่ม                 | 14     |
| — การจัดการ                | 37 | แป้นพิมพ์                   | 24     |
|                            |    |                             |        |

## 122 ดัชนี

| N                             |                | ร                                  |         |
|-------------------------------|----------------|------------------------------------|---------|
| แผนที่ย่อ                     | 70             | <u>รหัส PIN</u>                    | 104     |
|                               |                | การเปลี่ยน                         | 99      |
| W                             |                | รหัส PIN2                          | 104     |
|                               | 80             | _รหัส PUK                          | 104     |
| พอดแค่สต์                     | 54, 56, 58, 59 | รหัส UPIN                          | 104     |
| <u>พูดแล้วเล่น</u>            | 58             | การเปลี่ยน                         | 99      |
| เพลง                          | 54, 55         | รหัส UPUK                          | 104     |
| เพลง Ovi                      | 57             | รหัสผ่าน                           | 104     |
|                               |                | รหัสล็อค                           | 99, 104 |
| ฟ                             |                | _รหัสโทรศัพท์                      | 104     |
| ไฟล์เสียง                     |                | ระบบช่วยสะกดคำอัตโนมัติ            | 25      |
| — รายละเอียด                  | 68             | <u>ระยะเวลาล็อคปุ่มกดอัตโนมัติ</u> | 99      |
|                               |                | รายชื่อ                            |         |
| ภ                             |                | <u>— การคัดลอก</u>                 | 16      |
| ภาพถ่าย                       |                | <u> การค้นหา</u>                   | 21      |
| <u>— การจัดเรียงไฟล์</u>      | 65             | <u> การจัดการ</u>                  | 41      |
| ภาพพักหน้าจอ                  | 28             | — การซิงโครไนซ์                    | 86      |
| _ภาพพื้นหลัง                  | 28             | ภาพใน                              | 41      |
| ภาพรวมเพจ                     | 70             | <u>— รายการเสียง</u>               | 41      |
|                               |                | — เสียงเรียกเข้า                   | 42      |
| ม                             |                | <u>— ในบริการชุมชนออนไลน์</u>      | 41      |
| มัลติมีเดีย                   | 64             | <u>รูปภาพ</u>                      |         |
| _มุมมองร่วม                   |                | <u>— การคัดลอก</u>                 | 16      |
| <u>— การร่วมมองวิดีโอคลิป</u> | 39             | รูปแบบ                             |         |
| <u>— การร่วมมองวิดีโอสด</u>   | 39             | <u> การปรับตั้งค่า</u>             | 27      |
|                               |                | — การสร้าง                         | 27      |
|                               |                | a a a v                            |         |

<u> การเลือกเสียงเรียกเข้า 28</u>

| a                                     |        | ส                                    |
|---------------------------------------|--------|--------------------------------------|
| ลักษณะ                                | 28     | สาย                                  |
| ลิงค์ข่าว                             | 71     | — การประชุม                          |
| ลิงค์ข่าว, ข่าว                       | 71     | สายการประชุ่ม                        |
| · · · · · · · · · · · · · · · · · · · |        | สายคล้องข้อมือ                       |
| З                                     |        | สายวิดีโอ                            |
| _วันที่และเวลา                        | 76     | สายอินเทอร์เน็ต                      |
| วิดีโอ                                |        | — การเรียกใช้                        |
| — การคัดลอก                           | 16     | สายเคเบิลข้อมูล                      |
| ที่ร่วมมอง                            | 38     | <u>สายเคเบิลข้อมู<sup>้</sup>ล U</u> |
| ร่วมมอง                               | 38     | _สื่อ                                |
| <u>วิดีโอคลิป</u>                     |        | — วิทยุ                              |
| การเล่น                               | 67     | <u>— เครื่องเล่นเพล</u>              |
| — รายละเอียด                          | 68     | เสาอากาศ                             |
| <u>วิดีโอที่ร่วมมอง</u>               | 37     | เสียงพูด                             |
| <u>วิทยุ</u>                          | 60     | เสียงเรียกเข้า                       |
| วิทยุ FM                              | 60     | <u> </u>                             |
| วิทยุอินเทอร์เน็ต                     | 60, 61 | <u> ในรูปแบบ</u>                     |
| วิธีการเชื่อมต่อ                      |        | เสียงเรียกเข้าแบบ                    |
| <u> </u>                              | 87     |                                      |
| เวลาและวันที่                         | 76     | ห                                    |
|                                       |        | หน่วยความจำ                          |
| ଜା                                    |        | — การลบ                              |
|                                       |        | -                                    |

| ศนย์ฝากข้อความ       |    |
|----------------------|----|
| เสียง                | 31 |
| ศูนย์วิดีโอ          |    |
| ้ด้านหาและคริดีโร    | 66 |
| — คนทาแถงชุมหาย      |    |
| — วิดีโออินเทอร์เน็ต | 66 |

| ส                                      |        |
|----------------------------------------|--------|
| สาย                                    |        |
| — การประชุม                            | 31     |
| สายการประชุม                           | 31     |
| สายคล้องข้อมือ                         | 16     |
| สายวิดีโอ                              | 35, 36 |
| สายอินเทอร์เน็ต                        | 36, 37 |
| — การเรียกใช้                          | 37     |
| สายเคเบิลข้อมูล                        | 90     |
| <u>สายเคเบิลข้อมู<sup>้</sup>ล USB</u> | 90     |
| สื่อ                                   |        |
| — วิทยุ                                | 60     |
| — เครื่องเล่นเพลง                      | 54     |
| เสาอากาศ                               | 12     |
| เสียงพูด                               | 49     |
| เสียงเรี้ยกเข้า                        |        |
| — 3-D                                  | 28     |
| — ในรูปแบบ                             | 28     |
| เสียงเรียกเข้าแบบ 3-D                  | 28     |
|                                        |        |

| หน่วยความจำ    |     |
|----------------|-----|
| — การลบ        | 106 |
| — เว็บแคช      | 72  |
| หน่วยความจำแคช | 72  |
| หน้าจอหลัก     | 21  |

ือ อัพเดดเวลา/วันที่อัตโนมัติ

| อีเมล                       | 48     |
|-----------------------------|--------|
| <u>— การตัดการเชื่อมต่อ</u> | 47     |
| การตั้งค่า                  | 45     |
| — การตั้งค่าทั่วไป          | 48     |
| — การส่ง                    | 43, 46 |
| — การอ่าน                   | 47     |
| — สิ่งที่แนบ                | 47     |
| อปกรณ์เสริม                 |        |
| – การตั้งค่า                | 99     |
| อปกรณ์เสริมของแท้จาก Nokia  | 107    |
| แอปพลิเคชั่นวิธีใช้         | 103    |
| โอนสาย                      | 33     |
|                             |        |